# Aspire Σειρά 9800 Οδηγός Χρήστη

Copyright © 2006. Acer Incorporated. Με την επιφύλαξη κάθε νόμιμου δικαιώματος.

Aspire Σειρά 9800 Οδηγός Χρήστη Αρχική Έκδοση: 03/2006

Μπορεί περιοδικά να γίνονται αλλαγές στις πληροφορίες σε αυτήν την έκδοση δίχως την υποχρέωση να ειδοποιηθεί οποιοδήποτε πρόσωπο για αυτές τις αναθεωρήσεις ή αλλαγές. Τέτοιου είδους αλλαγές θα ενσωματώνονται σε νέες εκδόσεις αυτού του εγχειριδίου ή συμπληρωματικών εγγράφων και εκδόσεων. Η εταιρία δεν δίνει εγγυήσεις, είτε εκφραζόμενες είτε υπαινισσόμενες, σχετικά με τα περιεχόμενα του παρόντος και αποκηρύσσεται ρητώς τις υπαινισσόμενες εγγυήσεις εμπορευσιμότητας ή καταλληλότητας για ένα συγκεκριμένο σκοπό.

Καταγράψτε τον αριθμό μοντέλου, το σειριακό αριθμό, την ημερομηνία αγοράς, και το μέρος αγοράς στο χώρο που παρέχεται παρακάτω. Ο σειριακός αριθμός και ο αριθμός μοντέλου αναγράφονται στην ετικέτα που είναι κολλημένη στον υπολογιστή σας. Όλη η αλληλογραφία που αφορά τη μονάδα σας θα πρέπει να περιλαμβάνει το σειριακό αριθμό, τον αριθμό μοντέλου, και τις πληροφορίες αγοράς.

Δεν επιτρέπεται η αναπαραγωγή κάποιου μέρους της παρούσας έκδοσης, η αποθήκευσή του σε σύστημα ανάκτησης, ή η μετάδοση, με οποιαδήποτε μορφή ή μέσο, ηλεκτρονικά, μηχανικά, μέσω φωτοαντιγράφου, καταγραφής, ή άλλο τρόπο, χωρίς την προηγούμενη έγγραφη άδεια της Acer Incorporated.

Φορητό PC Aspire Σειρά 9800

| Αριθμός Μοντέλου: |  |
|-------------------|--|
|                   |  |

Σειριακός Αριθμός:

Ημερομηνία Αγοράς: \_\_\_\_\_

Τόπος Αγοράς:

Το Acer και το λογότυπο Acer είναι κατοχυρωμένα εμπορικά σήματα της Acer Incorporated. Ονόματα προϊόντων ή εμπορικά σήματα άλλων εταιριών χρησιμοποιούνται στο παρόν μόνο για λόγους προσδιορισμού και ανήκουν στις αντίστοιχες εταιρίες τους.

# Πληροφορίες σχετικά με την ασφάλεια και την άνεσή σας

# Οδηγίες περί ασφαλείας

Διαβάστε προσεκτικά αυτές τις οδηγίες. Φυλάξτε το παρόν για μελλοντική παραπομπή. Ακολουθήστε όλες τις προειδοποιήσεις και τις οδηγίες που σημειώνονται στο προϊόν.

### Απενεργοποίηση του προϊόντος πριν από τον καθαρισμό

Βγάλτε αυτό το προϊόν από την πρίζα του τοίχου πριν να το καθαρίσετε. Μη χρησιμοποιείτε υγρά καθαριστικά ή καθαριστικά με αεροζόλ. Χρησιμοποιείτε ένα στεγνό ύφασμα για τον καθαρισμό.

### Προειδοποιήσεις

- Μη χρησιμοποιείτε αυτό το προϊόν κοντά σε νερό.
- Μην τοποθετείτε αυτό το προϊόν σε ασταθές καροτσάκι, βάση, ή τραπέζι. Το προϊόν μπορεί να πέσει προκαλώντας σοβαρή ζημιά στο προϊόν.
- Παρέχονται θύρες και ανοίγματα για αερισμό? για να διασφαλίσετε την αξιόπιστη λειτουργία του προϊόντος και να το προστατέψετε από την υπερθέρμανση. Αυτά τα ανοίγματα δεν πρέπει να μπλοκαριστούν ή να καλυφθούν. Τα ανοίγματα δεν πρέπει ποτέ να μπλοκάρονται με την τοποθέτηση του προϊόντος σε ένα κρεβάτι, καναπέ, χαλί, ή άλλη παρόμοια επιφάνεια. Αυτό το προϊόν δεν πρέπει ποτέ να τοποθετείται κοντά ή πάνω από ένα καλοριφέρ ή αερόθερμο, ή ενσωματωμένη εγκατάσταση εκτός αν παρέχεται σωστός αερισμός.
- Ποτέ μην σπρώχνετε αντικείμενα οποιουδήποτε είδους σε αυτό το προϊόν μέσω των θυρών του περιβλήματος καθώς μπορεί να ακουμπήσουν επικίνδυνα σημεία τάσης ή να βραχυκυκλώσουν μέρη που μπορεί να προκαλέσουν φωτιά ή ηλεκτροσόκ. Ποτέ μην χύσετε οποιουδήποτε είδους υγρό στο προϊόν.
- Για να αποφύγετε την πρόκληση βλάβης στα εσωτερικά εξαρτήματα και να αποτρέψετε τυχόν διαρροή της μπαταρίας, μην τοποθετείτε το προϊόν πάνω σε δονούμενη επιφάνεια.

### Χρήση ηλεκτρικού ρεύματος

- Αυτό το προϊόν θα πρέπει να λειτουργεί με τον τύπο ρεύματος που προσδιορίζεται στην ετικέτα. Αν δεν είστε σίγουροι για τον τύπο του διαθέσιμου ρεύματος, συμβουλευτείτε τον αντιπρόσωπό σας ή την τοπική σας εταιρία ηλεκτρισμού.
- Μην επιτρέπετε σε οτιδήποτε να ακουμπάει πάνω στο καλώδιο ρεύματος. Μην τοποθετείτε αυτό το προϊόν σε μέρος που μπορεί άνθρωποι να περπατήσουν πάνω στο καλώδιο.
- Αν χρησιμοποιείτε καλώδιο επέκτασης με αυτό το προϊόν, σιγουρευτείτε πως η ολική μέτρηση ρεύματος του εξοπλισμού που είναι συνδεδεμένος στο καλώδιο επέκτασης δεν ξεπερνά την ολική αντοχή του καλωδίου επέκτασης. Επίσης, σιγουρευτείτε πως η ολική μέτρηση όλων των προϊόντων που είναι συνδεδεμένα στην πρίζα του τοίχου δεν ξεπερνά την αντοχή της ασφάλειας.

- Μην υπερφορτώνετε μία παροχή, ταινία ή υποδοχή ρεύματος συνδέοντας υπερβολικά μεγάλο αριθμό συσκευών. Το συνολικό φορτίο του συστήματος δεν πρέπει να υπερβαίνει το 80% της προδιαγραφής του κυκλώματος μίας διακλάδωσης. Εάν χρησιμοποιούνται ταινίες ρεύματος, το φορτίο δεν πρέπει να υπερβαίνει το 80% της προδιαγραφής εισόδου της ταινίας.
- Ο προσαρμογέας AC του συγκεκριμένου προϊόντος είναι εφοδιασμένος με γειωμένο βύσμα τριών καλωδίων. Το βύσμα ταιριάζει μόνο σε μία γειωμένη παροχή ρεύματος. Βεβαιωθείτε ότι η παροχή ρεύματος είναι κατάλληλα γειωμένη πριν συνδέσετε το βύσμα του προσαρμογέα AC. Μην τοποθετήσετε το βύσμα σε μη γειωμένη παροχή ρεύματος. Απευθυνθείτε στον ηλεκτρολόγο σας για λεπτομέρειες.

Προειδοποίηση! Ο ακροδέκτης γείωσης είναι χαρακτηριστικό ασφαλείας. Η χρήση παροχής ρεύματος που δεν έχει γειωθεί κατάλληλα ενδέχεται να καταλήξει σε ηλεκτροπληξία ή/και τραυματισμό.

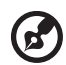

Σημείωση: Ο ακροδέκτης γείωσης παρέχει καλή προστασία έναντι ξαφνικού θορύβου παραγόμενου από άλλες παρακείμενες ηλεκτρικές συσκευές οι οποίες ενδέχεται να επηρεάζουν τις επιδόσεις αυτού του προϊόντος.

 Χρησιμοποιείτε μόνο το σωστό τύπο σετ καλωδίου τροφοδοτικού (που παρέχεται στο κουτί εξαρτημάτων σας) για αυτή τη μονάδα. Θα πρέπει να είναι αποσπώμενου τύπου: UL listed/CSA πιστοποιημένου, τύπου SPT-2, αντοχής 7A 125V ελάχιστα, εγκεκριμένο από VDE ή το αντίστοιχό του. Το μέγιστο μήκος είναι 4,6 μέτρα (15 πόδια).

### Σέρβις του προϊόντος

Μην επιχειρήσετε να επισκευάσετε οι ίδιοι το προϊόν, καθώς το άνοιγμα ή η αφαίρεση των καλυμμάτων μπορεί να σας εκθέσει σε επικίνδυνα σημεία τάσης ή σε άλλους κινδύνους. Αναφερθείτε για όλες τις επισκευές σε αρμόδιο προσωπικό επισκευών.

Βγάλτε αυτό το προϊόν από την πρίζα του τοίχου και παραπέμψτε τις επισκευές σε αρμόδιο προσωπικό επισκευών υπό τις ακόλουθες συνθήκες:

- Όταν το καλώδιο ρεύματος ή η πρίζα έχει υποστεί ζημιά ή έχει τριφτεί.
- Αν έχει χυθεί υγρό στο προϊόν.
- Αν το προϊόν έχει εκτεθεί σε βροχή ή νερό.
- Αν το προϊόν έχει πέσει ή έχει υποστεί ζημιά το κουτί του.
- Αν το προϊόν παρουσιάζει μια εμφανή αλλαγή στην απόδοση, που δηλώνει ανάγκη επισκευής.
- Αν το προϊόν δε λειτουργεί κανονικά όταν ακολουθούνται οι οδηγίες λειτουργίας του.

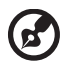

Σημείωση: Να ρυθμίζετε μόνον εκείνα τα στοιχεία ελέγχου που καλύπτονται από τις οδηγίες χειρισμού, διότι η ακατάλληλη ρύθμιση άλλων στοιχείων ελέγχου ενδέχεται να καταλήξει σε βλάβη και συχνά απαιτείται εκτεταμένη εργασία από αρμόδιο τεχνικό για την επαναφορά του προϊόντος σε καλή λειτουργία.

### Αντικατάσταση της συστοιχίας μπαταριών

Η σειρά Φορητός προσωπικός Η/Υ χρησιμοποιεί τη μπαταρία λιθίου. Αντικαταστήστε τη μπαταρία με μία άλλη ιδίου τύπου με αυτή που διατίθεται με το προϊόν σας. Η χρήση άλλης μπαταρίας μπορεί να παρουσιάσει κίνδυνο πυρκαγιάς ή έκρηξης.

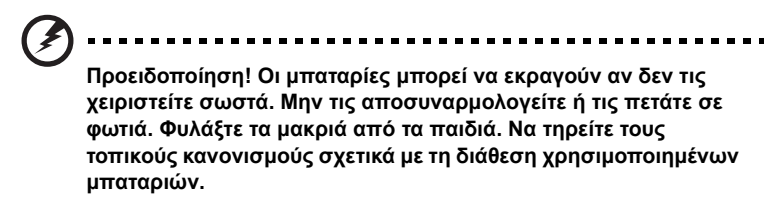

### Ασφάλεια τηλεφωνικής γραμμής

- Πάντα να αποσυνδέετε όλες τις τηλεφωνικές γραμμές από την πρίζα του τοίχου πριν να επισκευάσετε ή να αποσυναρμολογήσετε αυτόν τον εξοπλισμό.
- Αποφύγετε να χρησιμοποιείτε το τηλέφωνο (εκτός από ασύρματου τύπου) στη διάρκεια ηλεκτρικής καταιγίδας. Μπορεί να υπάρχει ένας απομακρυσμένος κίνδυνος ηλεκτροσόκ από κεραυνό.

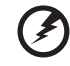

Προειδοποίηση! Για λόγους ασφαλείας, μην χρησιμοποιείτε μη συμβατά εξαρτήματα κατά την προσθήκη ή αντικατάσταση των εξαρτημάτων. Συμβουλευτείτε το μεταπωλητή σας για τις δυνατότητες αγοράς.

# Οδηγίες περί διάθεσης

Απαγορεύεται η ρίψη της εν λόγω ηλεκτρονικής συσκευής στα απορρίμματα κατά τη διάθεση. Για ελαχιστοποίηση της μόλυνσης και διασφάλιση της απόλυτης προστασίας του παγκόσμιου περιβάλλοντος, παρακαλούμε φροντίστε για την ανακύκλωση αυτής. Για περαιτέρω πληροφορίες σχετικά με τους κανονισμούς περί άχρηστου ηλεκτρολογικού και ηλεκτρονικού εξοπλισμού (WEEE), επισκεφθείτε την ιστοσελίδα <u>http://global.acer.com/about/environmental.htm</u>.

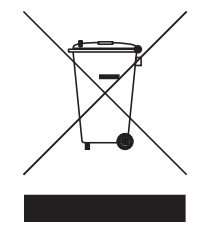

### Ενημερωτική οδηγία περί υδραργύρου

Για προβολείς ή ηλεκτρονικά προϊόντα τα οποία περιλαμβάνουν μόνιτορ ή οθόνη LCD/CRT: Η/Οι λυχνία(ες) στο εσωτερικό του εν λόγω προϊόντος περιέχει(ουν) υδράργυρο και θα πρέπει ως εκ τούτου η ανακύκλωση ή διάθεσή της(τους) να πραγματοποιείται σύμφωνα με τις διατάξεις των τοπικών, πολιτειακών ή ομοσπονδιακών νόμων. Για περαιτέρω πληροφορίες, απευθυνθείτε στην Ένωση Βιομηχανιών Ηλεκτρονικών στη διεύθυνση: <u>www.eiae.org</u>. Όσον αφορά τη διάθεση λυχνιών αναλόγως του τύπου αυτών, ανατρέξτε στη διεύθυνση: www.lamprecvcle.org.

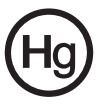

# Συμβουλές και πληροφορίες για άνετη χρήση

Οι χρήστες υπολογιστών ενδέχεται να παραπονούνται για οπτική κόπωση και πονοκεφάλους μετά από παρατεταμένη χρήση. Οι χρήστες διατρέχουν επίσης τον κίνδυνο σωματικού τραυματισμού μετά από πολλές ώρες εργασίας μπροστά από έναν υπολογιστή. Οι μακρές περίοδοι εργασίας, η κακή στάση του σώματος, οι κακές συνήθειες εργασίας, η κόπωση, οι ακατάλληλες συνθήκες εργασίας όπως και άλλοι παράγοντες αυξάνουν σημαντικά τον κίνδυνο σωματικού τραυματισμού.

Η εσφαλμένη χρήση ενός υπολογιστή ενδέχεται να οδηγήσει σε σύνδρομο καρπιαίου σωλήνα, τενοντίτιδα τένοντα, στενωτική τενοντοελυτρίτιδα ή άλλες μυοσκελετικές διαταραχές. Τα ακόλουθα συμπτώματα ενδέχεται να παρουσιαστούν σε χέρια, καρπούς, βραχίονες, ώμους, αυχένα ή πλάτη:

- μούδιασμα ή μία αίσθηση καψίματος ή κνησμού
- άλγος, ερεθισμό ή ευαισθησία
- πόνο, πρήξιμο ή έντονη σφύξη
- δυσκαμψία ή σφίξιμο
- ψυχρότητα ή αδυναμία

Εάν παρουσιάζετε αυτά τα συμπτώματα ή τυχόν άλλη περιοδική ή επίμονη δυσφορία ή/και πόνο που σχετίζεται με τη χρήση υπολογιστή, συμβουλευτείτε αμέσως έναν ιατρό και ενημερώστε το τμήμα υγείας και ασφαλείας της εταιρείας σας.

Η ενότητα που ακολουθεί παρέχει συμβουλές για πιο άνετη χρήση του υπολογιστή.

### Προσδιορισμός της ζώνης άνεσης

Προσδιορίστε τη ζώνη άνεσης του σώματός σας ρυθμίζοντας τη γωνία παρατήρησης του μόνιτορ, χρησιμοποιώντας ένα υποπόδιο ή αυξάνοντας το ύψος του καθίσματος ώστε να επιτύχετε μέγιστο βαθμό άνεσης. Τηρήστε τις ακόλουθες συμβουλές:

- να αποφεύγετε την παραμονή σε μία σταθερή θέση του σώματος για μεγάλο χρονικό διάστημα
- να αποφεύγετε να σκύβετε προς τα εμπρός ή/και να γέρνετε προς τα πίσω
- να σηκώνεστε συχνά όρθιοι και να περιφέρεστε τριγύρω ώστε να αφαιρείται ή κόπωση των μυών στα κάτω άκρα
- να αναπαύεστε για σύντομα χρονικά διαστήματα ώστε να χαλαρώνει ο αυχένας και οι ώμοι
- να αποφεύγετε το τέντωμα των μυών ή το σήκωμα των ώμων
- να εγκαταστήσετε κατάλληλα την εξωτερική οθόνη, το πληκτρολόγιο και το ποντίκι και σε βολική απόσταση
- εάν παρατηρείτε το μόνιτορ για μεγαλύτερο χρονικό διάστημα από όσο τα έγγραφά σας, τοποθετήστε την οθόνη στο κέντρο του γραφείου σας ώστε να ελαχιστοποιείται η κόπωση του αυχένα

### Φροντίζοντας την όρασή σας

Οι πολλές ώρες παρατήρησης, τα ακατάλληλα γυαλιά ή φακοί επαφής, το εκτυφλωτικό φως, ο υπερβολικός βαθμός φωτισμού ενός δωματίου, οι οθόνες με κακή εστίαση, τα πολύ μικρά γράμματα και οι οθόνες με χαμηλό βαθμό αντίθεσης μπορούν να καταπονήσουν τα μάτια σας. Οι ενότητες που ακολουθούν παρέχουν συστάσεις περί μείωσης της οπτικής κόπωσης.

#### Μάτια

- Να ξεκουράζετε τα μάτια σας συχνά.
- Να ξεκουράζετε τα μάτια σας στη διάρκεια συχνών διαλειμμάτων απομακρύνοντας το βλέμμα σας από το μόνιτορ και εστιάζοντάς τα σε κάποιο μακρινό σημείο.
- Να ανοιγοκλείνετε τα μάτια σας συχνά ώστε να παραμένουν υγρά.

Οθόνη

- Να διατηρείτε την οθόνη καθαρή.
- Να κρατάτε το κεφάλι σας σε υψηλότερο σημείο από την πάνω άκρη της οθόνης ώστε τα μάτια σας να κατευθύνονται προς τα κάτω όταν κοιτάζετε το κέντρο της οθόνης.
- Ρυθμίστε τη φωτεινότητα ή/και την αντίθεση της οθόνης σε βολικό επίπεδο για βελτιωμένη δυνατότητα ανάγνωσης του κειμένου και καθαρότητα των γραφικών.
- Να εξαλείψετε το εκτυφλωτικό φως και τις αντανακλάσεις ως εξής:
  - τοποθετώντας την οθόνη με τρόπο ώστε η μία πλευρά της να είναι στραμμένη προς το παράθυρο ή οποιαδήποτε πηγή φωτισμού
  - ελαχιστοποιώντας το φωτισμού του δωματίου με τη βοήθεια κουρτινών, σκιάστρων ή ρολών
  - χρησιμοποιώντας μία πηγή φωτός εργασίας
  - αλλάζοντας τη γωνία παρατήρησης της οθόνης
  - χρησιμοποιώντας ένα φίλτρο μείωσης του εκτυφλωτικού φωτός
  - χρησιμοποιώντας ένα αντιθαμβωτικό γείσο, όπως ένα τεμάχιο χαρτονιού που εκτείνεται από την πάνω άκρη του μπροστινού μέρους της οθόνης
- Να αποφεύγετε τη ρύθμιση της οθόνης σε μία άβολη γωνία παρατήρησης.
- Να αποφεύγετε να στρέφετε το βλέμμα σας σε έντονες πηγές φωτός, όπως ανοιχτά παράθυρα, για μακρές χρονικές περιόδους.

### Ανάπτυξη καλών συνηθειών εργασίας

Να υιοθετήσετε τις ακόλουθες συνήθειες εργασίας ώστε η χρήση του υπολογιστή να αποβεί πιο ξεκούραστη και παραγωγική:

- Να προγραμματίζετε σύντομα διαλείμματα σε κανονικά διαστήματα και συχνά.
- Να εκτελείτε ορισμένες ασκήσεις έκτασης.
- Να αναπνέετε καθαρό αέρα όσο πιο συχνά είναι δυνατό.
- Να ασκείστε συχνά και να διατηρείτε ένα υγιές σώμα.

και ορισμένες ασκήσεις έκτασης.

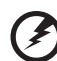

Προειδοποίηση! Δεν συνιστούμε τη χρήση του υπολογιστή σε καναπέ ή κρεβάτι. Εάν αυτό είναι αναπόφευκτο, να εργάζεστε μόνο για μικρά διαστήματα, να κάνετε διαλείμματα συχνά όπως

B

**Σημείωση:** Για περαιτέρω πληροφορίες, παρακαλώ ανατρέξτε στην

ενότητα "Προειδοποιήσεις κανονισμών & ασφαλείας" στη σελίδα 97 του εγχειριδίου με τίτλο Οδηγός χρήστη του AcerSystem.

viii

# Όλα με τη σειρά τους

Θα επιθυμούσαμε να σας ευχαριστήσουμε που επιλέξατε το φορητό υπολογιστή της Acer με σκοπό την αντιμετώπιση των αναγκών σας για φορητό υπολογιστή.

Πρώτα απ' όλα, η αφίσα Μόνο νια αρχάριους... σας βοηθάει να

# Οι οδηγοί σας

Για να σας βοηθήσουμε στη χρήση του φορητού υπολογιστή της Acer, έχουμε σχεδιάσει ένα σετ εγχειριδίων χρήσης:

ξεκινήσετε τη ρύθμιση του υπολογιστή σας.

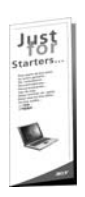

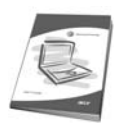

Ο τυπωμένος **Οδηγός Χρήστη** παρουσιάζει τις βασικές δυνατότητες και λειτουργίες του νέου σας υπολογιστή. Για περισσότερες πληροφορίες όσον αφορά τον τρόπο με τον οποίο ο υπολογιστής μπορεί να σας βοηθήσει να αυξήσετε την παραγωγικότητά σας, ανατρέξτε στον **AcerSystem User's Guide**. Ο οδηγός αυτός περιλαμβάνει λεπτομερείς πληροφορίες σχετικά με θέματα όπως τα βοηθητικά προγράμματα του συστήματος, την επαναφορά δεδομένων, τις επιλογές επέκτασης και την αντιμετώπιση προβλημάτων. Επιπλέον, περιλαμβάνει πληροφορίες σχετικά με την εγγύηση καλής λειτουργίας και τους γενικούς κανονισμούς όπως και τις προειδοποιήσεις ασφάλειας για το φορητό υπολογιστή. Διατίθεται σε μορφή Portable Document Format (PDF) και έχει προεγκατασταθεί στον υπολογιστή σας. Ακολουθήστε τα επόμενα βήματα για την πρόσβαση σε αυτόν.

- Κάντε κλικ στο κουμπί Έναρξη, στην επιλογή Όλα τα προγράμματα, και στην εντολή AcerSystem.
- 2 Κάντε κλικ στην επιλογή AcerSystem User's Guide.

Σημείωση: Για να δείτε το αρχείο πρέπει να είναι εγκαταστημένο το πρόγραμμα Adobe Acrobat Reader. Αν δεν είναι εγκατεστημένο το Adobe Acrobat Reader στον υπολογιστή σας, η επιλογή του AcerSystem User's Guide θα εκτελέσει πρώτα το πρόγραμμα εγκατάστασης του Acrobat Reader. Ακολουθήστε τις οδηγίες στην οθόνη για να ολοκληρώσετε την εγκατάσταση. Για οδηγίες σχετικά με το πώς να χρησιμοποιήσετε το πρόγραμμα Adobe Acrobat Reader, προσπελάστε το μενού Βοήθεια και Υποστήριξη.

# Βασική φροντίδα και συμβουλές για τη χρήση του υπολογιστή σας

### Ενεργοποίηση και απενεργοποίηση του υπολογιστή σας

Για να ενεργοποιήσετε τον υπολογιστή, απλά πατήστε και ελευθερώστε το κουμπί τροφοδοσίας κάτω από την οθόνη LCD δίπλα στα κουμπιά ταχείας εκτέλεσης. Ανατρέξτε στην ενότητα **"Πρόσοψη" στη σελίδα 15** για τη θέση του κουμπιού ρεύματος.

Για να απενεργοποιήσετε τον υπολογιστή, κάντε ένα από τα ακόλουθα:

• Χρησιμοποιήστε την εντολή Τερματισμός (shutdown) των Windows

Κάντε κλικ στο κουμπί Έναρξη, στην επιλογή Απενεργοποίηση υπολογιστή και έπειτα κάντε κλικ στην εντολή Κλείσιμο.

Χρησιμοποιήστε το κουμπί τροφοδοσίας

Μπορείτε επίσης να κλείσετε τον υπολογιστή σας κλείνοντας το καπάκι της οθόνης, ή πατώντας το συνδυασμό πλήκτρων ύπνου <pr> + <F4>.

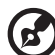

Σημείωση: Αν δε μπορείτε να απενεργοποιήσετε κανονικά τον υπολογιστή σας, πατήστε και κρατήστε πατημένο το κουμπί τροφοδοσίας για περισσότερα από τέσσερα δευτερόλεπτα ώστε να απενεργοποιηθεί ο υπολογιστής. Αν απενεργοποίησετε τον υπολογιστή σας και θέλετε να τον ενεργοποιήσετε ξανά, περιμένετε τουλάχιστον δύο δευτερόλεπτα πριν να τον ανοίξετε.

-----

### Φροντίδα του υπολογιστή σας

Ο υπολογιστή σας θα σας εξυπηρετεί καλά αν τον φροντίζετε.

- Μην εκθέτετε τον υπολογιστή άμεσα σε ηλιακό φως. Μην τον τοποθετείτε κοντά σε πηγές θερμότητας, όπως το καλοριφέρ.
- Mpv ekbétete tov υπολογιστή σε θερμοκρασίες κάτω των 0 °C (32 °F) ή πάνω των 50 °C (122 °F).
- Μην εκθέτετε τον υπολογιστή σε μαγνητικά πεδία.
- Μην εκθέτετε τον υπολογιστή σε βροχή ή υγρασία.
- Μην ρίχνετε νερό ή οποιοδήποτε υγρό στον υπολογιστή.
- Μην εκθέτετε τον υπολογιστή σε ισχυρές συγκρούσεις και δονήσεις.
- Μην εκθέτετε τον υπολογιστή σε σκόνη και βρωμιά.
- Ποτέ μην τοποθετείτε αντικείμενα πάνω στον υπολογιστή για να αποφύγετε την πρόκληση ζημιών.
- Μην χτυπάτε δυνατά την οθόνη του υπολογιστή όταν την κλείνετε.
- Ποτέ μην τοποθετείτε τον υπολογιστή σε ανισόπεδες επιφάνειες.

### Φροντίδα του προσαρμογέα (adapter) ρεύματος

Ακολουθούν μερικοί τρόποι φροντίδας του προσαρμογέα (adapter) ρεύματός:

- Μη συνδέετε τον προσαρμογέα σε οποιαδήποτε άλλη συσκευή.
- Μην πατάτε επάνω στο καλώδιο ρεύματος ή τοποθετείτε βαριά αντικείμενα επάνω του. Κατευθύνετε προσεκτικά το καλώδιο ρεύματος και άλλα καλώδια μακριά από μέρη που περνάει κόσμος.
- Όταν βγάζετε το καλώδιο από την πρίζα, μην τραβάτε το ίδιο το καλώδιο, αλλά τραβάτε το φις.
- Οι συνολικές μετρήσεις ρεύματος του εξοπλισμού που είναι στο ρεύμα δε θα πρέπει να ξεπερνάνε την αντοχή του καλωδίου αν χρησιμοποιείτε επέκταση.
   Επίσης, η συνολική μέτρηση όλου του εξοπλισμού που είναι συνδεδεμένος σε μια πρίζα τοίχου δε θα πρέπει να ξεπερνάει την αντοχή της ασφάλειας.

### Φροντίδα του πακέτου μπαταρίας

Ακολουθούν μερικοί τρόποι για τη φροντίδα του πακέτου μπαταρίας:

- Χρησιμοποιείτε μόνο μπαταρίες ίδιου τύπου για την αντικατάστασή τους.
   Κλείστε το ρεύμα πριν να αφαιρέσετε ή να αντικαταστήσετε τις μπαταρίες.
- Μην παίζετε με τις μπαταρίες. Κρατήστε τις μακριά από τα παιδιά.
- Πετάξτε τις χρησιμοποιημένες μπαταρίες σύμφωνα με τους τοπικούς κανονισμούς. Ανακυκλώστε τις, όλες, αν είναι δυνατόν.

### Καθαρισμός και επισκευή

Όταν καθαρίζετε τον υπολογιστή, ακολουθήστε τα εξής βήματα:

- 1 Κλείστε τον υπολογιστή και αφαιρέστε το πακέτο μπαταρίας.
- 2 Αποσυνδέστε τον προσαρμογέα ρεύματος.
- 3 Χρησιμοποιήστε ένα μαλακό, υγρό πανί. Μη χρησιμοποιείτε υγρά καθαριστικά ή καθαριστικά σε σπρέι.

Αν συμβεί κάποιο από τα παρακάτω:

- Ο υπολογιστής έπεσε στο έδαφος ή υπέστη ζημιά το κεντρικό μέρος;
- Ο υπολογιστής δε λειτουργεί κανονικά.

Παρακαλούμε ανατρέξτε στην ενότητα "Συχνές ερωτήσεις" στη σελίδα 28.

Πληροφορίες σχετικά με την ασφάλεια και την άνεσή σας Οδηνίες περί ασφαλείας Οδηγίες περί διάθεσης Συμβουλές και πληροφορίες για άνετη χρήση Όλα με τη σειρά τους Οι οδηγοί σας Βασική φροντίδα και συμβουλές για τη χρήση του υπολογιστή σας Ενεργοποίηση και απενεργοποίηση του υπολογιστή σας Φροντίδα του υπολογιστή σας Φροντίδα του προσαρμογέα (adapter) ρεύματος Φροντίδα του πακέτου μπαταρίας Καθαρισμός και επισκευή Acer Empowering Technology Κωδικός πρόσβασης του Empowering Technology Acer eNet Management Acer ePower Management Acer ePresentation Management Acer eDataSecurity Management Acer eLock Management Acer eRecovery Management Acer eSettings Management Acer ePerformance Management Μια ξενάνηση του φορητού υπολονιστή Acer Πρόσοψη Πρόσοψη με το καπάκι κλειστό Αριστερή πλευρά Δεξιά πλευρά Πίσω πλευρά Άποψη βάσεως Προδιαγραφές Ενδείξεις Πλήκτρα ταχείας εκτέλεσης Επιφάνεια Αφής Βασικά πράγματα για το μαξιλαράκι αφής Χρήση του πληκτρολογίου Πλήκτρα προστασίας και ενσωματωμένο αριθμητικό υποπληκτρολόγιο Πλήκτρα Windows Πλήκτρα συντόμευσης Ειδικό Πλήκτρο Εκτίναξη του συρταριού της μονάδας οπτικού δίσκου (CD ή DVD) Χρήση μιας κλειδαριάς ασφαλείας Ήχος Ρύθμιση της έντασης ήχου H Acer OrbiCam Εκτέλεση της Acer OrbiCam Αλλαγή ρυθμίσεων της Acer OrbiCam Λήψη φωτογραφιών/βίντεο Χρήση της Acer OrbiCam ως κάμερα διαδικτύου Ενεργοποίηση του Acer VisageON

iii

х

1 2

4 7

8

9

11 13

14

15

15

17

18

19 20

21

22

28

29

30

30

32

32

33

34

36

37

37

38

38

39

40

40 42

43

43

| Χρήση των βοηθητικών προγραμμάτων<br>Acer GridVista | 46 |
|-----------------------------------------------------|----|
| (συμβατό με απεικόνιση διπλής οθόνης)               | 46 |
| Launch Manager                                      | 48 |
| Norton AntiVirus                                    | 49 |
| Συχνές ερωτήσεις                                    | 50 |
| Αίτηση επισκευής                                    | 54 |
| Εγγύηση Διεθνή Ταξιδιώτη                            |    |
| (International Travelers Warranty; ITW)             | 54 |
| Πριν να τηλεφωνήσετε                                | 54 |
| Acer Arcade                                         | 55 |
| Τηλεχειριστήριο 48 κουμπιών                         | 56 |
| Λειτουργίες τηλεχειριστηρίου                        | 57 |
| Εύρεση και αναπαραγωγή περιεχομένου                 | 58 |
| Ρυθμίσεις                                           | 59 |
| Στοιχεία ελέγχου του Arcade                         | 60 |
| Στοιχεία Ελέγχου Πλοήγησης                          | 60 |
| Στοιχεία Ελέγχου Αναπαραγωγής                       | 60 |
| Εικονικό πληκτρολόγιο                               | 61 |
| Λειτουργία παρασκηνίου                              | 61 |
| Σινεμά                                              | 62 |
| Άλμπουμ                                             | 63 |
| Επεξεργασία εικόνων                                 | 63 |
| Ρυθμίσεις προβολής διαφανειών                       | 64 |
| Βίντεο                                              | 64 |
| Αναπαραγωγή ενός αρχείου βίντεο.                    | 64 |
| Λήψη βίντεο (για τα μοντέλα τηλεόρασης μόνο)        | 65 |
| Στιγμιότυπο                                         | 65 |
| Επεξεργασία βίντεο                                  | 65 |
| Μουσική                                             | 66 |
| Τηλεόραση (για ορισμένα μοντέλα)                    | 66 |
| Δυνατότητα μετατόπισης χρόνου                       | 67 |
| Μαγνητοσκοπημένη τηλεόραση                          | 68 |
| Προγραμματισμός μαγνητοσκοπήσεων                    | 68 |
| Οδηγός προγράμματος                                 | 68 |
| Εύρεση προγράμματος                                 | 68 |
| Ρυθμίσεις τηλεόρασης                                | 69 |
| Χρήση των λειτουργιών τελετέξτ                      | 70 |
| Εγγραφή DVD                                         | 70 |
| Συγγραφή CD/DVD                                     | 70 |
| Για να πάρετε το φορητό PC μαζί σας                 | 72 |
| Αποσύνδεση από το γραφείο                           | 72 |
| Μετακίνηση                                          | 72 |
| Προετοιμασία του υπολογιστή                         | 72 |
| Τι να φέρετε στις συναντήσεις                       | 73 |
| Μεταφορά του υπολογιστή σπίτι                       | 73 |
| Προετοιμασία του υπολογιστή                         | 73 |
| Τι να φέρετε μαζί σας                               | 74 |
| Τι να λάβετε ειδικά υπόψη                           | 74 |
| Εγκατάσταση ενός γραφείου στο σπίτι                 | 74 |
| Ταξίδι με τον υπολογιστή                            | 74 |

| Προετοιμασία του υπολογιστή                           | 74 |
|-------------------------------------------------------|----|
| Τι να φέρετε μαζί σας                                 | 75 |
| Τι να λάβετε ειδικά υπόψη                             | 75 |
| Διεθνή ταξίδια με τον υπολογιστή                      | 75 |
| Προετοιμασία του υπολογιστή                           | 75 |
| Τι να φέρετε μαζί σας                                 | 75 |
| Τι να λάβετε ειδικά υπόψη                             | 76 |
| Ασφάλεια του υπολογιστή σας                           | 76 |
| Χρήση μιας κλειδαριάς ασφαλείας                       | 76 |
| Χρήση κωδικών πρόσβασης                               | 76 |
| Καταχώριση κωδικών πρόσβασης                          | 77 |
| Καθορισμός κωδικών πρόσβασης                          | 77 |
| Επέκταση μέσω των επιλογών                            | 78 |
| Επιλονές συνδεσιμότητας                               | 78 |
| Μόντεμ φαξ/δεδομένων                                  | 78 |
| Ενσωματωμένη δυνατότητα δικτύου                       | 79 |
| Γρήνορες υπέρυθρες                                    | 79 |
| Universal Serial Bus (USB)                            | 80 |
| Θύοα IEEE 1394                                        | 80 |
| Υποδοχή κάοτας μπολογιστή (PC Card slot)              | 81 |
| ExpressCard                                           | 82 |
| Εγκατάσταση μνήμης                                    | 83 |
| Σίνοδεαρ των καλωδίων VT και εισόδου σύματος ΑV       | 84 |
| Οδηγάς εγκατάστασης Acer Arcade TV                    | 04 |
| (Windows XP Home Kai Professional)                    | 87 |
| Βοηθητικό ποόνοσιμα ΒΙΟS                              | 88 |
| Σειοά εκκίνησης                                       | 88 |
| Evenyoπnoingn της λειτομονίας disk-to-disk recovery   | 00 |
| ετεργοποιηση της λεπουργιας αισκ-το-αισκ τοσονοιγ     | 88 |
| (επανοροωση σισκού σε σισκο)<br>Κωδικός πρόσβασης     | 88 |
| Χωύκος προσρασης                                      | 80 |
| Αναπαραγιωνά ταινιών ΕΥ/Ε                             | 09 |
|                                                       | 09 |
| Acer a Decevery Management                            | 90 |
|                                                       | 91 |
| Διμιουργία εφεορικού αντιγραφού                       | 92 |
|                                                       | 92 |
| Δημιουργία CD είκονας των προεπιλεγμενών              | 00 |
| εργοσιασιακών ρυθμισεών                               | 93 |
| Επανεγκαταστασή λογισμικού σε πακετό χωρίς CD         | 93 |
| Αλλαγη κωοικου προσβασης                              | 94 |
| Αντιμετωπισή προβληματών στον υπολογιστή μου          | 95 |
| Συμβουλες αντιμετωπισης προβληματων                   | 95 |
| Μηνυματα σφαλματων                                    | 95 |
| Ι ιροειοοποιησεις κανονισμων & ασφαλειας              | 97 |
| κατευθυντηριες Οσηγιες Συμμορφωσης με ΕΝΕRGY STAR     | 97 |
| Ανακοίνωση FCC                                        | 97 |
| Ανακοινώσεις για μόντεμ                               | 98 |
| Δηλωση συμμορφωσης λειζερ                             | 98 |
| Δηλωση εικονοστοιχείου LCD                            | 99 |
| Δηλωση προστασίας πνευματικών δικαιωμάτων Macrovision | 99 |
| Ρυθμιστική δήλωση ραδιοσυσκευής                       | 99 |

| Γενικά                                              | 100 |
|-----------------------------------------------------|-----|
| Ευρωπαϊκή Ένωση (ΕΕ)                                | 100 |
| Η απαίτηση ασφάλειας FCC RF                         | 101 |
| Καναδάς - Χαμηλής ισχύος συσκευές ραδιοεπικοινωνιών |     |
| που δε χρειάζονται άδεια (RSS-210)                  | 102 |
| Federal Communications Comission                    |     |
| Declaration of Conformity                           | 103 |
| Declaration of Conformity for CE Marking            | 104 |
| LCD panel ergonomic specifications                  | 105 |
| Ευρετήριο                                           | 106 |

# Acer Empowering Technology

Η καινοτόμος Empowering Technology της Acer διευκολύνει την πρόσβασή σας στις συχνά χρησιμοποιούμενες λειτουργίες όπως και τη διαχείριση του νέου σας φορητού υπολογιστή Acer. Βάσει των προεπιλεγμένων ρυθμίσεων εμφανίζεται στην πάνω δεξιά γωνία της οθόνης σας, διαθέτει τα ακόλουθα εύχρηστα βοηθητικά προγράμματα:

- Το Acer eNet Management φροντίζει για την έξυπνη σύνδεση με διάφορα τοπικά δίκτυα.
- Το Acer ePower Management επεκτείνει την ισχύ της μπαταρίας μέσω ευέλικτων προφίλ χρήσης.
- Το Acer ePresentation Management συνδέεται σε προβολέα και διευκολύνει την επιλογή των ρυθμίσεων της οθόνης.
- Το Acer eDataSecurity Management προστατεύει τα δεδομένα με τη βοήθεια κωδικών πρόσβασης και εξελιγμένων αλγορίθμων κρυπτογράφησης.
- Το Acer eLock Management περιορίζει την πρόσβαση στα εξωτερικά μέσα αποθήκευσης.
- Το Acer eRecovery Management εκτελεί διαδικασίες εφεδρείας/ επανόρθωσης των δεδομένων με ευελιξία, αξιοπιστία και αρτιότητα.
- Το Acer eSettings Management διευκολύνει την πρόσβαση στις πληροφορίες του συστήματος και την επιλογή των ρυθμίσεων.
- Το Acer ePerformance Management βελτιώνει τις επιδόσεις του συστήματος βελτιστοποιώντας το χώρο του δίσκου, και τις ρυθμίσεις μνήμης και μητρώου.

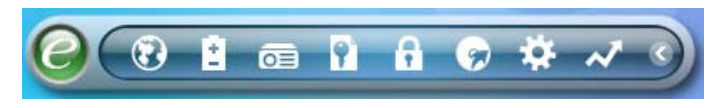

Για περαιτέρω πληροφορίες, κάντε δεξιό κλικ στη γραμμή εργαλείων του Empowering Technology, ακολούθως επιλέξτε τη λειτουργία Βοήθεια ή Διδασκαλία.

### Κωδικός πρόσβασης του Empowering Technology

Πριν από τη χρήση των Acer eLock Management και Acer eRecovery Management, πρέπει να αρχικοποιήσετε τον κωδικό πρόσβασης του Empowering Technology. Κάντε δεξιό κλικ στη γραμμή εργαλείων του Empowering Technology και επιλέξτε "Password Setup" (Ρύθμιση κωδικού πρόσβασης) για να το πράξετε. Εάν δεν αρχικοποιήσετε τον κωδικό πρόσβασης του Empowering Technology, θα σας ζητηθεί να το πράξετε κατά την εκτέλεση των Acer eLock Management ή Acer eRecovery Management για πρώτη φορά.

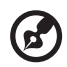

Σημείωση: Εάν χάσετε τον κωδικό πρόσβασης, δεν υπάρχει τρόπος επαναφοράς του εκτός αν πραγματοποιηθεί αναδιαμόρφωση του φορητού υπολογιστή ή τον προσκομίσετε σε κάποιο κέντρο εξυπηρέτησης πελατών της Acer. Φροντίστε για την απομνημόνευση του κωδικού πρόσβασης ή την καταγραφή του σε ασφαλές μέρος.

# Acer eNet Management 🔞

Το Acer eNet Management διευκολύνει την τάχιστη και απλούστατη σύνδεση σε ενσύρματα αλλά και ασύρματα δίκτυα σε διάφορες τοποθεσίες. Για πρόσβαση στο συγκεκριμένο βοηθητικό πρόγραμμα, κάντε κλικ στο εικονίδιο "Acer eNet Management" του φορητού υπολογιστή ή πραγματοποιήστε εκκίνηση του προγράμματος από το μενού Έναρξη. Έχετε επίσης τη δυνατότητα ρύθμισης του Acer eNet Management ώστε αυτό να ενεργοποιείται αυτόματα κάθε φορά που πραγματοποιείτε εκκίνηση του PC.

To Acer eNet Management ανιχνεύει αυτόματα τις βέλτιστες ρυθμίσεις μίας νέας τοποθεσίας, ενώ ταυτόχρονα σας προσφέρει την ελευθερία για χειροκίνητη επιλογή των ρυθμίσεων που ταιριάζουν στις ανάγκες σας.

| powering Technology  |                        | ? -        |
|----------------------|------------------------|------------|
| 3 Acer enet Ma       | anagement              |            |
| Current profile:     | Coffee Shop            | •          |
| VPN                  |                        | Edit       |
| WLAN                 |                        |            |
| Connected            |                        |            |
| 🖗 Wi-Fi in range: 👔  | <u>3 Wi-Fi network</u> |            |
| Wi-Fi network:       | B MIS-25FD1 ▼          |            |
| Connection speed:    | 11 Mbps                |            |
|                      |                        | Disconnect |
| LAN                  |                        |            |
| Onnected             |                        |            |
| Connected to Interne | ət                     |            |
| Main Profile Mana    | aer 🥊 Settinas         | ace        |

Το Acer eNet Management έχει τη δυνατότητα αποθήκευσης των ρυθμίσεων δικτύου μιας τοποθεσίας σε ένα προφίλ και της αυτόματης εφαρμογής του κατάλληλου προφίλ κατά τη μετακίνηση από μία τοποθεσία σε άλλη. Οι αποθηκευόμενες ρυθμίσεις περιλαμβάνουν τις ρυθμίσεις σύνδεσης δικτύου (ρυθμίσεις IP και DNS, στοιχεία ασύρματου AP, κ.λ.π.), καθώς επίσης και τις προεπιλεγμένες ρυθμίσεις του εκτυπωτή. Για λόγους προστασίας και ασφαλείας το Acer eNet Management δεν αποθηκεύει πληροφορίες που αφορούν το όνομα χρήστη και τον κωδικό πρόσβασης.

| Empowering Tee  | chnology        |            |                | ? - X                    |
|-----------------|-----------------|------------|----------------|--------------------------|
| Ace             | r eNet Mana     | gement     |                |                          |
| Profile Ma      | nager           |            |                |                          |
| Auto<br>⊘ Coffe | e Shop          |            | Ren<br>N<br>De | dit<br>ame<br>ew<br>lete |
|                 | Imp             | ort Ex     | port           |                          |
| 🔺 Main 🚺        | Profile Manager | Y Settings |                | acer                     |

# Acer ePower Management 🔝

To Acer ePower Management διαθέτει μια απλούστατη διεπαφή χρήστη.Για εκτέλεση, επιλέξτε Acer ePower Management από τη διεπαφή του Empowering Technology.

### AC mode (Λειτουργία προσαρμογέα)

Η προεπιλεγμένη ρύθμιση είναι "Maximum Performance" (μέγιστες επιδόσεις). Μπορείτε να επιλέξετε την ταχύτητα της κεντρικής μονάδας επεξεργασίας (CPU), τη φωτεινότητα της οθόνης υγρών κρυστάλλων (LCD) όπως και άλλες ρυθμίσεις, ή να κάνετε κλικ στα ανάλογα κουμπιά ώστε να ενεργοποιήσετε/απενεργοποιήσετε τις ακόλουθες λειτουργίες: Ασύρματο LAN, Bluetooth, CardBus, FireWire(1394) Ενσύρματο LAN και Οπτική συσκευή, εάν υποστηρίζονται.

### DC mode (Λειτουργία μπαταρίας)

Υπάρχουν τέσσερα προκαθορισμένα προφίλ – Ψυχαγωγία, Παρουσίαση, Επεξεργασία κειμένου και Διάρκεια ζωής της μπαταρίας. Μπορείτε επίσης να καθορίσετε έως και τρία δικά σας προφίλ.

### Για τη δημιουργία νέου προφίλ τροφοδοσίας:

- 1 Αλλάξτε τις ρυθμίσεις τροφοδοσίας κατά βούληση.
- 2 Κάντε κλικ στο "Save As..." (Αποθήκευση ως ...) για αποθήκευση σε νέο προφίλ τροφοδοσίας.
- 3 Ονομάστε το νεοδημιουργηθέν προφίλ.
- 4 Επιλέξτε εάν αυτό το προφίλ προορίζεται για λειτουργία προσαρμογέα ή μπαταρίας, ακολούθως κάντε κλικ στο OK.
- 5 Το νέο προφίλ θα εμφανιστεί στη λίστα προφίλ.

### Κατάσταση μπαταρίας

Για εκτιμήσεις σε πραγματικό χρόνο όσον αφορά τη ζωή της μπαταρίας βάσει της τρέχουσας χρήσης, ανατρέξτε στον πίνακα στην κάτω αριστερή πλευρά του παραθύρου.

| Profile:           |                      | (U) N | laximum Perform    | ance                 | -     |
|--------------------|----------------------|-------|--------------------|----------------------|-------|
| Remaining Battery  | / Life:              |       | Battery fully char | ged                  | 0     |
| CPU Speed          |                      | 0-    |                    | Low                  |       |
| LCD Brightness     |                      | -     |                    | 87%                  |       |
| Turn Off Monitor   |                      | -     | 0                  | Never                |       |
| Turn Off Hard Disk | t i                  |       | 0                  | Never                |       |
| System Standby     |                      |       |                    | 5 Hours              |       |
| System Hibernatio  | n                    |       |                    | 6 Hours              |       |
| Hardware           |                      |       |                    |                      |       |
| 🔾 Wireless LAN     | 💿 On                 | O Off | CardBus            | <ul><li>On</li></ul> | O Off |
| 器 Wired LAN        | <ul><li>On</li></ul> | O Off | III FireWire (13   | 394) 💿 On            | O Off |
| Diversel           | 0.00                 | Off.  |                    |                      |       |

Για επιπλέον επιλογές, κάντε κλικ στο "Settings" (Ρυθμίσεις) για:

- Ρύθμιση των ειδοποιήσεων.
- Επαναφόρτωση των προκαθορισμένων εργοστασιακών ρυθμίσεων.
- Επιλέξτε τις ενέργειες προς εκτέλεση όταν κλείνετε το καπάκι ή πιέζετε το κουμπί τροφοδοσίας.
- Καθορίστε τους κωδικούς για πρόσβαση στο σύστημα μετά από αδρανοποίηση ή αναμονή.
- Προβολή πληροφοριών σχετικά με το Acer ePower Management.

| mpowering Tech | ePower Mar            | nagement     | ? -       | 3 |
|----------------|-----------------------|--------------|-----------|---|
| Alarm          | Load Defaults         | Power Button | Password  |   |
| 🗹 Enable A     | ction for Low Batter  | ſY           |           |   |
| Action for Lo  | w Battery             |              |           |   |
| Alarm Level    | -0                    | 10           | 96        |   |
| Notification N | lethod Messa          | ge 💌         |           |   |
| Action after A | larm No Act           | ion 👻        |           |   |
| Run Program    | Disabl                | e 🔻          | Configure |   |
| Enable A       | ction for Critical Ba | tterv        |           |   |
| Action for Cr  | itical Battery        |              |           |   |
| Alarm Level    | 0—                    | 3%           | 6         |   |
| Notification M | lethod Messa          | ge 🔻         |           |   |
| Action after A | Jarm (Hibern          | ate 🔻        |           |   |
| Run Program    | Disabl                | e 🔻          | Configure |   |
|                |                       |              |           |   |
| A Main         | Cottings              |              | 20        | 2 |

(

# Acer ePresentation Management 🧰

Το Acer ePresentation Management σας επιτρέπει να προβάλετε την οθόνη του υπολογιστή σας σε εξωτερική συσκευή ή προβολέα χρησιμοποιώντας το θερμό πλήκτρο: Fn + F5. Εάν το σύστημα είναι εφοδιασμένο με υλικό αυτόματης ανίχνευσης και η εξωτερική οθόνη το υποστηρίζει, η οθόνη του συστήματος μετάγεται εκτός αυτόματα όταν πραγματοποιείται σύνδεση εξωτερικής οθόνης στο σύστημα. Για προβολείς και εξωτερικές συσκευές που δεν ανιχνεύονται αυτόματα, εκτελέστε το Acer ePresentation Management για να επιλέξετε την κατάλληλη ρύθμιση οθόνης.

|           | rechnology                            | ? - × |
|-----------|---------------------------------------|-------|
| Please se | lect a mode                           |       |
|           | Notebook LCD Only                     |       |
| acer      | Projection: XGA (1024 x 768 pixels)   |       |
|           | Projection: Normal (800 x 600 pixels) |       |
|           |                                       |       |
|           |                                       |       |
|           |                                       |       |
| 🔒 Main    |                                       | acer  |

C

.....

Σημείωση: Εάν η επαναφορά της ανάλυσης δεν είναι σωστή μετά από την αποσύνδεση ενός προβολέα ή εάν απαιτείται η χρήση εξωτερικής ανάλυσης που δεν υποστηρίζεται από το Acer ePresentation Management, επιλέξτε τις ρυθμίσεις οθόνης μέσω των ιδιοτήτων οθόνης ή του βοηθητικού προγράμματος που παρέχεται από τον πωλητή γραφικών.

# Acer eDataSecurity Management 💽

To Acer eDataSecurity Management είναι ένα εύχρηστο βοηθητικό πρόγραμμα κρυπτογράφησης αρχείων που προστατεύει τα αρχεία σας από την πρόσβαση σε αυτά μη εξουσιοδοτημένων ατόμων. Είναι κατάλληλα ενσωματωμένο στο Windows Explorer ως επέκταση φλοιού για ταχύτατη και απλούστατη κρυπτογράφηση/ αποκρυπτογράφηση των δεδομένων και υποστηρίζει επίσης κρυπτογράφηση αρχείων εν κινήσει για τα MSN Messenger και Microsoft Outlook.

Ο οδηγός εγκατάστασης του Acer eDataSecurity Management σας προτρέπει στην καταχώρηση ενός κωδικού πρόσβασης επόπτη και ενός προεπιλεγμένου ειδικού κωδικού πρόσβασης κάθε αρχείου. Ο συγκεκριμένος ειδικός κωδικός πρόσβασης κάθε αρχείου χρησιμοποιείται για την κρυπτογράφηση των αρχείων ως προεπιλεγμένη ρύθμιση, έχετε όμως τη δυνατότητα να επιλέξετε ένα δικό σας ειδικό κωδικό πρόσβασης για κάθε αρχείο κατά την κρυπτογράφηση του συγκεκριμένου αρχείου.

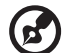

Σημείωση: Ο κωδικός πρόσβασης που χρησιμοποιείται για την κωδικοποίηση ενός αρχείου είναι το μοναδικό κλειδί που χρειάζεται το σύστημα για την αποκωδικοποίησή του. Εάν χάσετε τον κωδικό πρόσβασης, ο κωδικός πρόσβασης επόπτη είναι το μοναδικό άλλο κλειδί που είναι ικανό για την αποκρυπτογράφηση του αρχείου. Εάν χάσετε και τους δύο κωδικούς πρόσβασης, δεν υπάρχει πλέον κανείς άλλος τρόπος να αποκωδικοποιήσετε το κωδικοποιημένο αρχείο! Βεβαιωθείτε για την ασφάλεια όλων των σχετικών κωδικών ασφαλείας!

| Acer eDataSecurity Management                                                                                                    |   |
|----------------------------------------------------------------------------------------------------|---|
| Initialize Supervisor Password                                                                                                    |   |
| The Supervisor Password serves two purposes:                                                                                                    |   |
| <ol> <li>To grant accesses to the Personal Secure Disk.</li> <li>To provide you a "last resort" to decrypt any files encrypted before by<br/>eDataSecurity.</li> </ol> |   |
| Please record and keep it in a secure place, and never disclose it to anyone.                                                                                          |   |
| Initialize Supervisor Password                                                                                                    |   |
| Enter Supervisor Password:                                                                                                    |   |
| ****                                                                                                    |   |
| Enter it again to confirm:                                                                                                    |   |
| ****                                                                                                    |   |
| Next day                                                                                                    | ) |

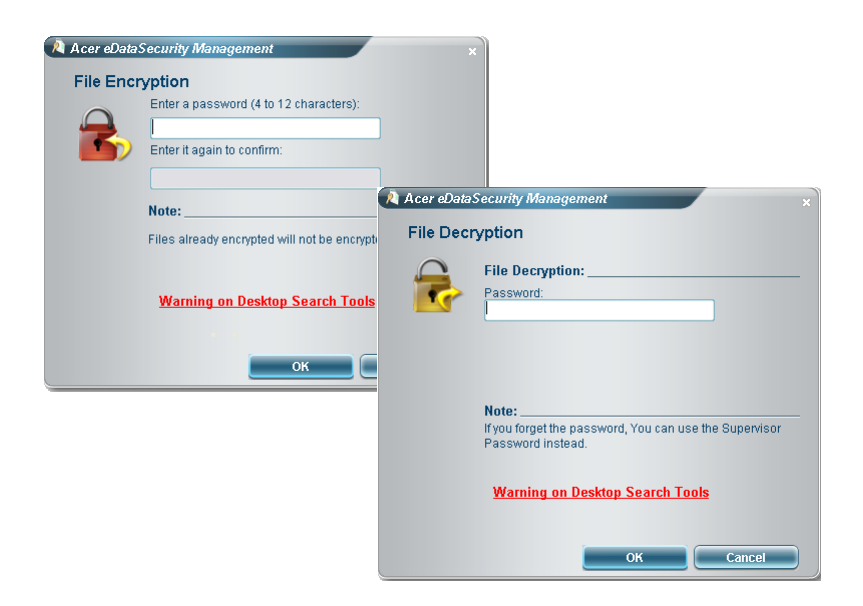

# Acer eLock Management

To Acer eLock Management είναι ένα βοηθητικό πρόγραμμα ασφαλείας που επιτρέπει το κλείδωμα των αφαιρούμενων μονάδων δεδομένων, των μονάδων οπτικών δίσκων και των δισκετών ώστε να διασφαλίζεται η μη κλοπή των δεδομένων όταν ο φορητός υπολογιστής μένει αφύλακτος.

- Removable data devices (Οι αφαιρούμενες μονάδες δεδομένων) περιλαμβάνουν μονάδες USB δίσκων, μονάδες USB τύπου στυλό, μονάδες USB τύπου flash, μονάδες USB τύπου mp3, αναγνώστες USB καρτών αποθήκευσης, μονάδες δίσκων IEEE 1394 και οποιονδήποτε άλλο τύπο αφαιρούμενης μονάδας δίσκου (removable data devices) η οποία μπορεί να λειτουργεί ως σύστημα αποθήκευσης αρχείων όταν συνδέεται με το σύστημα.
- Optical drive devices (Οι μονάδες οπτικών δίσκων) περιλαμβάνουν οποιοδήποτε είδος μονάδων CD-ROM ή μονάδων DVD-ROM.
- Floppy disk drives (Οι μονάδες δισκετών) περιλαμβάνουν μόνον τις δισκέτες 3,5 ιντσών.
- Interface (Διεπαφές) περιλαμβάνει σειριακή θύρα, παράλληλη θύρα, υπέρυθρες (IR), και Bluetooth.

Για ενεργοποίηση του Acer eLock Management, θα πρέπει πρώτα να ορισθεί ένας κωδικός πρόσβασης. Μετά από τη ρύθμιση, μπορείτε να εφαρμόσετε κωδικούς προστασίας σε οποιοδήποτε τύπο συσκευής. Ο(Οι) κωδικός(οι) προστασίας ορίζεται(νται) αμέσως χωρίς να είναι απαραίτητη η επανεκκίνηση του συστήματος, και παραμένει(ουν) εν ισχύ μετά από κάθε επανεκκίνηση, έως ότου δοθεί εντολή για την απενεργοποίησή του(τους). [3]

**Σημείωση:** Εάν χάσετε τον κωδικό πρόσβασης, δεν υπάρχει τρόπος επαναφοράς του εκτός αν πραγματοποιηθεί αναδιαμόρφωση του φορητού υπολογιστή ή τον προσκομίσετε σε κάποιο κέντρο εξυπηρέτησης πελατών της Acer. Φροντίστε για την απομνημόνευση του κωδικού πρόσβασης ή την καταγραφή του σε ασφαλές μέρος.

| Empowering Technology       |           |        | ? -      | × |
|-----------------------------|-----------|--------|----------|---|
| Acer eLock Manageme         | nt        |        |          |   |
|                             |           |        |          |   |
|                             |           |        |          |   |
| Device Name                 | Read Only | Locked | Unlocked |   |
|                             |           | 0      |          |   |
| Removable Storage Devices   | 0         | 0      | •        |   |
| Optical Drive Devices       | 0         | 0      | ۲        |   |
| Floppy Drive Devices        | 0         | 0      | ۲        |   |
| Network Drives              | 0         | 0      | ۲        |   |
| Printers                    |           | 0      | ۲        |   |
| Bluetooth                   |           | 0      | ۲        |   |
| Infrared                    |           | 0      | ۲        |   |
| Serial Ports                |           | 0      | ۲        |   |
| Parallel Ports              |           | 0      | ۲        |   |
|                             |           |        | Apply    |   |
|                             |           |        |          |   |
|                             |           |        |          |   |
|                             |           |        |          |   |
| Devices Authorization & Cat | inge      |        | 20       | * |
| Authorization Y Sett        | ungs      |        | auc      |   |

# Acer eRecovery Management 😡

To Acer eRecovery Management είναι ένα ισχυρότατο βοηθητικό πρόγραμμα το οποίο αποφεύγει την ανάγκη για δίσκους επαναφοράς που παρέχονται από τον κατασκευαστή. Το βοηθητικό πρόγραμμα Acer eRecovery Management καταλαμβάνει χώρο σε κρυφό διαμέρισμα του σκληρού δίσκου του συστήματος. Τα αντίγραφα ασφαλείας που δημιουργεί ο χρήστης αποθηκεύονται στη μονάδα D:\. Το Acer eRecovery Management σας παρέχει τα ακόλουθα:

- Προστασία μέσω κωδικών πρόσβασης.
- Επαναφορά εφαρμογών και μονάδων.
- Αντίγραφα ασφαλείας εικόνων/δεδομένων:
  - Δημιουργία αντιγράφων ασφαλείας στο σκληρό δίσκο (συγκεκριμένο σημείο επαναφοράς).
  - Δημιουργία αντιγράφων ασφαλείας σε CD/DVD.
- Εργαλεία επαναφοράς εικόνων/δεδομένων:
  - Επαναφορά από κρυφό διαμέρισμα (προκαθορισμένες εργοστασιακές ρυθμίσεις).
  - Επαναφορά από το σκληρό δίσκο (το πλέον συχνά καθοριζόμενο από το χρήστη σημείο επαναφοράς).
  - Επαναφορά από CD/DVD.

| Name                                    | Time      | Size Type |
|-----------------------------------------|-----------|-----------|
|                                         |           |           |
|                                         |           |           |
|                                         |           |           |
| 4                                       |           | )[        |
| Total 0 for 0 MB<br>Available HDD space | x 25.9 GB |           |
|                                         |           |           |

Για περαιτέρω πληροφορίες, παρακαλώ ανατρέξτε στην ενότητα "Acer eRecovery Management" στη σελίδα 91 του εγχειριδίου με τίτλο AcerSystem User's Guide.

> **Σημείωση:** Εάν στη συσκευασία του υπολογιστή σας δεν περιλαμβάνεται CD Επαναφοράς ή CD Συστήματος, παρακαλούμε χρησιμοποιήστε τη δυνατότητα "System backup to optical disk" του Acer eRecovery Management για την εγγραφή εικόνας ασφαλείας σε CD ή DVD. Προς διασφάλιση του καλύτερου δυνατού αποτελέσματος κατά την επαναφορά του συστήματός σας χρησιμοποιώντας CD ή το Acer eRecovery Management, αποσυνδέστε όλα τα περιφερειακά (εκτός του εξωτερικού Acer ODD [μονάδα οπτικού δίσκου], εάν ο υπολογιστής διαθέτει μία τέτοια μονάδα), συμπεριλαμβανομένου και του Acer ezDock.

# Acer eSettings Management 🙀

To Acer eSettings Management επιτρέπει την επιθεώρηση των προδιαγραφών υλικού, την αλλαγή των κωδικών πρόσβασης BIOS ή οποιωνδήποτε άλλων ρυθμίσεων των Windows και την παρακολούθηση της κατάστασης της υγείας του συστήματος.

Επιπλέον το Acer eSettings Management:

- Παρέχει μία απλή γραφική διεπαφή χρήστη για πλοήγηση.
- Απεικονίζει τη γενική κατάσταση του συστήματος και προηγμένη παρακολούθηση για δυναμικούς χρήστες..

|                     |           |                                       |                     | 80            |
|---------------------|-----------|---------------------------------------|---------------------|---------------|
| Item                | 10        | Value                                 |                     | <u> </u>      |
| Manufac             | cturer    | Acer, inc.                            |                     |               |
| Product             | name      | TravelMate                            | XXXX                |               |
| Operatin            | ig system | Microsoft V                           | Vindows XP Home E   | dition        |
| Processo            | Dr        | Genuine In                            | tel(R) CPU 12       | 500 @         |
| Chipset             |           | Intel 955XN                           | //945GM/PM/GMS/9    | 40GML         |
| Wireless            | LAN card  | Intel(R) PR                           | O/WIREless 3945AB   | G Network     |
| Ethernet            | card      | Broadcom                              | NetAtreme Gigabit t | zthemet       |
| System              | Memory    | 256 MB                                |                     |               |
| Video m             | emory     | 04 IVIB                               |                     |               |
| Hard driv           | ve i      |                                       | UDUE-22HC10,00.8    |               |
| CD/DVD<br>Sorial pr | nt .      | PHILIPS DVD+-RW SDVD8441              |                     |               |
| Infrared            | л.        | Enabled                               |                     |               |
| Parallel            | nort      | Disabled                              |                     |               |
| Vidoo               | pon       | Mobile Intel/R) 9/5GM Express Chinset |                     | Chinset       |
|                     |           |                                       |                     |               |
|                     |           |                                       |                     |               |
| Annotton            |           |                                       | (mrr                | d Accest Toro |

# Acer ePerformance Management 📈

To Acer ePerformance Management είναι ένα εργαλείο βελτιστοποίησης του συστήματος που βελτιώνει σημαντικά τις επιδόσεις του φορητού υπολογιστή της Acer. Παρέχει τις ακόλουθες επιλογές με σκοπό τη βελτίωση της συνολικής επίδοσης του συστήματος:

- Memory optimization (Βελτιστοποίηση της μνήμης) απελευθέρωση της μη χρησιμοποιούμενης μνήμης και έλεγχος της χρήσης.
- Disk optimization (Βελτιστοποίηση του δίσκου) αφαίρεση των μη απαραίτητων στοιχείων και αρχείων.
- Speed optimization (Βελτιστοποίηση ταχύτητας) βελτίωση των δυνατοτήτων χρήσης και των επιδόσεων του συστήματος σε περιβάλλον Windows XP.

| Empowering Technology               | ? - X |
|-------------------------------------|-------|
| Acer ePerformance Management        |       |
| Execute Express Optimization        |       |
|                                     |       |
|                                     |       |
|                                     |       |
|                                     |       |
|                                     |       |
| Advanced Optimization Options: Show |       |
| A Express                           | acer  |

# Μια ξενάγηση του φορητού υπολογιστή Acer

Μετά από την εγκατάσταση του υπολογιστή όπως απεικονίζεται στην αφίσα **Μόνο** για αρχάριους..., θα σας περιγράψουμε τα διάφορα μέρη του νέου σας φορητού υπολογιστή Acer.

# Πρόσοψη

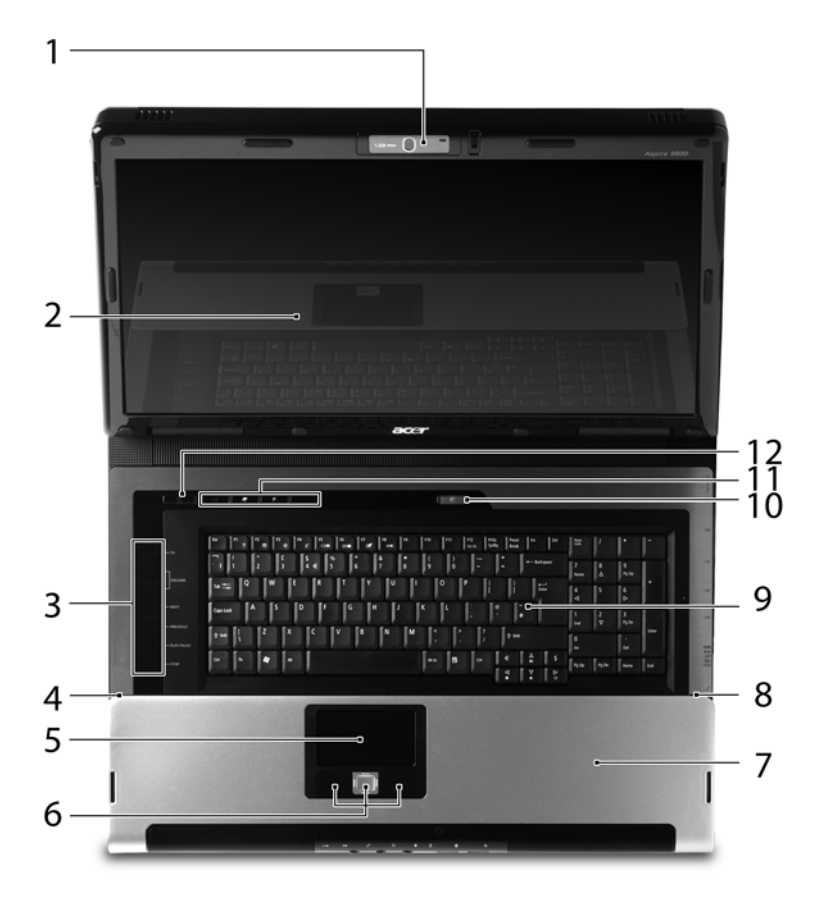

| # | Στοιχείο               | Περιγραφή                                        |
|---|------------------------|--------------------------------------------------|
| 1 | Ενσωματωμένη<br>κάμερα | Κάμερα Web 1,3 megapixel για επικοινωνία βίντεο. |

| #     | Στοιχείο                                          | Περιγραφή                                                                                                    |
|-------|---------------------------------------------------|----------------------------------------------------------------------------------------------------|
| 2     | Οθόνη απεικόνισης                                 | Αποκαλούμενη επίσης Οθόνη Υγρών Κρυστάλλων<br>(Liquid-Crystal Display; LCD), απεικονίζει την έξοδο<br>του υπολογιστή.                                                   |
| 3     | Κουμπιά μέσων/<br>έντασης                         | Χρησιμοποιούνται για χρήση με το Acer Arcade και<br>άλλα προγράμματα αναπαραγωγής μέσων.                                                                                |
| 4/8   | Μικρόφωνο                                         | Εσωτερικό μικρόφωνο για στερεοφωνικές<br>ηχογραφήσεις.                                                                                                    |
| 5     | Ταμπλέτα αφής                                     | Συσκευή κατάδειξης ευαίσθητη στην αφή που<br>λειτουργεί ως ποντίκι υπολογιστή.                                                                                          |
| 6     | Κουμπιά κλικ<br>(αριστερό, κεντρικό<br>και δεξιό) | Το αριστερό και το δεξιό κουμπί λειτουργούν σαν το<br>αριστερό και το δεξιό κουμπί του ποντικιού, το κεντρικό<br>κουμπί εξυπηρετεί ως κουμπί κύλισης 4 κατευθύνσεων.    |
| 7     | Στήριγμα παλάμης                                  | Άνετος χώρος στήριξης των χεριών κατά τη χρήση του<br>υπολογιστή.                                                                                                    |
| 9     | Πληκτρολόγιο                                      | Χρησιμοποιείται για την καταχώρηση δεδομένων στον<br>υπολογιστή.                                                                                                    |
| 10/11 | Κουμπιά απλής<br>εκτέλεσης                        | Κουμπιά για την εκτέλεση συχνά χρησιμοποιούμενων<br>προγραμμάτων. Ανατρέξτε στην ενότητα "Πλήκτρα<br>ταχείας εκτέλεσης" στη σελίδα 29 για περισσότερες<br>λεπτομέρειες. |
| 12    | Κουμπί<br>τροφοδοσίας                             | Ενεργοποιεί και απενεργοποιεί τον υπολογιστή.                                                                                                    |

# Πρόσοψη με το καπάκι κλειστό

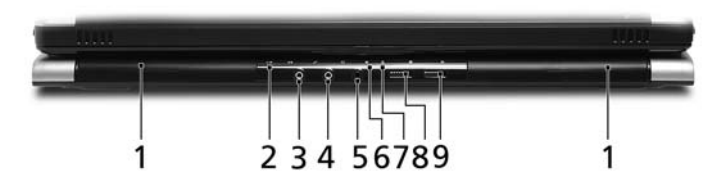

| # | Εικονίδιο         | Στοιχείο                                                                     | Περιγραφή                                                                                                    |
|---|-------------------|------------------------------------------------------------------------------|----------------------------------------------------------------------------------------------------|
| 1 |                   | Ηχεία                                                                        | Τα ηχεία αριστερά και δεξιά παρέχουν<br>στερεοφωνικό ήχο.                                                                                                    |
| 2 | ∠                 | Θύρα υπέρυθρων/<br>Δέκτης CIR                                                | Χρησιμοποιείται για τη διασύνδεση<br>συσκευών υπέρυθρων ακτίνων (π.χ.<br>εκτυπωτής υπέρυθρων και υπολογιστής με<br>διεπαφή υπέρυθρων)/Λαμβάνει σήματα από<br>τηλεχειριστήριο. |
| 3 | (( <del>+))</del> | Βύσμα (τζακ)<br>γραμμής εισόδου                                              | Δέχεται συσκευές με γραμμή εισόδου<br>ακουστικού σήματος (π.χ. συσκευή<br>αναπαραγωγής ήχου από CD,<br>στερεοφωνικό γουόκμαν).                                                |
| 4 | 100               | Βύσμα (τζακ)<br>μικροφώνου                                                   | Δέχεται είσοδο από εξωτερικά μικρόφωνα.                                                                                                    |
| 5 | SPDIF             | Βύσμα (τζακ)<br>ακουστικών/ηχείων/<br>γραμμής εξόδου με<br>υποστήριξη S/PDIF | Συνδέεται σε συσκευές με γραμμή εξόδου<br>ακουστικού σήματος (π.χ. ηχεία, ακουστικά).                                                                                         |
| 6 | Ņ.                | Ενδεικτική λυχνία<br>τροφοδοσίας                                             | Δηλώνει την κατάσταση τροφοδοσίας του<br>υπολογιστή.                                                                                                    |
| 7 | <b>-</b>          | Ενδεικτική λυχνία<br>μπαταρίας                                               | Δηλώνει την κατάσταση της μπαταρίας του<br>υπολογιστή.                                                                                                    |
| 8 | *                 | Κουμπί/ενδεικτική<br>λυχνία επικοινωνίας<br>Bluetooth                        | Ενεργοποιεί/απενεργοποιεί τη λειτουργία<br>Bluetooth. Δηλώνει την κατάσταση της<br>επικοινωνίας Bluetooth.                                                                    |
| 9 | Q,                | Κουμπί/ενδεικτική<br>λυχνία ασύρματης<br>επικοινωνίας                        | Ενεργοποιεί/απενεργοποιεί την ασύρματη<br>λειτουργία. Δηλώνει την κατάσταση της<br>επικοινωνίας ασύρματου LAN.                                                                |

# Αριστερή πλευρά

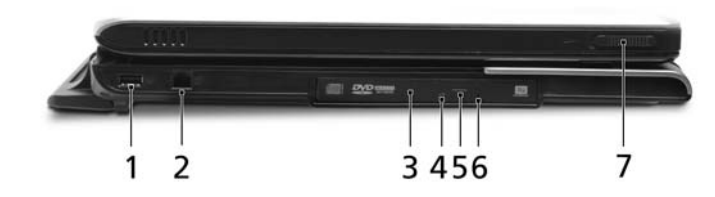

| # | Εικονίδιο | Στοιχείο                                          | Περιγραφή                                                                                                    |
|---|-----------|---------------------------------------------------|----------------------------------------------------------------------------------------------------|
| 1 | •         | Θύρα USB 2.0                                      | Συνδέονται σε συσκευές USB 2.0<br>(π.χ. ποντίκι USB, κάμερα USB).                                                   |
| 2 | $\Box$    | Θύρα μόντεμ<br>(RJ-11)                            | Συνδέεται σε τηλεφωνική γραμμή.                                                                                     |
| 3 |           | Μονάδα οπτικού<br>δίσκου                          | Εσωτερική μονάδα οπτικού δίσκου, δέχεται<br>CD ή DVD (θυρίδα φόρτωσης ή συρτάρι<br>φόρτωσης αναλόγως του μοντέλου). |
| 4 |           | Φωτεινός ενδείκτης<br>πρόσβασης οπτικού<br>δίσκου | Ανάβει κατά την ενεργοποίηση της μονάδας<br>οπτικού δίσκου.                                                         |
| 5 |           | Κουμπί εκτίναξης της<br>μονάδας οπτικού<br>δίσκου | Χρησιμοποιείται για την εκτίναξη του<br>συρταριού της μονάδας οπτικού δίσκου από<br>τη μονάδα.                      |
| 6 |           | Οπή έκτακτης<br>εκτίναξης                         | Εκτίναξη του συρταριού της μονάδας<br>οπτικού δίσκου όταν ο υπολογιστής είναι<br>απενεργοποιημένος.                 |
| 7 |           | Μάνδαλο                                           | Χρησιμοποιείται για την ασφάλιση και<br>απασφάλιση του καπακιού.                                                    |

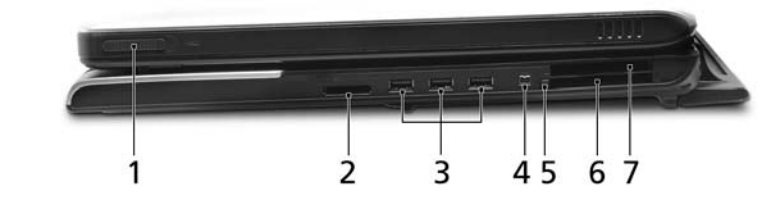

| # | Εικονίδιο       | Στοιχείο                               | Περιγραφή                                                                                                    |
|---|-----------------|----------------------------------------|----------------------------------------------------------------------------------------------------|
| 1 |                 | Μάνδαλο                                | Χρησιμοποιείται για την<br>ασφάλιση και απασφάλιση του<br>καπακιού.                                                                   |
| 2 | S               | Αναγνώστης καρτών 5-σε-1               | Δέχεται Secure Digital (SD),<br>MultiMediaCard (MMC),<br>Memory Stick (MS), Memory<br>Stick PRO (MS PRO) και<br>xD-Picture Card (xD). |
| 3 | ●               | Τρεις θύρες USB 2.0                    | Συνδέονται σε συσκευές USB<br>2.0 (π.χ. ποντίκι USB, κάμερα<br>USB).                                                                  |
| 4 | 1394            | Θύρα ΙΕΕΕ 1394,<br>4 ακίδων            | Συνδέεται σε συσκευές ΙΕΕΕ<br>1394.                                                                                                   |
| 5 |                 | Κουμπί εκτίναξης υποδοχής<br>κάρτας PC | Χρησιμοποιείται για την εκτίναξη<br>της κάρτας PC από την<br>υποδοχή.                                                                 |
| 6 |                 | Υποδοχή κάρτας ΡC                      | Δέχεται μία κάρτα PC Τύπου ΙΙ.                                                                                                    |
| 7 | EXPRESS<br>CARD | Θυρίδα κάρτας ExpressCard/54           | Δέχεται μια υπομονάδα<br>ExpressCard/54.                                                                                              |

# Πίσω πλευρά

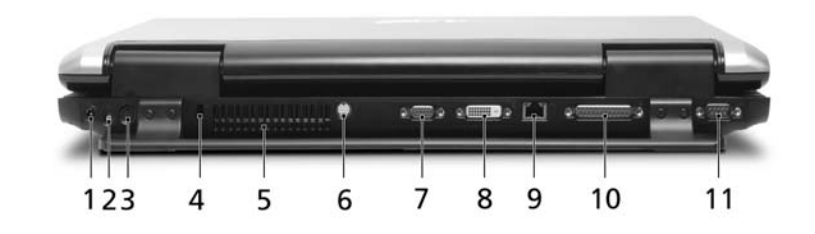

| #  | Εικονίδιο  | Στοιχείο                                       | Περιγραφή                                                                                      |
|----|------------|------------------------------------------------|------------------------------------------------------------------------------------------------|
| 1  |            | Τζακ εισόδου<br>συνεχούς ρεύματος<br>(DC)      | Συνδέεται σε προσαρμογέα<br>εναλλασσόμενου ρεύματος (AC).                                      |
| 2  | ф          | Θύρα εισόδου ΤV                                | Δέχεται σήματα εισόδου από αναλογικούς/<br>ψηφιακούς δέκτες TV (για ορισμένα<br>μοντέλα).      |
| 3  | AV-IN      | Θύρα εισόδου AV                                | Δέχεται σήματα εισόδου από συσκευές<br>ήχου/βίντεο (AV) (κατασκευαστική επιλογή).              |
| 4  | ĸ          | Υποδοχή λουκέτου<br>τύπου Kensington           | Συνδέεται σε λουκέτο ασφαλείας υπολογιστή<br>συμβατό με Kensington.                            |
| 5  |            | Θυρίδες εξαερισμού                             | Διατηρούν τον υπολογιστή σε χαμηλή<br>θερμοκρασία, ακόμη και ύστερα από<br>παρατεταμένη χρήση. |
| 6  | <u>S</u> → | Θύρα S-video/<br>εξόδου TV<br>(NTSC/PAL)       | Συνδέεται σε συσκευή τηλεόρασης ή<br>απεικόνισης με είσοδο S-video.                            |
| 7  |            | Θύρα εξωτερικής<br>οθόνης απεικόνισης<br>(VGA) | Συνδέεται σε συσκευή απεικόνισης<br>(π.χ. εξωτερικό μόνιτορ, προβολέα LCD).                    |
| 8  | DVI-D      | Θύρα DVI-D                                     | Υποστηρίζει συνδέσεις ψηφιακού βίντεο.                                                         |
| 9  | 융          | Θύρα Ethernet<br>(RJ-45)                       | Συνδέεται σε δίκτυο Ethernet<br>10/100/1000 (για ορισμένα μοντέλα).                            |
| 10 |            | Παράλληλη θύρα                                 | Συνδέεται σε εκτυπωτή.                                                                         |
| 11 | [0]0]      | Σειριακή θύρα                                  | Συνδέεται σε σειριακή συσκευή.                                                                 |
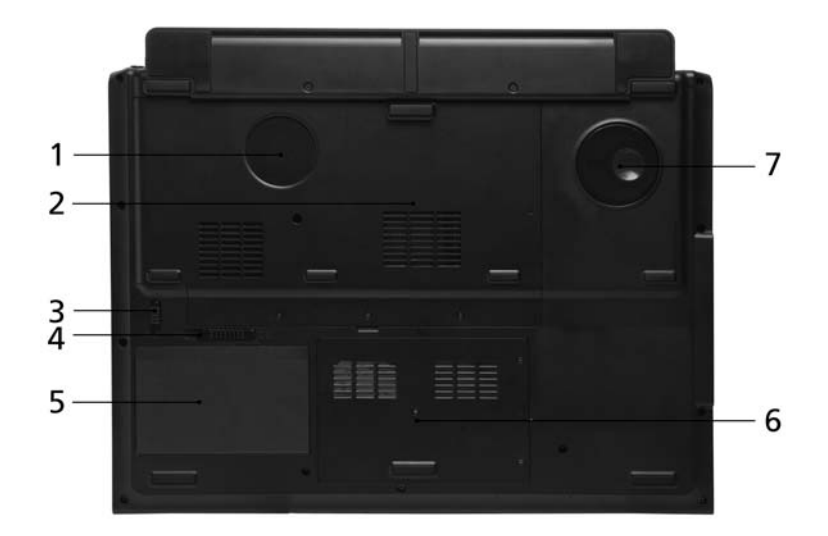

| # | Στοιχείο                                    | Περιγραφή                                                                                   |
|---|---------------------------------------------|---------------------------------------------------------------------------------------------|
| 1 | Ουρίδες εξαερισμού και<br>ανεμιστήρας ψύξης | Διατηρούν τον υπολογιστή σε χαμηλή θερμοκρασία,<br>ακόμη και ύστερα από παρατεταμένη χρήση. |
|   |                                             | Σημείωση: Μην καλύπτετε ή παρεμποδίζετε το<br>άνοιγμα του ανεμιστήρα.                       |
| 2 | Διαμέρισμα μνήμης                           | Περιέχει την κύρια μνήμη του υπολογιστή.                                                    |
| 3 | Λουκέτο μπαταρίας                           | Ασφαλίζει τη μπαταρία στη θέση της.                                                         |
| 4 | Μάνδαλο απασφάλισης<br>της μπαταρίας        | Απασφαλίζει τη μπαταρία για αφαίρεση.                                                       |
| 5 | Φατνίο μπαταρίας                            | Περιέχει τη συστοιχία μπαταριών του υπολογιστή.                                             |
| 6 | Φατνίο σκληρού δίσκου                       | Περιέχει το σκληρό δίσκο του υπολογιστή<br>(ασφαλίζεται με βίδες).                          |
| 7 | Sub woofer                                  | Εκπέμπει ήχους χαμηλών συχνοτήτων.                                                          |

# Προδιαγραφές

| Λειτουργικό         | <ul> <li>Windows<sup>®</sup> Vista<sup>™</sup> Capable</li> </ul>                                                                                                    |
|---------------------|----------------------------------------------------------------------------------------------------|
| συστημα             | • Γνήσια Windows <sup>®</sup> XP Home Edition (Service Pack 2)                                                                                                    |
|                     | <ul> <li>Γνήσια Windows<sup>®</sup> XP Media Center Edition 2005 (Rollup 2)</li> </ul>                                                                                 |
|                     | <i>(()</i>                                                                                                    |
|                     | Τα PC με δυνατότητα Windows <sup>®</sup> Vista <sup>™</sup>                                                                                                    |
|                     | διατίθενται με προεγκατεστημένα Windows $^{	extsf{@}}$ XP                                                                                                    |
|                     | και είναι δυνατή η αναβάθμισή τους σε Windows $^{	extsf{B}}$                                                                                                    |
|                     | Vist <sup>™</sup> a. Για περαιτέρω πληροφορίες σχετικά με                                                                                                    |
|                     | τα Windows <sup>®</sup> Vista <sup>™</sup> και πώς να                                                                                                    |
|                     | πραγματοποιήσετε την αναβάθμιση,                                                                                                    |
|                     | επισκεφθειτε: Microsoft.com/windowsvista.                                                                                                    |
| Πλατφόρμα           | <ul> <li>Κινητή τεχνολογία Intel<sup>®</sup> Centrino<sup>®</sup> Duo, με τις εξής<br/>δυνατότητες:</li> </ul>                                                         |
|                     | <ul> <li>Επεξεργαστής Intel<sup>®</sup> Core<sup>™</sup> Duo T2300/T2400/T2500/<br/>T2600 (λανθάνουσα μνήμη L2 2 MB,<br/>1,66/1,83/2/2,16 GHz, 667 MHz FSB)</li> </ul> |
|                     | <ul> <li>Σύνολο τσιπ τύπου 945PM Express της Intel<sup>®</sup></li> </ul>                                                                                              |
|                     | <ul> <li>Λύση Intel<sup>®</sup> PRO/Ενσωματωμένη σύνδεση ασύρματου<br/>δικτύου 3945ABG (διπλή ζώνη τριπλή λειτουργία</li> </ul>                                        |
|                     | 802.11a/b/g) Wi-Fi CERTIFIED <sup>™</sup> , που υποστηρίζει                                                                                                    |
|                     | ασύρματη τεχνολογία Acer SignalUp™                                                                                                    |
| Μνήμη<br>συστήματος | Έως 2 GB μνήμης DDR2 667 MHz, με δυνατότητα<br>αναβάθμισης στα 4 GB με τη χρήση δύο μονάδων soDIMM<br>(υποστήριξη διπλού καναλιού)                                     |
| Οθόνη               | <ul> <li>Έγχρωμη οθόνη υψηλής φωτεινότητας 200 nit, 20,1"</li> </ul>                                                                                                   |
| απεικόνισης         | WSXGA+ Acer CrystalBrite <sup>™</sup> TFT LCD, με ανάλυση                                                                                                    |
|                     | 1680 X 1050 ριχεις, 6 Λυχνιες<br>• Έννοωμη οθόνη μιμηλής φωτεινότητας 200 nit 19" WXGA+                                                                                |
|                     | Acer CrystalBrite TFT I CD $\mu_{\rm E} \alpha \alpha \alpha \lambda \mu_{\rm CD}$                                                                                     |
|                     | 1440 x 900 pixels, 4 λυχνίες                                                                                                    |
|                     | <ul> <li>που υποστηρίζει ταυτόχρονη προβολή πολλών παραθύρων</li> </ul>                                                                                                |
|                     | μέσω Acer GridVista <sup>™</sup> και τυπικό χρόνο ανταπόκρισης 16<br>ms για ενεργοποίηση/απενεργοποίηση και 8 ms κατά μέσο<br>όρο από γκρι-σε-γκρι                     |

22

| Δέκτης ΤV | Επιλογές δέκτη TV της Acer:                                                                                                    |
|-----------|----------------------------------------------------------------------------------------------------|
|           | <ul> <li>Ο αναλογικός δέκτης TV υποστηρίζει κρυπτογράφηση<br/>ρεύματος MPEG-2 υλικού</li> </ul>                                                                                                    |
|           | <ul> <li>Ο υβριδικός ψηφιακός και αναλογικός δέκτης TV<br/>υποστηρίζει κρυπτογράφηση ρεύματος MPEG-2 υλικού</li> <li>Ο υβριδικός ψηφιακός και αναλογικός δέκτης TV<br/>υποστηρίζει κρυπτογράφηση ρεύματος MPEG-2<br/>λογισμικού</li> </ul> |
|           | Αναλογικός δέκτης TV που υποστηρίζει τα διεθνή πρότυπα<br>αναλογικής TV (NTSC/PAL/SECAM)                                                                                                    |
|           | Ο ψηφιακός δέκτης TV υποστηρίζει το πρότυπο DVB-T<br>(Digital Video Broadcasting Terrestrial) (6 MHz έως 8 MHz)                                                                                                    |
|           | Είσοδος/έξοδος δέκτη TV:                                                                                                    |
|           | <ul> <li>Τζακ RF για είσοδο καλωδίου κεραίας ψηφιακής/<br/>αναλογικής TV</li> </ul>                                                                                                    |
|           | <ul> <li>Θύρα εισόδου ΑV σήματος Composite/S-video/</li> <li>Γραμμής εισόδου για είσοδο ήχου/βίντεο</li> </ul>                                                                                                    |
|           | Καλώδια δέκτη ΤV:                                                                                                    |
|           | <ul> <li>Καλώδιο PAL για ψηφιακή/αναλογική είσοδο TV,<br/>μετατροπέα NTSC για μετατροπή της θύρας από PAL/<br/>SECAM σε NTSC</li> </ul>                                                                                                    |
|           | <ul> <li>Καλώδιο μίνι DIN: Βύσμα (τζακ) τύπου RCA και θύρα</li> <li>S-video για είσοδο ήχου/βίντεο</li> </ul>                                                                                                    |
|           | Η κεραία Acer DVB-T (λήψη UHF/VHF) υποστηρίζει τεχνολογία<br>Acer SignalUp™                                                                                                    |

| Γραφικό                   | <ul> <li>NVIDIA<sup>®</sup> GeForce<sup>®</sup> Go 7600 με μνήμη TurboCache<sup>™</sup> έως και 512 MB (256 MB αφοσιωμένης μνήμης GDDR2 VRAM και κοινόχρηστη μνήμη συστήματος έως και 256 MB)</li> <li>NVIDIA<sup>®</sup> GeForce<sup>®</sup> Go 7600 με 256 MB εξωτερικής μνήμης GDDR2 VRAM, ή</li> <li>NVIDIA<sup>®</sup> GeForce<sup>®</sup> Go 7300 με μνήμη TurboCache<sup>™</sup> έως και 256 MB (128 MB αφοσιωμένης μνήμης GDDR2 VRAM και κοινόχρηστη μνήμη συστήματος έως και 128 MB)</li> <li>Υποστηρίζουν τεχνολογία NVIDIA<sup>®</sup> PureVideo<sup>™</sup> (επιτάχυνση υλικού WMV HD, High-Definition MPEG-2, ενσωματωμένο κωδικοποιητή HDTV) DVI διπλής σύνδεσης, Microsoft<sup>®</sup> DirectX<sup>®</sup> 9.0, Shader Model 3.0, τεχνολογία OpenEXR High Dynamic Range (HDR), NVIDIA<sup>®</sup> PowerMizer<sup>®</sup> 6.0 και PCI Express<sup>®</sup></li> <li>Υποστήριξη δύο ανεξάρτητων οθονών απεικόνισης</li> <li>16,7 εκατομμύρια χρώματα (moντέλο LCD 20,1")</li> <li>Δυνατότητα MPEG-2/DVD μέσω βοηθητικού εξοπλισμού</li> <li>Υποστήριξη τΩύο S-video/TV (NTSC/PAL)</li> <li>DVI-D (πραγματική ψηφιακή διεπαφή βίντεο) με υποστήριξη HDCP (High Definition Content Protection)</li> <li>Acer Arcade<sup>™</sup>, που διαθέτει τεχνολογίες</li> </ul> |
|---------------------------|----------------------------------------------------------------------------------------------------|
| Нуос                      | Acer CinemaVision και Acer ClearVision     Acourtikó αματρια με δύο εναφματωμένα στερερφωνικά                                                                                                    |
| 1705                      | ηχεία Acer 3DSonic (1,5 W ) και ένα υποβαθυφωνικό ηχείο<br>(subwoofer) Acer BasSonic                                                                                                    |
|                           | <ul> <li>Υποστηρίζει Dolby<sup>®</sup> Digital Live και DTS Neo: PC</li> </ul>                                                                                                    |
|                           | <ul> <li>Ακουστική υποστήριξη υψηλής ευκρίνειας της Intel<sup>®</sup></li> <li>Υποστήριξη για συστήματα ψηφιακού ήχου S/PDIF<br/>(Sony/Philips Digital Interface)</li> </ul>                                                                                                    |
|                           | <ul> <li>Συμβατό με Sound Blaster Pro<sup>™</sup> και MS-Sound</li> <li>Δύο ενσωματωμένα στερεοφωνικά μικρόφωνα</li> </ul>                                                                                                    |
| Υποσύστημα<br>αποθήκευσης | <ul> <li>Έως και δύο μονάδες σκληρού δίσκου Serial ATA των<br/>80/100/120 GB, υποστηρίζει λογισμικό RAID 0/1</li> <li>Επιλογές μονάδας οπτικού δίσκου:         <ul> <li>Μονάδα DVD- Super πολλαπλής διπλής<br/>διαστρωμάτωσης (θυρίδα φόρτωσης)</li> <li>Αναγνώστης καρτών 5-σε-1, που υποστηρίζει Secure<br/>Digital (SD), MultiMediaCard (MMC), Memory Stick<sup>®</sup> (MS),<br/>Memory Stick PRO<sup>™</sup> (MS PRO) και xD-Picture Card<sup>™</sup> (xD)</li> </ul> </li> </ul>                                                                                                    |

| Επικοινωνία               | <ul> <li>Acer Video Conference με δυνατότητα υποστήριξης Voice<br/>and Video over Internet Protocol (VVoIP) μέσω Acer<br/>OrbiCam<sup>™</sup> και προαιρετικό τηλέφωνο Acer Bluetooth<sup>®</sup> VoIP</li> </ul>                                                                                                    |
|---------------------------|----------------------------------------------------------------------------------------------------|
|                           | <ul> <li>Κάμερα Acer OrbiCam<sup>™</sup> τύπου CMOS με ανάλυση 1,3<br/>megapixel με τις εξής δυνατότητες:</li> <li>Εργονομική περιστροφή 30-μοιρών</li> <li>Τεχνολογία Acer VisageOn<sup>™</sup></li> <li>Τεχνολογία Acer PrimaLite<sup>™</sup></li> </ul>                                                                                                    |
|                           | <ul> <li>WLAN: Λύση Intel<sup>®</sup> PRO/Σύνδεση ασύρματου δικτύου<br/>3945ABG (διπλή ζώνη τριπλή λειτουργία 802.11a/b/g)<br/>Wi-Fi CERTIFIED<sup>™</sup>, που υποστηρίζει ασύρματη τεχνολογία<br/>Acer SignalUp<sup>™</sup></li> </ul>                                                                                                    |
|                           | <ul> <li>WPAN: Bluetooth<sup>®</sup> 2.0+EDR (Enhanced Data Rate)</li> <li>LAN: gigabit Ethernet, ετοιμότητα Wake-on-LAN</li> <li>Μόντεμ: 56K ITU V.92 με έγκριση PTT,<br/>Ετοιμότητα Wake-on-Ring (αφύπνιση κατά την κλήση)</li> </ul>                                                                                                    |
| Διαστάσεις<br>και βάρος   | <ul> <li>475 (Π) x 352(B) x 61,8 (Y) mm (18,7 x 13,9 x 2,4 ίντσες)</li> <li>Μοντέλο LCD 20,1": <ul> <li>7,8 kg (17,19 lbs.) με δέκτη TV και 2η μονάδα σκληρού δίσκου</li> <li>7,7 kg (16,9 lbs.) χωρίς δέκτη TV και 2η μονάδα σκληρού δίσκου</li> </ul> </li> <li>Moντέλο LCD 19": <ul> <li>7,5 kg (16,5 lbs.) με δέκτη TV και 2η μονάδα σκληρού δίσκου</li> </ul> </li> <li>7,4 kg (16,3 lbs.) χωρίς δέκτη TV και 2η μονάδα σκληρού δίσκου</li> <li>7,4 kg (16,3 lbs.) χωρίς δέκτη TV και 2η μονάδα σκληρού δίσκου</li> </ul> |
| Υποσύστημα<br>τροφοδοσίας | <ul> <li>Πρότυπο διαχείρισης τροφοδοσίας CPU ACPI 2.0:<br/>υποστηρίζει λειτουργίες εξοικονόμησης ενέργειας σε<br/>κατάσταση αναμονής και αδρανοποίησης</li> <li>Συστοιχία μπαταριών Li-ion 71 W 4800 mAh (8 στοιχείων)</li> <li>Τεχνολογία Acer QuicCharge<sup>™</sup>:</li> <li>Φόρτιση 80% σε 1 ώρα</li> <li>Ταχεία φόρτιση σε 2 ώρες</li> <li>φόρτιση κατά τη χρήση σε 2,5 ώρες</li> <li>Προσαρμογέας εναλλασσόμενου ρεύματος 3 ακίδων (AC)<br/>135 W (811 g με καλώδιο τροφοδοσίας)</li> </ul>                             |

| Ειδικά πλήκτρα<br>και χειριστήρια | • | Πληκτρολόγιο 105/106 πλήκτρων, με διάταξη δρομέα<br>ανεστραμμένου "Τ", διαδρομή πλήκτρων 2,5 mm (ελάχιστο)<br>Ταμπλέτα αφής με πλήκτρο κύλισης 4 κατευθύνσεων<br>12 πλήκτρα λειτουργιών, 4 πλήκτρα δρομέων, 2 πλήκτρα<br>Windows <sup>®</sup> , χειριστήρια θερμών πλήκτρων, ενσωματωμένο<br>αριθμητικό υποπληκτρολόγιο, υποστήριξη διεθνών<br>γλωσσών<br>Τέσσερα κουμπιά απλής εκτέλεσης: πλήκτρο Empowering,<br>ηλεκτρονικό ταχυδρομείο, Ιντερνέτ, 1 πλήκτρο<br>προγραμματιζόμενο από το χρήστη<br>Επτά πλήκτρα μέσων: Acer Arcade, ένταση +/-, επόμενο,<br>προηγούμενο, αναπαραγωγή/παύση, διακοπή<br>Τέσσερις ενδεικτικές λυχνίες LED στην πρόσοψη:<br>Ισχύς, μπαταρία, WLAN, Bluetooth <sup>®</sup><br>Δύο διακόπτες LED με πρόσβαση από την πρόσοψη:<br>WLAN, Bluetooth <sup>®</sup> |
|-----------------------------------|---|----------------------------------------------------------------------------------------------------|
|                                   |   | <ul> <li>Acer Arcade<sup>™</sup> (48 Kouµπí )</li> </ul>                                                                                                    |
|                                   |   | <ul> <li>Windows<sup>®</sup> Media Center Edition<br/>(χρησιμοποιεί εξωτερικό δέκτη USB CIR)</li> </ul>                                                                                                    |
| Διεπαφή Εισόδου/                  | • | Θυρίδα κάρτας ExpressCard <sup>™</sup> /54                                                                                                    |
| Εξόδου                            | • | Υποδοχή κάρτας PC (μία τύπου ΙΙ)                                                                                                    |
|                                   | • | Συσκευή ανάγνωσης καρτών 5 σε 1                                                                                                    |
|                                   |   | (SD/MMC/MS/MS PRO/xD)                                                                                                    |
|                                   | • | Τέσσερις θύρες USB 2.0                                                                                                    |
|                                   | • | Θύρα DVI-D με υποστήριξη HDCP                                                                                                    |
|                                   | • | θύρα ΙΕΕΕ 1394                                                                                                    |
|                                   | • | Θύρα υπέρυθρων καταναλωτή (CIR)                                                                                                    |
|                                   | • | Θύρα απώτερης υπέρυθρης ακτινοβολίας (FIR)                                                                                                    |
|                                   | • | Θύρα εξωτερικής οθόνης απεικόνισης (VGA)                                                                                                    |
|                                   | • | Organization (NISC/PAL)                                                                                                    |
|                                   | • | θυρα εισσοου Αν                                                                                                    |
|                                   | : | ουρα εισσου κεραιας σεκτη ΤV<br>Βύσμα (τζακ) ακοματικών/ργείων/γραμμός εξέδου με                                                                                                    |
|                                   | - | υποστάοιξη S/PDIF                                                                                                    |
|                                   | • | Βύσμα (τζακ) μικοοφώνου                                                                                                    |
|                                   | • | Βύσμα (τζακ) γραμμής εισόδου                                                                                                    |
|                                   | • | Παράλληλη θύρα                                                                                                    |
|                                   | • | Σειριακή θύρα                                                                                                    |
|                                   | • | Θύρα Ethernet (RJ-45)                                                                                                    |
|                                   | • | Θύρα μόντεμ (RJ-11)                                                                                                    |
|                                   | • | Βύσμα (τζακ) εισόδου για πρασαρμογέα ρεύματος ΑC                                                                                                    |

| Λογισμικο                | Acer Empowering Technology                                                            |
|--------------------------|---------------------------------------------------------------------------------------|
|                          | Acer elver Management                                                                 |
|                          | Acer ePower Management                                                                |
|                          | Acer e Presentation Management                                                        |
|                          | Acer eDataSecurity management                                                         |
|                          | Acer eLock Management                                                                 |
|                          | Acer eRecovery Management                                                             |
|                          | Acer esettings management                                                             |
|                          | Acer ePerformance Management                                                          |
|                          | Acer GridVista <sup>™</sup>                                                           |
|                          | <ul> <li>Acer Arcade<sup>™</sup></li> </ul>                                           |
|                          | Acer Launch Manager                                                                   |
|                          | Norton AntiVirus                                                                      |
|                          | • Adobe <sup>®</sup> Reader <sup>®</sup>                                              |
|                          | <ul> <li>CyberLink<sup>®</sup> Power Producer<sup>™</sup></li> </ul>                  |
|                          | <ul> <li>NTI CD-Maker<sup>™</sup></li> </ul>                                          |
| Προστασία                | <ul> <li>Υποδοχή λουκέτου τύπου Kensington</li> </ul>                                 |
|                          | <ul> <li>Κωδικοί πρόσβασης χρήστη και επόπτη BIOS</li> </ul>                          |
| Επιλογές και             | <ul> <li>Συσκευή τηλεφώνου VoIP Bluetooth<sup>®</sup> της Acer</li> </ul>             |
| αξεσουάρ                 | <ul> <li>Μονάδες μνήμης soDIMM 512 MB 1 ή 2 GB DDR2<br/>667 MHz</li> </ul>            |
|                          | <ul> <li>Συστοιχία μπαταριών Li-ion 8 στοιχείων</li> </ul>                            |
|                          | <ul> <li>Προσαρμογέας εναλλασσόμενου ρεύματος 3 ακίδων (AC)</li> <li>135 W</li> </ul> |
|                          | <ul> <li>Εξωτερική μονάδα δισκέτας USB</li> </ul>                                     |
| Περιβάλλον               | <ul> <li>Θερμοκρασία:</li> </ul>                                                      |
|                          | <ul> <li>Λειτουργίας: 5 °C έως 35 °C</li> </ul>                                       |
|                          | <ul> <li>Μη λειτουργίας: -20 °C έως 65 °C</li> </ul>                                  |
|                          | <ul> <li>Υγρασία (μη συμπυκνούμενη):</li> </ul>                                       |
|                          | <ul> <li>Λειτουργίας: 20% έως 80%</li> <li>Μη λειτουονίας: 20% έως 80%</li> </ul>     |
| Συμμόραωσο               |                                                                                       |
| zυμμυρφωυη<br>αυστήματος | • Wi-Fi <sup>®</sup>                                                                  |
| σσοτηματός               | AUMI     Mobile PC 2002                                                               |
|                          | • DMI 2.0                                                                             |
| Εγγύηση                  | Ένα έτος της διεθνούς εγγύησης ταξιδιωτών                                             |
|                          | (International Travelers Warranty: ITW)                                               |

**Σημείωση:** Οι ανωτέρω προδιαγραφές παρατίθενται για λόγους παραπομπής μόνο. Η ακριβής σύνθεση του PC εξαρτάται από το μοντέλο που αγοράσατε.

# Ενδείξεις

Ο υπολογιστής διαθέτει αρκετές ευανάγνωστες ενδεικτικές λυχνίες κατάστασης:

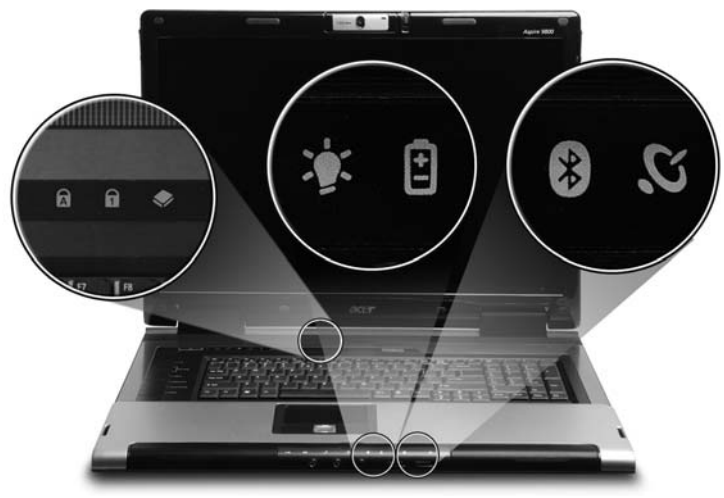

Οι ενδεικτικές λυχνίες της πρόσοψης είναι ορατές ακόμη και όταν το καπάκι του υπολογιστή είναι τελείως κλειστό.

| Εικονίδιο | Λειτουργία                 | Περιγραφή                                                                      |
|-----------|----------------------------|--------------------------------------------------------------------------------|
| Z         | Αναμονή                    | Δηλώνει την κατάσταση αναμονής του υπολογιστή.                                 |
| ٠         | HDD                        | Δηλώνει πότε είναι ενεργοποιημένη η μονάδα του<br>σκληρού δίσκου.              |
| A         | Caps Lock                  | Ανάβει όταν ενεργοποιηθεί το Caps Lock.                                        |
| 1         | Num Lock                   | Ανάβει όταν ενεργοποιηθεί το Num Lock.                                         |
| Ņ.        | Ισχύς                      | Ανάβει όταν είναι αναμμένος ο υπολογιστής.                                     |
| Ē         | Μπαταρία                   | Ανάβει όταν φορτίζει η μπαταρία.                                               |
| *         | Bluetooth<br>επικοινωνία   | Ανάβει για να δηλώσει την κατάσταση των<br>επικοινωνιών Ασύρματου Bluetooth.   |
| Q         | Ασύρματη<br>επικοινωνία    | Ανάβει για να δηλώσει την κατάσταση των<br>επικοινωνιών Ασύρματου Δικτύου LAN. |
|           | <b>1. Φόρτιση</b> : η ενδε | εικτική λυχνία κατά τη φόρτιση της μπαταρίας<br>ποοτοκαλί                      |

Πλήρως φορτισμένο: η ενδεικτική λυχνία μετατρέπεται σε πράσινο όταν βρίσκεται σε λειτουργία εναλλασσόμενου ρεύματος (AC).

# Πλήκτρα ταχείας εκτέλεσης

Υπάρχουν αρκετά κουμπιά απλής εκτέλεσης τοποθετημένα σε βολική θέση. Ονομάζονται πλήκτρα ταχυδρομείου, προγράμματος περιήγησης, Empowering Key < *C* > και προγραμματιζόμενο πλήκτρο.

Πιέστε το < *C* > για εκτέλεση του Acer Empowering Technology. Ανατρέξτε στην ενότητα **"Acer Empowering Technology" στη σελίδα 1**. Το ταχυδρομείο και το Πρόγραμμα περιήγησης διαδικτύου έχουν προεπιλεχθεί για τα προγράμματα Email και ιντερνέτ, αλλά η επαναφορά τους μπορεί να πραγματοποιηθεί από τους χρήστες. Για καθορισμό των πλήκτρων του προγράμματος περιήγησης, ταχυδρομείου και των προγραμματιζόμενων κουμπιών, πραγματοποιήστε εκτέλεση του Acer Launch Manager. Ανατρέξτε στην ενότητα **"Launch Manager" στη σελίδα 48**.

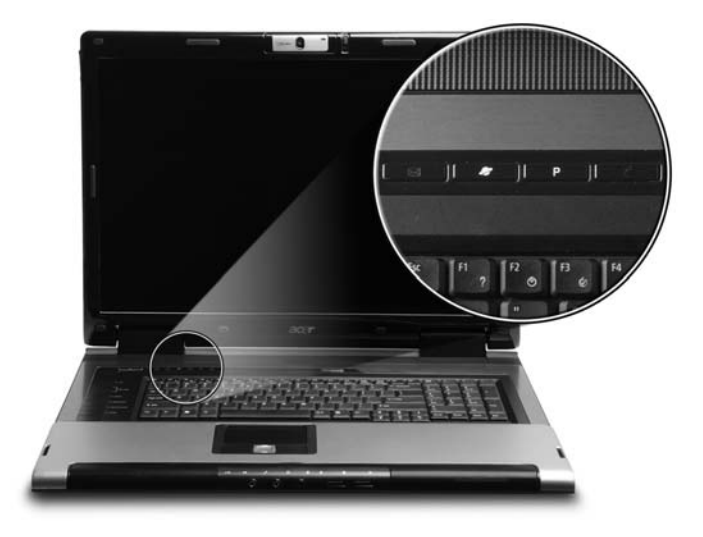

| Πλήκτρα ταχείας<br>εκτέλεσης | Προεπιλεγμένη εφαρμογή                                                         |
|------------------------------|--------------------------------------------------------------------------------|
| е                            | Acer Empowering Technology<br>(προγραμματιζόμενη από το χρήστη)                |
| Р                            | Προγραμματιζόμενη από το χρήστη                                                |
| Πρόγραμμα<br>περιήγησης      | Εφαρμογή προγράμματος περιήγησης ιντερνέτ<br>(προγραμματιζόμενη από το χρήστη) |
| Ταχυδρομείο                  | Εφαρμογή Email<br>(προγραμματιζόμενη από το χρήστη)                            |

# Επιφάνεια Αφής

Η ενσωματωμένη επιφάνεια αφής είναι μια συσκευή κατεύθυνσης που αισθάνεται την κίνηση στην επιφάνειά της. Αυτό σημαίνει πως ο δρομέας ανταποκρίνεται, καθώς μετακινείτε το δάχτυλό σας στην επιφάνεια αφής. Η κεντρική θέση στο αναπαυτήριο παλάμης παρέχει βέλτιστη άνεση και υποστήριξη.

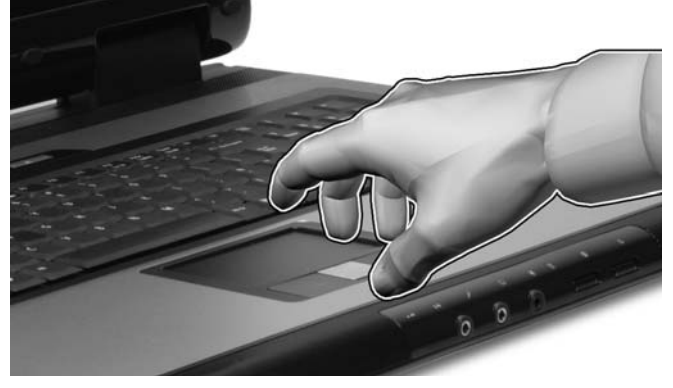

## Βασικά πράγματα για το μαξιλαράκι αφής

Τα ακόλουθα θα σας διδάξουν πώς να χρησιμοποιείτε το μαξιλαράκι αφής:

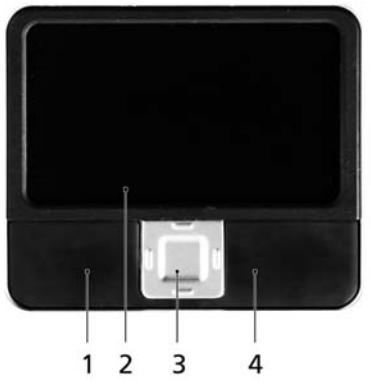

- Μετακινήστε το δάχτυλό σας κατά μήκος της επιφάνειας αφής (2) για να μετακινήσετε το δρομέα.
- Πατήστε το αριστερό (1) και το δεξιό (4) κουμπί που βρίσκονται στην άκρη της επιφάνειας αφής για να πραγματοποιήσετε λειτουργίες επιλογής και εκτέλεσης. Αυτά τα δύο κουμπιά είναι παρόμοια με το αριστερό και το δεξιό κουμπί σε ένα ποντίκι. Το άγγιγμα της ταμπλέτας επαφής ισοδυναμεί με πάτημα του αριστερού πλήκτρου.

- Ελληνικά
- Χρησιμοποιήστε το κουμπί κύλισης (3) 4 δρόμων για την κύλιση προς τα άνω ή κάτω και την μετακίνηση προς τα δεξιά ή αριστερά μιας σελίδας. Το συγκεκριμένο κουμπί μιμείται την πίεση του δρομέα στη δεξιά γραμμή κύλισης των εφαρμογών σε περιβάλλον windows.

| Λειτουργία    | Αριστερό<br>κουμπί (1) | Δεξί<br>κουμπί (4) | Κύρια ταμπλέτα<br>επαφής (2) | Κεντρικό<br>κουμπί (3) |
|---------------|------------------------|--------------------|------------------------------|------------------------|
| Εκτέλεση      | Κάντε κλικ δύο         |                    | Χτυπήστε ελαφρά              |                        |
|               | φορές,                 |                    | δύο φορές (στην ίδια         |                        |
|               | γρήγορα.               |                    | ταχύτητα όπως το             |                        |
|               |                        |                    | διπλό κλικ σε ένα            |                        |
|               |                        |                    | κουμπί ποντικιού).           |                        |
| Επιλογή       | Κάντε ένα κλικ.        |                    | Χτυπήστε ελαφρά μια          |                        |
|               |                        |                    | φορά.                        |                        |
| Μεταφορά      | Κάντε κλικ και         |                    | Χτυπήστε ελαφρά              |                        |
|               | κρατήστε               |                    | δύο φορές (στην ίδια         |                        |
|               | πατημένο,              |                    | ταχύτητα όπως το             |                        |
|               | έπειτα                 |                    | διπλό κλικ στο κουμπί        |                        |
|               | χρησιμοποιήστ          |                    | ενός ποντικιού) και          |                        |
|               | ε το δάκτυλο           |                    | έπειτα κρατήστε το           |                        |
|               | για να σύρετε          |                    | δάκτυλο στην                 |                        |
|               | το δρομέα στην         |                    | επιφάνεια αφής στο           |                        |
|               | επιφάνεια              |                    | δεύτερο χτύπημα και          |                        |
|               | αφής.                  |                    | σύρετε το δρομέα.            |                        |
| Πρόσβαση στο  |                        | Κάντε ένα          |                              |                        |
| μενού         |                        | κλικ.              |                              |                        |
| περιβάλλοντος |                        |                    |                              |                        |
| Κύλιση        |                        |                    |                              | Κάντε κλικ και         |
|               |                        |                    |                              | κρατήστε               |
|               |                        |                    |                              | πατημένο το            |
|               |                        |                    |                              | κουμπί πάνω/           |
|               |                        |                    |                              | κάτω/αριστερά/         |
|               |                        |                    |                              | δεξιά.                 |

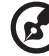

Σημείωση: Όταν χρησιμοποιείτε την επιφάνεια αφής, θα πρέπει να τη διατηρείτε όπως και τα δάκτυλά σας στεγνά και καθαρά. Το μαξιλαράκι αφής είναι ευαίσθητο σε κινήσεις των δακτύλων. Συνεπώς, όσο πιο ελαφρύ το άγγιγμα, τόσο καλύτερη η ανταπόκριση. Το πιο βαρύ χτύπημα δε θα αυξήσει την ανταπόκριση του μαξιλαριού αφής.

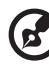

**Σημείωση:** Βάσει των προεπιλεγμένων ρυθμίσεων, η λειτουργία της ταμπλέτας αφής για οριζόντια και κάθετη κύλιση είναι ενεργοποιημένη. Μπορεί να απενεργοποιηθεί μέσω των ρυθμίσεων του ποντικιού από τον πίνακα ελέγχου των Windows.

# Χρήση του πληκτρολογίου

Το πληκτρολόγιο περιλαμβάνει πλήκτρα πλήρους μεγέθους όπως και ένα ενσωματωμένο αριθμητικό υποπληκτρολόγιο, ξεχωριστά πλήκτρα δείκτη, κλειδώματος, Windows και λειτουργιών.

# Πλήκτρα προστασίας και ενσωματωμένο αριθμητικό υποπληκτρολόγιο

Το πληκτρολόγιο έχει 3 πλήκτρα κλειδώματος τα οποία μπορείτε να ενεργοποιείτε και να απενεργοποιείτε.

| Num<br>look<br>7<br>Home<br>A<br>Pgup  |
|----------------------------------------|
|                                        |
| End V Pig Din<br>0 Di Entor<br>Its Del |

| Πλήκτρο κλειδώματος                    | Περιγραφή                                                                                                    |
|----------------------------------------|----------------------------------------------------------------------------------------------------|
| Caps Lock                              | Όταν είναι ενεργοποιημένο το Caps Lock, όλοι οι<br>αλφαβητικοί χαρακτήρες πληκτρολογούνται σε κεφαλαία.                                                                                                    |
| Num Lock<br><fn> + <f11></f11></fn>    | Όταν είναι ενεργοποιημένο το Num Lock, το<br>ενσωματωμένο πληκτρολόγιο είναι σε αριθμητική<br>κατάσταση. Τα πλήκτρα λειτουργούν σαν αριθμομηχανή<br>(πλήρης με αριθμητικά σύμβολα +,-,*, και /).<br>Χρησιμοποιείτε αυτήν την κατάσταση όταν χρειάζεται να<br>εισάγετε πολλά αριθμητικά δεδομένα. Μια καλύτερη λύση<br>θα ήταν να συνδέσετε ένα εξωτερικό πληκτρολόγιο. |
| Scroll Lock<br><fn> + <f12></f12></fn> | Όταν είναι ενεργοποιημένο το Scroll Lock, η οθόνη<br>μετακινείται μια γραμμή πάνω ή κάτω όταν πατάτε τα<br>βελάκια πάνω ή κάτω αντίστοιχα. Το Scroll Lock δε<br>λειτουργεί με μερικές εφαρμογές.                                                                                                    |

Το ενσωματωμένο αριθμητικό πληκτρολόγιο λειτουργεί σαν ένα επιτραπέζιο αριθμητικό πληκτρολόγιο. Υποδηλώνεται από μικρούς χαρακτήρες που βρίσκονται στην άνω δεξιά γωνία των πλήκτρων. Για να απλοποιηθεί το υπόμνημα του πληκτρολογίου, τα σύμβολα των πλήκτρων στα βελάκια δεν είναι τυπωμένα πάνω στα πλήκτρα.

| 111    |  |
|--------|--|
| ~      |  |
| ≥      |  |
| ŋ      |  |
| $\leq$ |  |
| ¯      |  |
| ά      |  |
|        |  |

| Επιθυμητή Πρόσβαση                                         | Num Lock<br>Ενεργοποιημένο                                                                     | Num Lock<br>Απενεργοποιημένο                                                       |  |
|------------------------------------------------------------|------------------------------------------------------------------------------------------------|------------------------------------------------------------------------------------|--|
| Αριθμητικά πλήκτρα στο<br>ενσωματωμένο<br>πληκτρολόγιο     | Πληκτρολογήστε αριθμούς<br>με κανονικό τρόπο.                                                  |                                                                                    |  |
| Πλήκτρα ελέγχου δρομέα<br>στο ενσωματωμένο<br>πληκτρολόγιο | Πατάτε το <b><shift></shift></b> όσο<br>χρησιμοποιείτε τα πλήκτρα<br>ελέγχου του δρομέα.       | Πατάτε το <b><fn></fn></b> όσο<br>χρησιμοποιείτε τα πλήκτρα<br>ελέγχου του δρομέα. |  |
| Βασικά πλήκτρα<br>πληκτρολογίου                            | Πατάτε το <b><fn></fn></b> όσο<br>πληκτρολογείτε γράμματα<br>στο ενσωματωμένο<br>πληκτρολόγιο. | Πληκτρολογήστε τα<br>γράμματα με κανονικό<br>τρόπο.                                |  |

## Πλήκτρα Windows

Το πληκτρολόγιο έχει δύο πλήκτρα που εκτελούν συγκεκριμένες λειτουργίες των Windows.

| Πλήκτρο                               | Περιγραφή                                                                                                    |
|---------------------------------------|----------------------------------------------------------------------------------------------------|
| Πλήκτρο με<br>λογότυπο των<br>Windows | Κουμπί Έναρξης. Συνδυασμοί με αυτό το κουμπί εκτελούν<br>διάφορες συντομεύσεις λειτουργιών. Παρακάτω ακολουθούν<br>μερικά παραδείγματα:       |
| <i></i>                               | >+ <tab> : Ενεργοποιεί το επόμενο κουμπί στην Γραμμή<br/>Εργασιών [Taskbar].</tab>                                                            |
|                                       | >+ <e>: Εξερευνάει το Υπολογιστής Μου.</e>                                                                                                    |
|                                       | >+ <f1>: Ανοίγει το παράθυρο [Κέντρο Βοήθειας και<br/>υποστήριξης].</f1>                                                                      |
|                                       | >+ <f>: Ανοίγει το παράθυρο [Αναζήτηση αποτελεσμάτων].</f>                                                                                    |
|                                       | > + <r>: Προβάλει το παράθυρο διαλόγου [Εκτέλεση].</r>                                                                                        |
|                                       |                                                                                                    |
|                                       | <shift> + &lt; 💦 &gt; + <m>: Αναιρεί την Ελαχιστοποίηση Όλων.</m></shift>                                                                     |
| Πλήκτρο<br>εφαρμογών                  | Αυτό το πλήκτρο έχει το ίδιο αποτέλεσμα με την επιλογή του<br>δεξιού πλήκτρου του ποντικιού. Ανοίγει το μενού<br>περιβάλλοντος της εφαρμογής. |

## Πλήκτρα συντόμευσης

Ο υπολογιστής χρησιμοποιεί τα πλήκτρα συντόμευσης ή συνδυασμούς πλήκτρων για πρόσβαση στα περισσότερα από τα στοιχεία ελέγχου του υπολογιστή όπως η φωτεινότητα οθόνης, η ένταση ήχου, και το βοηθητικό πρόγραμμα BIOS.

Για να ενεργοποιήσετε τα πλήκτρα συντόμευσης, πατήστε και κρατήστε πατημένο το πλήκτρο **<Fn>** πριν να πατήσετε το άλλο πλήκτρο στο συνδυασμό των πλήκτρων συντόμευσης.

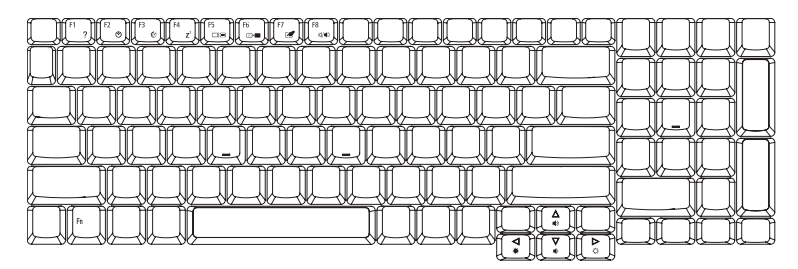

| Πλήκτροσυν<br>τόμευσης | Εικονίδιο      | Λειτουργία                         | Περιγραφή                                                                                                    |
|------------------------|----------------|------------------------------------|----------------------------------------------------------------------------------------------------|
| <fn> + <f1></f1></fn>  | ?              | Βοήθεια<br>πλήκτρων<br>συντόμευσης | Προβολή βοήθειας για πλήκτρα<br>συντόμευσης.                                                                                      |
| <fn> + <f2></f2></fn>  | ٣              | Acer eSettings                     | Eκκινεί το Acer eSettings στο Acer<br>Empowering Technology. Δείτε <b>"Acer</b><br>Empowering Technology" στη<br>σελίδα 1.        |
| <fn> + <f3></f3></fn>  | Ś              | Acer ePower<br>Management          | Eκκινεί το Acer ePowerManagement<br>στο Acer Empowering Technology.<br>Δείτε <b>"Acer Empowering</b><br>Technology" στη σελίδα 1. |
| <fn> + <f4></f4></fn>  | Z <sup>z</sup> | Ύπνος                              | Βάζει τον υπολογιστή σε κατάσταση<br>Ύπνου.                                                                                       |
| <fn> + <f5></f5></fn>  |                | Εναλλαγή<br>Οθόνης                 | Μεταγωγή της εξόδου οθόνης μεταξύ<br>οθόνης απεικόνισης, εξωτερικού<br>μόνιτορ (εάν υπάρχει) ή και των δύο.                       |
| <fn> + <f6></f6></fn>  | *              | Κενή οθόνη                         | Απενεργοποιεί τον φωτισμό της<br>οθόνης για εξοικονόμηση ενέργειας.<br>Πατήστε οποιοδήποτε πλήκτρο για να<br>επιστρέψετε.         |
| <fn> + <f7></f7></fn>  |                | Εναλλαγή<br>Επιφάνειας<br>Αφής     | Ενεργοποιεί και απενεργοποιεί την<br>εσωτερική επιφάνεια αφής.                                                                    |

| _>r |
|-----|
| ۷ſ  |
| K   |
| ά   |

| Πλήκτροσυν<br>τόμευσης | Εικονίδιο     | Λειτουργία             | Περιγραφή                                  |
|------------------------|---------------|------------------------|--------------------------------------------|
| <fn> + <f8></f8></fn>  | <b>¤(/</b> ¶» | Εναλλαγή<br>ηχείων     | Ενεργοποιεί και απενεργοποιεί τα<br>ηχεία. |
| <fn> + &lt;↑&gt;</fn>  | )             | Αύξηση έντασης         | Αυξάνει την ένταση του ήχου.               |
| <fn> + &lt;↓&gt;</fn>  | )             | Μείωση<br>έντασης      | Μειώνει την ένταση του ήχου.               |
| <fn> + &lt;→&gt;</fn>  | <u>Ö</u>      | Αύξηση<br>Φωτεινότητας | Αυξάνει τη φωτεινότητα της οθόνης.         |
| <fn> + &lt;←&gt;</fn>  | <b>.</b>      | Μείωση<br>Φωτεινότητας | Μειώνει τη φωτεινότητα της οθόνης.         |

# Ειδικό Πλήκτρο

Μπορείτε να βρείτε το σύμβολο του Ευρώ και του δολαρίου ΗΠΑ στο άνω κεντρικό και/ή κάτω δεξί μέρος του πληκτρολογίου.

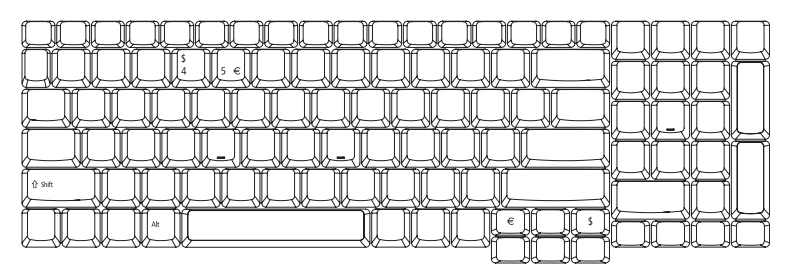

### Το σύμβολο του Ευρώ

- 1 Ανοίξτε έναν συντάκτη ή επεξεργαστή κειμένου.
- 2 Πατήστε το < € > στο κάτω δεξιό μέρος του πληκτρολογίου, ή κρατήστε πατημένο το <Alt Gr> και ακολούθως πατήστε το πλήκτρο <5> στο άνω κέντρο του πληκτρολογίου.

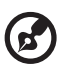

.....

Σημείωση: Ορισμένες γραμματοσειρές και λογισμικό δεν υποστηρίζουν το σύμβολο του Ευρώ. Ανατρέξτε στην ιστοσελίδα <u>www.microsoft.com/typography/fag/fag12.htm</u> για περισσότερες πληροφορίες.

### Το σύμβολο του δολαρίου των ΗΠΑ

- 1 Ανοίξτε έναν συντάκτη ή επεξεργαστή κειμένου.
- 2 Πατήστε το < \$ > στο κάτω δεξιό μέρος του πληκτρολογίου, ή κρατήστε πατημένο το <**Shift**> και ακολούθως πατήστε το πλήκτρο <**4**> στο άνω κέντρο του πληκτρολογίου.

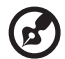

.....

**Σημείωση:** Η λειτουργία αυτή ποικίλει αναλόγως των ρυθμίσεων γλώσσας.

# Εκτίναξη του συρταριού της μονάδας οπτικού δίσκου (CD ή DVD)

Για εκτίναξη του συρταριού της μονάδας οπτικού δίσκου όταν ο υπολογιστής είναι ενεργοποιημένος, πατήστε το κουμπί εκτίναξης της μονάδας.

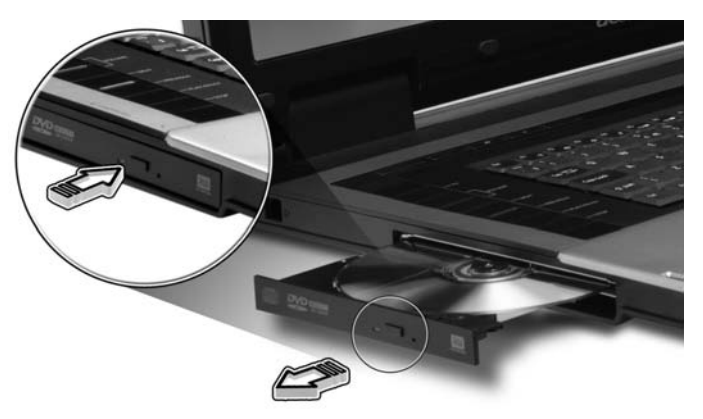

Όταν η παροχή ρεύματος είναι απενεργοποιημένη, μπορείτε να πραγματοποιήσετε εκτίναξη του συρταριού της μονάδας οπτικού δίσκου χρησιμοποιώντας την οπή έκτακτης εκτίναξης.

# Χρήση μιας κλειδαριάς ασφαλείας

Ο φορητός υπολογιστής διατίθεται με υποδοχή ασφαλείας συμβατή με Kensington για λουκέτο ασφαλείας.

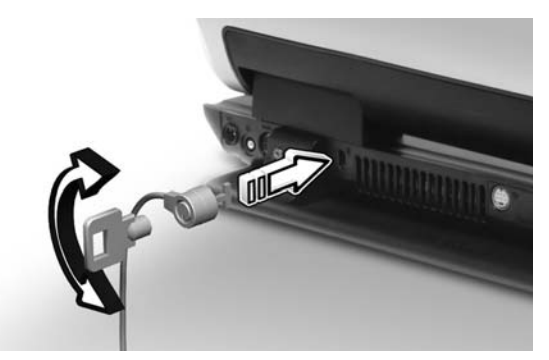

Τυλίξτε το καλώδιο μιας κλειδαριά ασφαλείας γύρω από ένα ακίνητο αντικείμενο όπως ένα τραπέζι ή το χερούλι ενός κλειδωμένου συρταριού. Εισάγετε την κλειδαριά στην εγκοπή και γυρίστε το κλειδί για να ασφαλίσετε την κλειδαριά. Διατίθενται επίσης μερικά μοντέλα δίχως κλειδί.

# Ήχος

Ο υπολογιστής διατίθεται με σύστημα Ήχου Υψηλής Ανάλυσης 32-bit της Intel (Intel High-Definition), και ενσωματωμένα στερεοφωνικά ηχεία.

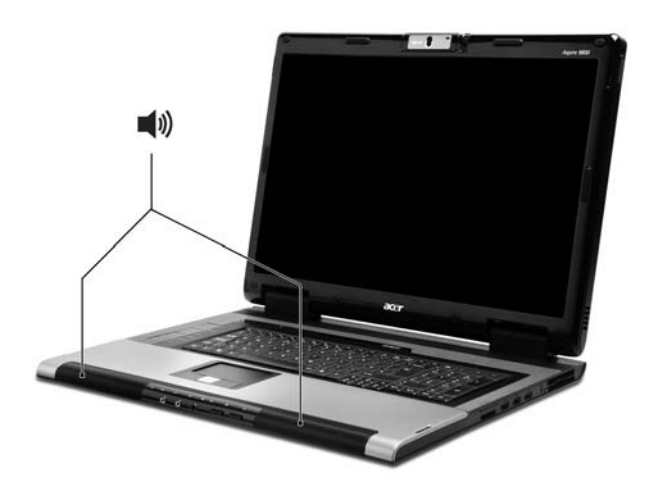

## Ρύθμιση της έντασης ήχου

Η ρύθμιση της έντασης στο υπολογιστή είναι όσο εύκολη όσο είναι το πάτημα μερικών κουμπιών. Δείτε το **"Πλήκτρα συντόμευσης" στη σελίδα 34** για περισσότερες πληροφορίες σχετικά με τη ρύθμιση του ήχου των ηχείων.

# H Acer OrbiCam

Η Acer OrbiCam είναι μια κάμερα CMOS με ανάλυση 1,3 megapixels κατάλληλα τοποθετημένη στο άνω μέρος του πλαισίου της οθόνης LCD. Η δυνατότητα περιστροφής της κάμερας κατά 30 μοίρες επιτρέπει τη λήψη φωτογραφιών ή βίντεο υψηλής ανάλυσης από διαφορετικές γωνίες χωρίς να είναι απαραίτητη η μετακίνηση της οθόνης LCD. Η Acer OrbiCam υποστηρίζει πλήρως την τεχνολογία Acer Video Conference για τηλεδιάσκεψη υψηλής ποιότητας μέσω των υπηρεσιών Instant Messenger.

## Εξοικείωση με την Acer OrbiCam

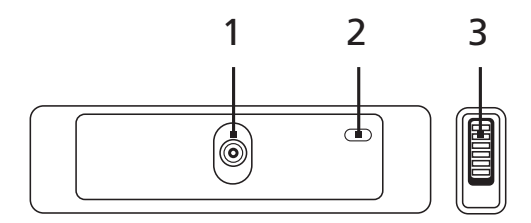

| # | Στοιχείο                                         |
|---|--------------------------------------------------|
| 1 | Φακός                                            |
| 2 | Ενδεικτική λυχνία τροφοδοσίας                    |
| 3 | Χειρολαβή από ελαστικό (επιλεγμένα μοντέλα μόνο) |

## Περιστροφή της Acer OrbiCam

Χρησιμοποιήστε την ενσωματωμένη λαβή από καουτσούκ για να περιστρέψετε την Acer OrbiCam. Ανατρέξτε στις εικόνες κατωτέρω.

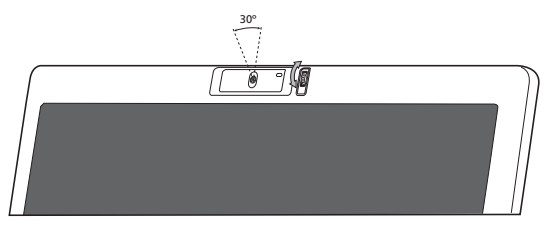

## Εκτέλεση της Acer OrbiCam

Για εκτέλεση της Acer OrbiCam, κάντε διπλό κλικ στο λογότυπο της Acer OrbiCam στην επιφάνεια εργασίας.

Ή

Κάντε κλικ στο Έναρξη > Όλα τα προγράμματα > Acer > Acer OrbiCam. Εμφανίζεται το παράθυρο λήψης της Acer OrbiCam.

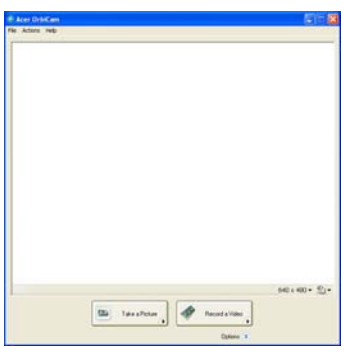

## Αλλαγή ρυθμίσεων της Acer OrbiCam

## Ανάλυση

Για αλλαγή της ανάλυσης λήψης, κάντε κλικ στην ανάλυση που εμφανίζεται στην κάτω δεξιά γωνία του παραθύρου λήψης, ακολούθως επιλέξτε την επιθυμητή ανάλυση.

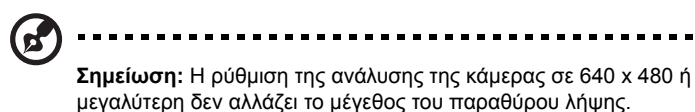

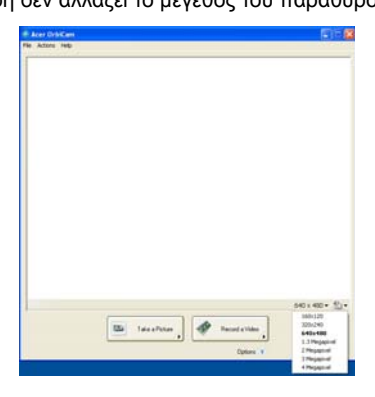

### Επιλογές

Κάντε κλικ στο **Options** ώστε να εμφανιστούν οι καρτέλες **Window**, **Preview**, και **Folder**. Χρησιμοποιήστε τις επιλογές για αλλαγή του μεγέθους του παραθύρου λήψης, των ρυθμίσεων προεπισκόπησης και του φακέλου αποθήκευσης των φωτογραφιών και βίντεο που τραβήχτηκαν.

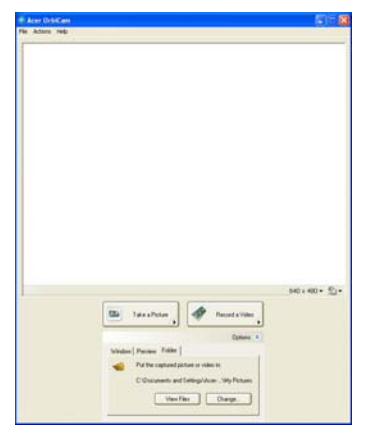

### Ρυθμίσεις κάμερας

### Βασικές ρυθμίσεις

Κάντε κλικ στο εικονίδιο Camera Settings στην κάτω δεξιά γωνία της οθόνης λήψης, ακολούθως επιλέξτε Camera Settings από το αναδυόμενο μενού. Μπορείτε να ρυθμίσετε τις επιλογές Video, Audio, και Zoom/Face tracking από αυτό το παράθυρο.

| 🗣 Camera Settings                                                      | $\mathbf{X}$                                  |
|------------------------------------------------------------------------|-----------------------------------------------|
| Video Audio Zoom/Face Tra                                              | cking                                         |
| Settings for <u>c</u> amera:                                           |                                               |
| Acer OrbiCam                                                           | *                                             |
| Camera in use by QuickCapture                                          | e.                                            |
| Brightness                                                             | Mirror Horizontal                             |
| Contrast                                                               | Driver Settings                               |
| Y Low Light Boost<br>Y Show Camera icon in the Win<br>Y Enable ⊻sageON | Color B <u>o</u> cot<br>Gows <u>J</u> askbar. |
|                                                                        | эк                                            |

### Ρυθμίσεις λήψης

Από το παράθυρο Camera Settings, κάντε κλικ στο κουμπ **Driver Settings**. Εμφανίζεται το παράθυρο **Properties**.

| roperties                         |          |                    |                       |      |  |
|-----------------------------------|----------|--------------------|-----------------------|------|--|
| Device Settings                   | Advanced | Zoom/Face Tracking |                       |      |  |
| Brightne<br>Contr                 |          | 0                  | Value<br>5019<br>5803 | Auto |  |
| Saturat<br>Sharpre<br>White balan |          | 0                  | 6456<br>4838<br>2031  |      |  |
| Gam<br>Backlight Comp             | na       | Delauk             | 2200                  |      |  |
|                                   |          |                    |                       |      |  |
|                                   |          |                    |                       |      |  |
|                                   |          |                    |                       |      |  |

To **Device Settings** επιτρέπει την αλλαγή των τιμών φωτεινότητας, αντίθεσης, απόχρωσης, κορεσμού, ευκρίνειας, κ.λ.π. της κάμερας.

Το Advanced Settings επιτρέπει την ενεργοποίηση του ελέγχου απολαβής, την υλοποίηση εικόνας κατοπτρισμού, την επιλογή βελτιώσεων εικόνας και ρυθμίσεων κατά του τρεμουλιάσματος και την ενεργοποίηση/απενεργοποίηση του ενδείκτη κάμερας.

To **Zoom/Face Track Settings** επιτρέπει τη ρύθμιση του επιπέδου ζουμ και την ενεργοποίηση ή απενεργοποίηση της δυνατότητας παρακολούθησης του προσώπου.

## Λήψη φωτογραφιών/βίντεο

Για τη λήψη μιας φωτογραφίας ή ενός βίντεο κλιπ, περιστρέψτε την Acer OrbiCam ώστε να επιτύχετε την επιθυμητή γωνία, ακολούθως κάντε κλικ στο κουμπί **Take a Picture** ή **Record a Video**. Το **Πρόγραμμα προβολής εικόνων και φαξ των Windows** ή το **Windows Media Player** πραγματοποιεί αυτόματη εκτέλεση της λειτουργίας προεπισκόπησης της φωτογραφίας ή αναπαραγωγής του βίντεο κλιπ.

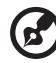

### ............

**Σημείωση:** Βάσει των προεπιλεγμένων ρυθμίσεων, όλες οι φωτογραφίες και τα βίντεο αποθηκεύονται στο φάκελο Οι εικόνες μου και Τα βίντεό μου.

# Χρήση της Acer OrbiCam ως κάμερα διαδικτύου

Η Acer OrbiCam επιλέγεται αυτομάτως ως η συσκευή λήψης οποιασδήποτε εφαρμογής Instant Messenger (IM). Για να χρησιμοποιήσετε την Acer OrbiCam ως κάμερα διαδικτύου, ενεργοποιήστε την υπηρεσία ΙΜ, ακολούθως επιλέξτε τη δυνατότητα βίντεο/κάμερα διαδικτύου. Μπορείτε τώρα να πραγματοποιήσετε μετάδοση από το σημείο που βρίσκεστε σε έναν εταίρο σας ΙΜ σε οποιοδήποτε άλλο σημείο του πλανήτη.

## Ενεργοποίηση του Acer VisageON

Η τεχνολογία Acer VisageON διαθέτει δύο δυνατότητες: Παρακολούθηση προσώπου και Εφέ βίντεο (επιλεγμένα μοντέλα μόνο). Με τη δυνατότητα παρακολούθησης προσώπου παρακολουθείται η κίνηση της κεφαλής και το πρόσωπό σας κεντράρεται στο παράθυρο λήψης αυτομάτως. Η δυνατότητα εφέ βίντεο σας επιτρέπει να επιλέξετε και να εφαρμόσετε ένα εφέ στις μεταδόσεις βίντεο.

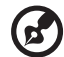

**Σημείωση:** Με τη δυνατότητα παρακολούθησης προσώπου δεν μπορεί να κεντραριστεί το πρόσωπό σας πέραν του καρέ του παραθύρου λήψης. Οι μικρές κινήσεις της κεφαλής παρακολουθούνται πιο αποτελεσματικά.

Για ενεργοποίηση του Acer VisageON:

 Κάντε δεξιό κλικ σε αυτό το εικονίδιο, ακολούθως επιλέξτε VisageON από το αναδυόμενο μενού.

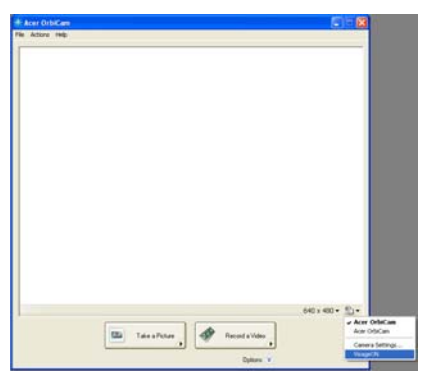

Εμφανίζεται το παράθυρο VisageON.

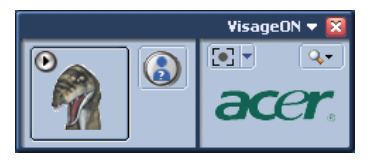

2 Επιλέξτε και εφαρμόστε ένα εφέ βίντεο από το αριστερό τμήμα του παραθύρου VisageON. Αλλάξτε τις ρυθμίσεις και τις επιλογές παρακολούθησης προσώπου από το δεξιό τμήμα.

### Χρήση της δυνατότητας παρακολούθησης προσώπου

Για χρήση της δυνατότητας παρακολούθησης προσώπου:

1 Κάντε κλικ στο κουμπί με το βέλος προς τα κάτω του εικονιδίου στα αριστερά, ακολούθως επιλέξτε Single User ή Multiple Users από το αναδυόμενο μενού. Στην περίπτωση πολλών χρηστών, με τη δυνατότητα παρακολούθησης προσώπου πραγματοποιείται αυτόματο κεντράρισμα των προσώπων όλων των χρηστών στο παράθυρο λήψης, διαφορετικά το βοηθητικό πρόγραμμα κεντράρει το πρόσωπο του χρήστη ο οποίος βρίσκεται πλησιέστερα στην κάμερα.

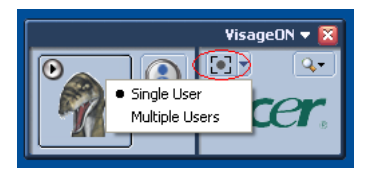

2 Κάντε κλικ στο εικονίδιο στα δεξιά για μεγέθυνση/σμίκρυνση ή επαναφορά του τρέχοντος οπτικού πεδίου.

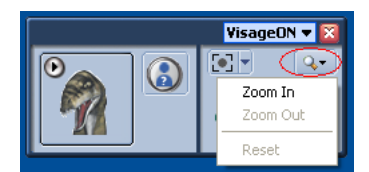

3 Κάντε κλικ στο VisageON για εμφάνιση ενός αναδυόμενου μενού το οποίο επιτρέπει τον καθορισμό των ρυθμίσεων της κάμερας, της παρακολούθησης προσώπου και των εφέ βίντεο.

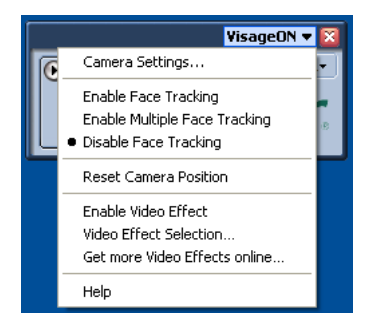

### Χρήση των εφέ βίντεο (επιλεγμένα μοντέλα μόνο)

Η ενότητα **Video Settings** σας επιτρέπει να επιλέξετε μία αβατάρα ή ένα συμπληρωματικό εφέ βίντεο από τη λίστα. Για επιλογή ενός εφέ:

1 Κάντε κλικ στο κυκλωμένο εικονίδιο ώστε να εμφανιστούν τα διαθέσιμα εφέ βίντεο. Εμφανίζεται το παράθυρο Video Effect Selection.

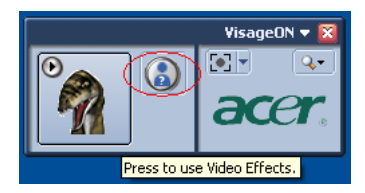

2 Κάντε κλικ σε ένα εφέ βίντεο για να το χρησιμοποιήσετε. Το επιλεγμένο εφέ εμφανίζεται στο τμήμα των εφέ βίντεο του παραθύρου VisageON.

| 💐 Via   | leo Effect S               | election        |             |
|---------|----------------------------|-----------------|-------------|
| Model   | <u>V</u> iew <u>T</u> ools | Help            |             |
|         |                            |                 |             |
|         | Avatars                    |                 |             |
| **<br>P |                            | Alien           | :<br>•<br>• |
|         |                            | Dinosaur        |             |
|         |                            | Gingerbread Man | [0]         |
|         |                            | Close           |             |

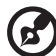

### Σημειώσεις:

 Όταν χρησιμοποιείτε αβατάρες, ενδέχεται να απαιτείται ρύθμιση των σημείων του προσώπου για να επιτύχετε καλύτερη παρακολούθηση. Ακολουθήστε τις οδηγίες οθόνης που εμφανίζονται στο παράθυρο VisageON για να συνεχίσετε.

 Μπορείτε να χρησιμοποιήσετε εφέ βίντεο όταν η κάμερα χρησιμοποιείται για συνεδρίες συνομιλίας/βίντεο ή τηλεδιάσκεψης μέσω ΙΜ.

# Χρήση των βοηθητικών προγραμμάτων

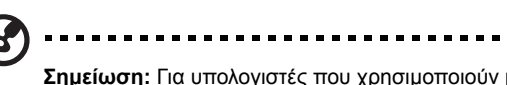

**Σημείωση:** Για υπολογιστές που χρησιμοποιούν μόνον τα Windows XP της Microsoft.

## Acer GridVista (συμβατό με απεικόνιση διπλής οθόνης)

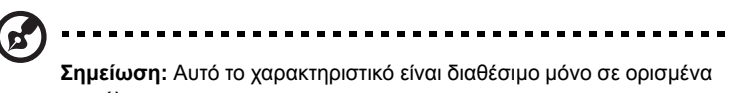

μοντέλα.

Για να ενεργοποιήσετε τη δυνατότητα διπλού μόνιτορ του φορητού υπολογιστή ακολουθήστε την περαιτέρω διαδικασία. Πρώτα, βεβαιωθείτε ότι το δευτερεύον μόνιτορ είναι συνδεδεμένο. Ακολούθως, επιλέξτε **Εκκίνηση, Πίνακας Ελέγχου**, **Οθόνη** και κάντε κλικ στο **Ρυθμίσεις**. Επιλέξτε το εικονίδιο του δευτερεύοντος μόνιτορ (2) από το πλαίσιο απεικόνισης και ακολούθως κάντε κλικ στο πλαίσιο επιλογής **Επέκταση σε αυτήν την οθόνη**. Τέλος, πατήστε **Εφαρμογή** για ενεργοποίηση των νέων ρυθμίσεων και κάντε κλικ στο **ΟΚ** για αποπεράτωση της διαδικασίας.

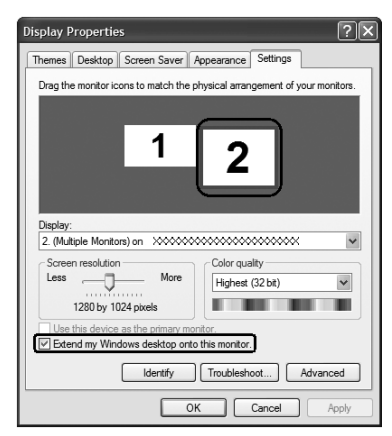

To Acer GridVista είναι ένα χρήσιμο βοηθητικό πρόγραμμα που προσφέρει τέσσερις προκαθορισμένες ρυθμίσεις απεικόνισης ώστε οι χρήστες να έχουν τη δυνατότητα θέασης πολλαπλών παραθύρων στην ίδια οθόνη. Για πρόσβαση στη συγκεκριμένη λειτουργία, μεταβείτε στο **Εκκίνηση**, Όλα τα Προγράμματα και κάντε κλικ στο Acer GridVista. Μπορείτε να επιλέξετε οποιαδήποτε από τις τέσσερις ρυθμίσεις απεικόνισης κατωτέρω:

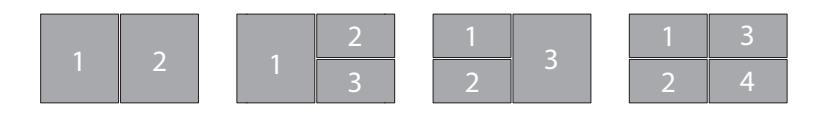

Διπλό (Κάθετο), Τριπλό (κύριο στα αριστερά), Τριπλό (κύριο στα δεξιά) ή Τετραπλό

Το Acer GridVista είναι συμβατό με απεικόνιση διπλής οθόνης, πράγμα το οποίο επιτρέπει την ανεξάρτητη διαίρεση κάθε οθόνης

Η ρύθμιση του Acer GridVista είναι απλή:

- Τρέξτε το Acer GridVista και επιλέξτε την επιθυμητή σύνθεση οθόνης για κάθε οθόνη ξεχωριστά από τη γραμμή εργασιών.
- 2 Μεταφέρετε και εναποθέστε το κάθε παράθυρο στο κατάλληλο πλέγμα.
- 3 Απολαύστε την άνεση που προσφέρει μια καλώς οργανωμένη επιφάνεια εργασίας.

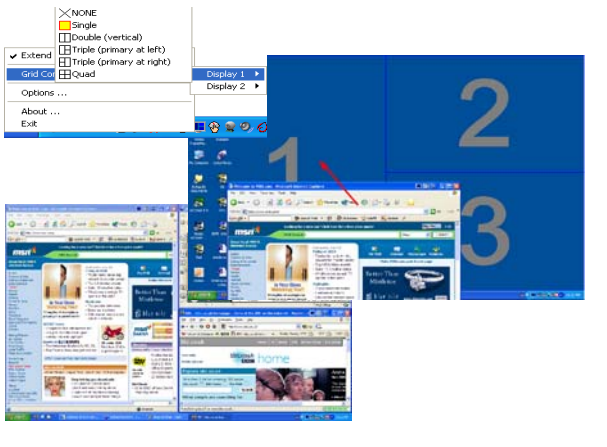

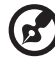

**Σημείωση:** Παρακαλούμε βεβαιωθείτε ότι η ανάλυση του δεύτερου μόνιτορ ρυθμίστηκε στην τιμή που συνιστά ο κατασκευαστής.

48

## Launch Manager

| 😵 Launch Manager                  |                                                 |
|-----------------------------------|-------------------------------------------------|
| acer                              |                                                 |
|                                   |                                                 |
| Button Configuration              |                                                 |
| <i>e</i> Empowering<br>Technology | [C:\Acer\Empowering Technology\emp 🔽 Add Delete |
| P Launch Manager                  | [ Launch Manager ]  Add Delete                  |
| × www                             | [ Internet Browser ] 🔽 Add Delete               |
| E-Mail                            | [E-Mail Manager]                                |
|                                   | OK Cancel                                       |

To Launch Manager σας επιτρέπει να ορίσετε τα 4 πλήκτρα ταχείας εκτέλεσης που βρίσκονται πάνω από το πληκτρολόγιο. Ανατρέξτε στην ενότητα **"Πλήκτρα ταχείας εκτέλεσης" στη σελίδα 29** για τη θέση αυτών των πλήκτρων.

Μπορείτε να αποκτήσετε πρόσβαση στο Launch Manager κάνοντας κλικ στο Εκκίνηση, Όλα τα Προγράμματα, και έπειτα Launch Manager για να εκκινήσετε την εφαρμογή.

## Norton AntiVirus

2

Το Norton AntiVirus είναι ένα "αντιβιοτικό" λογισμικό το οποίο ανιχνεύει και επισκευάζει τα αρχεία που έχουν προσβληθεί, και παρέχει προστασία κατά των ιών, ώστε τα δεδομένα του υπολογιστή να διατηρούνται ασφαλή και προστατευμένα.

## Πώς πραγματοποιώ έλεγχο για ιούς?

Μια πλήρης σάρωση του συστήματος σαρώνει όλα τα αρχεία του υπολογιστή. Για να πραγματοποιήσετε σάρωση του συστήματος:

1 Πραγματοποιήστε εκκίνηση του Norton AntiVirus.

Κάντε διπλό κλικ στο εικονίδιο του Norton AntiVirus από την επιφάνεια εργασίας ή κάντε κλικ στο μενού Εκκίνηση από τη γραμμή εργασιών των Windows, τονίστε το Προγράμματα, και επιλέξτε Norton AntiVirus.

 White the second second sec

Στο κεντρικό παράθυρο του Norton AntiVirus, κάντε κλικ στο Scans.

| WLiveUpdate Options      | •                               | ③ Support ▼        |
|--------------------------|---------------------------------|--------------------|
| Norton Protection Center | Scans                           |                    |
| Norton AntiVirus         | Select an item to launch a scan |                    |
| Stat <u>u</u> s          | Run Full System Scan            | 2                  |
| Scans                    | Run Norton OuickScan            | <u>D</u>           |
| R <u>e</u> ports         | Scan all removable drives       |                    |
|                          | 🕞 Scan all floppy disks         |                    |
|                          | Scan drives                     |                    |
|                          | 🗀 <u>Scan folders</u>           |                    |
|                          | 🗂 <u>Scan files</u>             |                    |
|                          |                                 |                    |
|                          |                                 |                    |
|                          | <b>D</b> <u>C</u>               | reate custom scan  |
| Symantec.                | Norton Anti\                    | <b>/irus</b> °2006 |

- 3 Στον πίνακα Scans, κάντε κλικ στο Run Full System Scan.
- 4 Μετά το πέρας της σάρωσης, εμφανίζεται μια σύνοψη της σάρωσης. Κάντε κλικ στο Finished.

Μπορείτε να προγραμματίσετε προσαρμοσμένες σαρώσεις για την ανίχνευση ιών για την εκτέλεση των οποίων δεν απαιτείται η παρουσία σας σε συγκεκριμένες ημερομηνίες και ώρες ή κατά περιοδικά διαστήματα. Εάν κάνετε χρήση του υπολογιστή κατά την έναρξη μιας προγραμματισμένης σάρωσης, αυτή εκτελείται στο παρασκήνιο έτσι ώστε να μην απαιτείται η διακοπή της εργασίας σας.

Για περαιτέρω πληροφορίες ανατρέξτε στο μενού Norton AntiVirus Help (Βοήθεια για το Norton AntiVirus).

# Συχνές ερωτήσεις

Η ακόλουθη είναι μια λίστα από πιθανές καταστάσεις που μπορεί να προκύψουν κατά τη χρήση του υπολογιστή σας. Παρέχονται εύκολες απαντήσεις και λύσεις για την καθεμία.

# Πάτησα το κουμπί τροφοδοσίας, αλλά δεν πραγματοποιείται ενεργοποίηση ούτε εκκίνηση του υπολογιστή.

Δείτε την ένδειξη Ισχύος:

- Αν δεν είναι αναμμένη, δεν υπάρχει ρεύμα στον υπολογιστή. Ελέγξτε τα ακόλουθα:
  - Αν ο υπολογιστής λειτουργεί με μπαταρία, μπορεί να έχει αποφορτιστεί και να μη μπορεί να ξεκινήσει τον υπολογιστή. Συνδέστε τον προσαρμογέα (adapter) για να επαναφορτίσετε το πακέτο μπαταρίας.
  - Σιγουρευτείτε πως ο προσαρμογέας ρεύματος είναι σωστά συνδεδεμένος στον υπολογιστή και στην πρίζα ρεύματος.
- Αν η ένδειξή του είναι αναμμένη, ελέγξτε τα ακόλουθα:
  - Υπάρχει μη εκκινούμενος δίσκος (όχι του συστήματος) στον εξωτερικό οδηγό δισκέτας USB; Αφαιρέστε ή αντικαταστήστε τον με δίσκο του συστήματος και πατήστε 
     Ctrl> + <Alt> + <Del> για επανεκκίνηση του συστήματος.

## Δεν εμφανίζεται τίποτα στην οθόνη.

Το σύστημα διαχείρισης ενέργειας του υπολογιστή σβήνει αυτόματα την οθόνη για να εξοικονομήσει ενέργεια. Πατήστε οποιοδήποτε κουμπί για να ανάψετε πάλι την οθόνη.

Αν πατώντας ένα πλήκτρο δεν ανάψει πάλι η οθόνη, δύο πράγματα μπορεί να είναι η αιτία:

- Μπορεί να είναι πολύ χαμηλό το επίπεδο φωτεινότητας. Πατήστε <Fn> + <->> (αύξηση) για να ρυθμίσετε το βαθμό φωτεινότητας.
- Η συσκευή προβολής μπορεί να έχει ρυθμιστεί σε ένα εξωτερικό μόνιτορ.
   Πατήστε το πλήκτρο συντόμευσης εναλλαγής οθόνης <Fn> + <F5> για να αλλάξετε την οθόνη στον υπολογιστή.
- Εάν η ενδεικτική λυχνία αναμονής είναι αναμμένη, ο υπολογιστής βρίσκεται σε λειτουργία αναμονής. Πατήστε και ελευθερώστε το κουμπί τροφοδοσίας ώστε να αρχίσετε την εργασία ξανά.

## Η εικόνα δεν καλύπτει όλη την οθόνη (δεν είναι full-screen).

Κάθε οθόνη απεικόνισης υπολογιστή διαθέτει διαφορετική εγγενή ανάλυση αναλόγως του μεγέθους της οθόνης. Εάν ρυθμίσετε την ανάλυση σε χαμηλότερη τιμή από την εγγενή ανάλυση, τότε η οθόνη επεκτείνεται και καταλαμβάνει ολόκληρη την οθόνη απεικόνισης του υπολογιστή. Κάντε δεξιό κλικ στην επιφάνεια εργασίας των Windows και επιλέξτε **ιδιότητες** για να εμφανίσετε το πλαίσιο διαλόγου ιδιότητες απεικόνισης. Ακολούθως κάντε κλικ στην κάρτα **ρυθμίσεις** ώστε να βεβαιωθείτε ότι η ανάλυση ρυθμίστηκε στην κατάλληλη τιμή. Αναλύσεις χαμηλότερες από την καθορισμένη τιμή δεν προβάλλονται σε πλήρη οθόνη στον υπολογιστή ή σε εξωτερικό μόνιτορ.

## Δεν ακούγεται ήχος από τον υπολογιστή.

Ελέγξτε τα ακόλουθα:

- Μπορεί να έχει γίνει σιώπηση της έντασης. Στα Windows, δείτε το εικονίδιο ελέγχου έντασης (ηχεία) στην γραμμή εργασιών. Αν είναι διαγραμμένο, κάντε κλικ στο εικονίδιο και αφαιρέστε την επιλογή Γεν. αποκοπή.
- Το επίπεδο της έντασης μπορεί να είναι πολύ χαμηλά. Στα Windows, δείτε το εικονίδιο ελέγχου έντασης (ηχεία) στην γραμμή εργασιών. Μπορείτε επίσης να χρησιμοποιήσετε τα κουμπιά ελέγχου έντασης για τη ρύθμιση της έντασης του ήχου. Ανατρέξτε στην ενότητα "Πλήκτρα συντόμευσης" στη σελίδα 34 για περισσότερες λεπτομέρειες.
- Εάν υπάρχουν συνδεδεμένα ακουστικά, ακουστικά "ψείρες" ή εξωτερικά ηχεία στη θύρα εξόδου ακουστικού σήματος στο μπροστινό πίνακα του υπολογιστή, τότε τα εσωτερικά ηχεία απενεργοποιούνται αυτόματα.

Επιθυμώ να πραγματοποιήσω εκτίναξη του συρταριού της μονάδας οπτικού δίσκου χωρίς να ενεργοποιήσω την τροφοδοσία.

Υπάρχει μια οπή μηχανικής εκτίναξης πάνω στη μονάδα οπτικού δίσκου. Τοποθετήστε απλά τη μύτη ενός μολυβιού ή το άκρο ενός συνδετήρα μέσα στην οπή και πατήστε ώστε να πραγματοποιηθεί εκτίναξη του συρταριού. (Αν το μοντέλο της μονάδας οπτικού δίσκου του υπολογιστή σας είναι υποδοχής φόρτωσης, δε θα έχει θύρα επείγουσας εξαγωγής.)

### Δεν ανταποκρίνεται το πληκτρολόγιο.

Δοκιμάστε να συνδέσετε ένα εξωτερικό πληκτρολόγιο σε μια θύρα USB στη δεξιά ή αριστερή πλευρά του υπολογιστή. Αν δουλέψει, επικοινωνήστε με τον αντιπρόσωπό σας ή με ένα εξουσιοδοτημένο κέντρο επισκευών καθώς μπορεί να έχει χαλαρώσει το καλώδιο του εσωτερικού πληκτρολογίου.

### Δε λειτουργεί η θύρα υπέρυθρων (για επιλεγμένα μοντέλα).

Ελέγξτε τα ακόλουθα:

- Σιγουρευτείτε πως οι θύρες υπέρυθρων των δύο συσκευών κοιτάνε η μια την άλλη (+/- 15 μοίρες) και είναι το πολύ ένα μέτρο μακριά.
- Σιγουρευτείτε πως υπάρχει καθαρή πορεία ανάμεσα στις δύο θύρες υπέρυθρων. Δε θα πρέπει τίποτα να μπλοκάρει τις θύρες.
- Σιγουρευτείτε πως έχετε το κατάλληλο λογισμικό να τρέχει και στις δύο συσκευές (για μεταφορές αρχείων) ή πως έχετε τα κατάλληλα προγράμματα οδήγησης (για εκτύπωση σε εκτυπωτή υπέρυθρων).
- Στη διάρκεια του POST, πατήστε <F2> για να προσπελάσετε την Εφαρμογή BIOS (BIOS utility) και να επιβεβαιώσετε πως είναι ενεργοποιημένη η θύρα υπέρυθρων.
- Σιγουρευτείτε πως και οι δύο συσκευές είναι σύμφωνες με IrDA.

### Ο εκτυπωτής δεν λειτουργεί.

### Ελέγξτε τα ακόλουθα:

- Σιγουρευτείτε πως ο εκτυπωτής είναι συνδεδεμένος σε μια πρίζα ρεύματος και είναι ενεργοποιημένος.
- Βεβαιωθείτε ότι υπάρχει ασφαλής σύνδεση του καλώδιου του εκτυπωτή στην παράλληλη ή USB θύρα του υπολογιστή και την αντίστοιχη θύρα του εκτυπωτή.

Θέλω να ρυθμίσω την τοποθεσία μου για να χρησιμοποιήσω το εσωτερικό μόντεμ.

Για να χρησιμοποιήσετε σωστά το λογισμικό επικοινωνιών (π.χ. Hyper Terminal), πρέπει να ρυθμίσετε την τοποθεσία σας:

- Κάντε κλικ στο κουμπί Έναρξη, Ρυθμίσεις και στην επιλογή Πίνακας Ελέγχου.
- 2 Κάντε διπλό κλικ στο εικονίδιο Επιλογές τηλεφώνου και μόντεμ.
- 3 Κάντε κλικ στην καρτέλα Κανόνες κλήσης και ξεκινήστε να ρυθμίζετε την τοποθεσία σας.

Ανατρέξτε στο εγχειρίδιο των Windows.

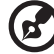

) -----

Σημείωση: Προσέξτε ότι, στη διάρκεια της πρώτης εκκίνησης του φορητού υπολογιστή, μπορείτε να παραβλέψετε τη ρύθμιση της σύνδεσης ιντερνέτ, καθώς δεν είναι απαραίτητο να επηρεάσετε την εγκατάσταση του συνολικού λειτουργικού συστήματος. Όταν ρυθμιστεί το λειτουργικό σύστημα, μπορείτε να προχωρήσετε στη ρύθμιση της σύνδεσης ιντερνέτ.

Επιθυμώ την επαναφορά του υπολογιστή μου στις αρχικές του ρυθμίσεις χωρίς CD επανόρθωσης.

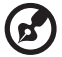

Σημείωση: Εάν το σύστημά σας είναι η πολύγλωσση έκδοση, τότε το λειτουργικό σύστημα και η γλώσσα που επιλέγετε όταν ενεργοποιείτε το σύστημα για πρώτη φορά θα είναι και η μόνη επιλογή για τις μελλοντικές περιπτώσεις επανορθωτικών λειτουργιών.

Αυτή η διαδικασία ανάκτησης σας βοηθάει να επαναφέρετε το δίσκο C: με το αρχικό λογισμικό που είναι εγκαταστημένο όταν αγοράζετε το φορητό σας υπολογιστή. Ακολουθήστε τα βήματα παρακάτω για να αναδομήσετε το δίσκο C: σας. (Ο δίσκος C: σας θα διαμορφωθεί ξανά [reformatted] και θα διαγραφούν όλα τα δεδομένα.) Είναι σημαντικό να δημιουργήσετε αντίγραφα ασφαλείας όλων των αρχείων δεδομένων σας πριν να χρησιμοποιήσετε αυτήν την επιλογή. Πριν να εκτελέσετε μια επαναφορά, παρακαλούμε ελέγξτε τις ρυθμίσεις του BIOS.

- Ελέγξτε για να δείτε αν είναι ενεργοποιημένη ή όχι η λειτουργία Acer disk-to-disk recovery.
- 2 Σιγουρευτείτε πως η ρύθμιση **D2D Recovery** στο **Main** είναι στο **Enabled**.
- 3 Βγείτε από το βοηθητικό πρόγραμμα BIOS (BIOS utility) και αποθηκεύσετε τις αλλαγές.

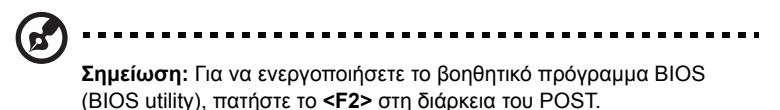

Για έναρξη της διαδικασίας επαναφοράς:

- 1 Επανεκκινήστε το σύστημα.
- 2 Ενώ εμφανίζεται το λογότυπο Acer. Πατήστε <Alt> + <F10> ταυτόχρονα για να εισέλθετε στη διαδικασία ανάκτησης.
- 3 Ανατρέξτε στις οδηγίες της οθόνης όσον αφορά την επανόρθωση του συστήματος.

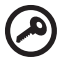

**Σημαντικό!** Αυτή η δυνατότητα καταλαμβάνει 4 έως 5 GB σε ένα κρυφό διαμέρισμα του σκληρού σας δίσκου.

## Εγγύηση Διεθνή Ταξιδιώτη (International Travelers Warranty; ITW)

Ο υπολογιστής σας καλύπτεται από την Εγγύηση Διεθνή Ταξιδιώτη (ITW) που σας προσφέρει ασφάλεια και ηρεμία όταν ταξιδεύετε. Το παγκόσμιο δίκτυό μας κέντρων επισκευών υπάρχει για να σας βοηθάει.

Ένα διαβατήριο ITW έρχεται με τον υπολογιστή σας. Αυτό το διαβατήριο περιέχει όσα πρέπει να γνωρίζετε σχετικά με το πρόγραμμα ITW. Μια λίστα διαθέσιμων, εξουσιοδοτημένων κέντρων επισκευών βρίσκεται σε αυτό το χρήσιμο βιβλιαράκι. Διαβάστε αυτό το διαβατήριο προσεκτικά.

Πάντα να έχετε μαζί σας το ITW διαβατήριο σας, ειδικά όταν ταξιδεύετε για να λαμβάνετε τα οφέλη των κέντρων επισκευών μας. Τοποθετήστε την απόδειξη αγοράς στο καρτελάκι που βρίσκεται στο μπροστινό κάλυμμα του διαβατηρίου ITW.

Αν η χώρα που ταξιδεύετε δεν έχει εξουσιοδοτημένο κέντρο επισκευών ITW από την Acer, μπορείτε να επικοινωνήσετε με τα γραφεία μας παγκοσμίως. Παρακαλώ συμβουλευτείτε <u>http://global.acer.com</u>.

## Πριν να τηλεφωνήσετε

Παρακαλούμε να έχετε διαθέσιμες τις παρακάτω πληροφορίες όταν καλείτε μια online υπηρεσία της Acer, παρακαλούμε να είστε κοντά στον υπολογιστή σας όταν τηλεφωνείτε. Με την υποστήριξή σας, μπορούμε να μειώσουμε το χρόνο που χρειάζεται ένα τηλεφώνημα και να σας βοηθήσουμε να λύσετε τα προβλήματά σας αποδοτικά. Αν υπάρχουν μηνύματα σφαλμάτων ή μπιπ από τον υπολογιστή σας, καταγράψτε τα όπως εμφανίζονται στην οθόνη (ή τον αριθμό και την ακολουθία στην περίπτωση των μπιπ).

Χρειάζεται να παράσχετε τις ακόλουθες πληροφορίες:

| Όνομα:                          |  |
|---------------------------------|--|
| Διεύθυνση:                      |  |
|                                 |  |
| Αριθμός τηλεφώνου:              |  |
| Τύπος μηχανήματος και μοντέλου: |  |
| Σειριακός αριθμός:              |  |
| Ημερομηνία αγοράς:              |  |
|                                 |  |

# Acer Arcade

To Acer Arcade είναι μια ενσωματωμένη εφαρμογή αναπαραγωγής μουσικής, φωτογραφιών, τηλεόρασης, ταινιών DVD και βίντεο. Μπορείτε να το χρησιμοποιήσετε χρησιμοποιώντας τη συσκευή κατάδειξης ή το τηλεχειριστήριο.

Για να παρακολουθήσετε ή να ακούσετε, κάντε κλικ ή επιλέξτε ένα πλήκτρο περιεχομένου (π.χ. Μουσική, Βίντεο, κλπ.) στην αρχική σελίδα του Arcade.

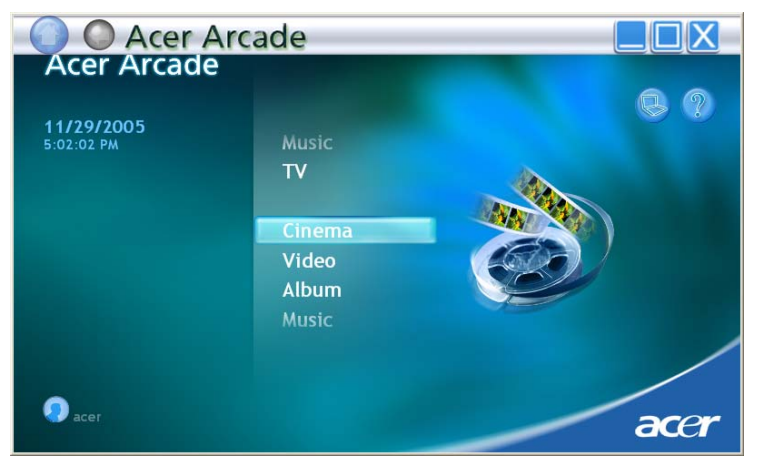

- Μουσική ακούστε αρχεία μουσικής σε μια ποικιλία μορφών
- TV παρακολουθήστε και μαγνητοσκοπήστε προγράμματα ψηφιακής ή αναλογικής τηλεόρασης (προαιρετικό)
- Σινεμά δείτε DVD ή VCD
- Βίντεο- παρακολουθήστε και/ή επεξεργαστείτε κομμάτια βίντεο
- Άλμπουμ δείτε φωτογραφίες αποθηκευμένες στο σκληρό σας δίσκο ή σε οποιοδήποτε αφαιρούμενο μέσο

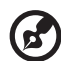

-----

**Σημείωση:** Όσο παρακολουθείτε βίντεο, DVD, ή προβολές σλάιντ τα χαρακτηριστικά προφύλαξης της οθόνης και εξοικονόμησης ενέργειας δεν είναι διαθέσιμα.

## Τηλεχειριστήριο 48 κουμπιών

Εάν το Acer είναι εφοδιασμένο με μια κάρτα δέκτη τηλεόρασης, τότε περιλαμβάνεται ένα τηλεχειριστήριο 48 κουμπιών για χρήση με το λογισμικό του Acer Arcade. Σον πίνακα που ακολουθεί επεξηγούνται οι λειτουργίες αυτού του τηλεχειριστηρίου.

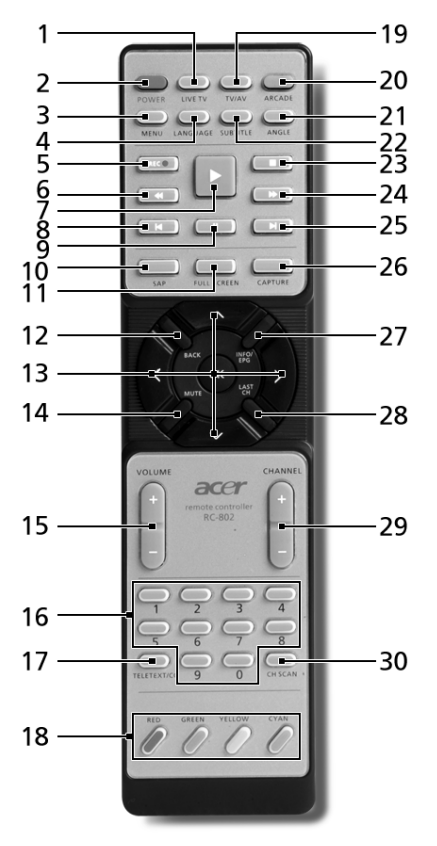

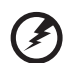

Προειδοποίηση! Τα κουμπιά ARCADE και POWER προορίζονται για διαφορετική χρήση το κάθε ένα αναλόγως της τρέχουσας λειτουργίας. Ανατρέξτε κατωτέρω για λεπτομέρειες. Οι λειτουργίες των κουμπιών ενδέχεται να διαφέρουν αναλόγως των ρυθμίσεων της επιλογής τροφοδοσίας.

Για πρόσβαση στο Arcade σε περιβάλλον Windows, πατήστε το κουμπί **ARCADE** για εκκίνηση του Arcade. Πατήστε το ξανά οποιαδήποτε στιγμή για να επιστρέψετε στο κεντρικό μενού. Το πάτημα του κουμπιού **Arcade** ξανά προκαλεί απενεργοποίηση της λειτουργίας Arcade. Το πάτημα του κουμπιού **POWER** θέτει το φορητό υπολογιστή σε λειτουργία αναμονής. Πατήστε το ξανά για επιστροφή στην εργασία.
## Λειτουργίες τηλεχειριστηρίου

| #   | Στοιχείο                | Περιγραφή                                                                                                    |
|-----|-------------------------|----------------------------------------------------------------------------------------------------|
| 1   | Live TV                 | Εκκίνηση λειτουργίας ζωντανής τηλεοπτικής λήψης                                                                                           |
| 2   | Power                   | Απενεργοποίηση, λειτουργία ύπνου (αναλόγως της<br>λειτουργίας)                                                                            |
| 3   | Menu                    | Εκκίνηση οθόνης μενού DVD                                                                                                    |
| 4   | Language                | Άνοιγμα του μενού γλωσσών DVD**                                                                                                    |
| 5   | Record                  | Μαγνητοσκόπηση τηλεοπτικών προγραμμάτων                                                                                                   |
| 6   | Επαναφορά               | Επαναφορά δια μέσου των μέσων                                                                                                    |
| 7   | Αναπαραγωγή             | Αναπαραγωγή της επιλογής σας                                                                                                    |
| 8   | Προηγούμενο             | Υπερπήδηση προς τα πίσω ενός μουσικού κομματιού,<br>κεφαλαίου DVD ή φωτογραφίας                                                           |
| 9   | Προσωρινή<br>διακοπή    | Προσωρινή διακοπή αναπαραγωγής ήχου, βίντεο,<br>παρουσιάσεων με διαφάνειες, ζωντανών ή<br>μαγνητοσκοπημένων τηλεοπτικών προγραμμάτων      |
| 130 | SAP                     | Εναλλαγή μεταξύ λειτουργιών ήχου (μονοφωνικός,<br>στερεοφωνικός, κλπ.)                                                                    |
| 11  | Full Screen             | Εναλλαγή μεταξύ πλήρους οθόνης και προβολής<br>παραθύρου                                                                                  |
| 12  | Back                    | Πίσω στην προηγούμενη σελίδα                                                                                                    |
| 13  | Κουμπιά<br>πλοήγησης/ΟΚ | Πλοηγηθείτε ανάμεσα στις επιλογές και τα στοιχεία του<br>μενού, πατήστε ΟΚ για επιλογή, καταχώρηση,<br>αναπαραγωγή και προσωρινή διακοπή. |
| 14  | Mute                    | Εναλλαγή μεταξύ ενεργοποίησης/απενεργοποίησης ήχου                                                                                        |
| 15  | VOL + / -               | Αύξηση ή μείωση της στάθμης ήχου της αναπαραγωγής                                                                                         |
| 16  | Κουμπιά 0-9             | Αριθμοί καταχώρησης τηλεοπτικού καναλιού                                                                                                  |
| 17  | TeleText/CC             | Εκκίνηση TeleText*/ απόκρυψη υποτίτλων                                                                                                    |
| 18  | Έγχρωμα<br>κουμπιά      | Λειτουργίες συντόμευσης Teletext*                                                                                                    |
| 19  | TV/AV                   | Εναλλαγή μεταξύ εισόδου TV και εισόδου AV                                                                                                 |
| 20  | Arcade                  | Εκκίνηση/εγκατάλειψη λειτουργίας Acer Arcade, επιστροφή<br>στην κεντρική σελίδα του Arcade                                                |
| 21  | Angle                   | Εναλλαγή μεταξύ διαφορετικών γωνιών παρακολούθησης**                                                                                      |
| 22  | Subtitle                | Άνοιγμα μενού υπότιτλων**                                                                                                    |
| 23  | Διακοπή                 | Διακοπή της τρέχουσας λειτουργίας αναπαραγωγής ή<br>εγγραφής                                                                              |

| #  | Στοιχείο            | Περιγραφή                                                                                      |
|----|---------------------|------------------------------------------------------------------------------------------------|
| 24 | Γρήγορη<br>προώθηση | Γρήγορη προώθηση δια μέσου των μέσων                                                           |
| 25 | Επόμενο             | Υπερπήδηση προς τα εμπρός ενός μουσικού κομματιού,<br>κεφαλαίου DVD ή φωτογραφίας              |
| 26 | Capture             | Σύλλήψη τρέχουσας τηλεοπτικής/βίντεο οθόνης                                                    |
| 27 | Info/EPG            | Εμφάνιση πληροφοριών τηλεοπτικών καταχωρήσεων ή<br>καταχωρήσεων DVD                            |
| 28 | Last Ch             | Επιστροφή στο προηγούμενο κανάλι                                                               |
| 29 | Channel             | Επιλογή επόμενου ή προηγούμενου καναλιού                                                       |
| 30 | Ch scan             | Συντόμευση προς τη σελίδα σάρωσης καναλιών,<br>πραγματοποίηση σάρωσης των τηλεοπτικών καναλιών |

\*Περιοχές TeleText μόνο. \*\*Αναλόγως του συγκεκριμένου περιεχομένου DVD.

#### Εύρεση και αναπαραγωγή περιεχομένου

Κάνοντας κλικ σε ένα πλήκτρο στην αρχική σελίδα του Arcade ανοίγει η αντίστοιχη αρχική σελίδα του χαρακτηριστικού. Οι σελίδες περιεχομένου έχουν πλήκτρα στα αριστερά και μια περιοχή περιήγησης στα περιεχόμενα στα δεξιά. Εάν ένα πλήκτρο προβάλει μια από πολλές επιλογές, όπως σειρά ταξινόμησης, η τρέχουσα ρύθμιση προβάλλεται από μια έντονα φωτισμένη μπάλα πάνω στο κουμπί.

Για να επιλέξετε περιεχόμενο, κάντε κλικ σε κάποιο στοιχείο στην περιοχή περιεχομένου. Όταν υπάρχουν περισσότερες από μια μονάδες CD ή DVD, προβάλλονται όλες οι μονάδες. Οι εικόνες και τα βίντεο προβάλλονται ως αρχεία (με μικρογραφίες) και οργανώνονται σε φακέλους.

Για να περιηγηθείτε σε έναν φάκελο, κάντε κλικ για να τον ανοίξετε. Για να επιστρέψετε στον φάκελο πάνω από τον τρέχοντα, κάντε κλικ στο πλήκτρο Πάνω ένα επίπεδο. Αν υπάρχουν περισσότερα περιεχόμενα από όσα χωράνε σε μια σελίδα, χρησιμοποιήστε τα πλήκτρα στην κάτω δεξιά περιοχή για να κυλίσετε μέσα στις σελίδες.

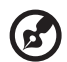

**Σημείωση:** Για περαιτέρω λεπτομερείς πληροφορίες σχετικά με τις δυνατότητες του AcerArcade, παρακαλούμε ανατρέξτε στο μενού Arcade Help. Η πρόσβαση σε αυτό πραγματοποιείται από την αρχική

σελίδα του Arcade επιλέγοντας Help

#### Ρυθμίσεις

Υπάρχουν ρυθμίσεις στο AcerArcade που σας επιτρέπουν να προσαρμόσετε επακριβώς την απόδοσή του ώστε να ταιριάζει στο μηχάνημά σας και στις προσωπικές σας προτιμήσεις. Για πρόσβαση στο Ρυθμίσεις, κάντε κλικ σε αυτό το

εικονίδιο 🥘 που βρίσκεται στην άνω δεξιά γωνία της κύριας σελίδας.

Κάντε κλικ στο **Acer Arcade Help** για εκτενή βοήθεια σχετικά με κάθε λειτουργία του Arcade.

#### Στο **Ρυθμίσεις οθόνης**:

Χρησιμοποιήστε την επιλογή **αναλογία οθόνης** για να επιλέξετε ανάμεσα σε τυπική προβολή (4:3) ή προβολή ευρείας οθόνης (16:9) κατά την παρακολούθηση ταινιών.

Η επιλογή **απεικόνισης ταινιών τύπου 4:3** σας επιτρέπει να επιλέξετε μεταξύ των λειτουργιών CinemaVision™ και letterbox.

- Acer CinemaVision ™ είναι μία τεχνολογία βίντεο μη γραμμικής παραμόρφωσης η οποία παράγει ελάχιστη παραμόρφωση στο κέντρο της εικόνας.
- Η επιλογή Letterbox (θυρίδα) εμφανίζει το περιεχόμενο ταινιών προβολής ευρείας οθόνης με την αρχική αναλογία οθόνης και προσθέτει μαύρες γραμμές στο άνω και κάτω μέρος της οθόνης.

Το **Χρωματικό προφίλ** σας επιτρέπει να επιλέξετε μεταξύ **αρχικής ρύθμισης** και Acer ClearVision™.

 Το Acer ClearVision™ είναι μια τεχνολογία βελτιστοποίησης της ποιότητας βίντεο η οποία ανιχνεύει οποιοδήποτε περιεχόμενο βίντεο και ρυθμίζει δυναμικά τα επίπεδα φωτεινότητας/αντίθεσης/κορεσμού ώστε να μην είναι απαραίτητη η αλλαγή των ρυθμίσεων του χρώματος εάν η ταινία που παρακολουθείτε περιέχει σκηνές οι οποίες είναι υπερβολικά σκοτεινές ή υπερβολικά φωτεινές.

#### Στις **Ρυθμίσεις ήχου**:

Χρησιμοποιήστε το **περιβάλλον ηχείων** για να επιλέξετε μεταξύ ακουστικών, SPDIF, 2 ή περισσοτέρων ηχείων αναλόγως του ηχητικού εξοπλισμού σας.

Η λειτουργία εξόδου θα πρέπει να ρυθμιστεί σε Στερεοφωνικό εάν η ακρόαση πραγματοποιείται μέσω ηχείων, ή σε ήχο Dolby surround ή Virtual Surround εάν χρησιμοποιούνται ακουστικά.

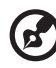

••••••

Σημείωση: Αν τα ηχεία σας δεν δύνανται να αποδώσουν σήματα χαμηλών συχνοτήτων, συνιστάται να μην επιλέξετε ήχο Virtual surround, ώστε να αποφύγετε την πρόκληση βλάβης στα ηχεία σας. 60

Κάντε κλικ στο Εκτέλεση οδηγού εγκατάστασης για αλλαγή των αρχικών ρυθμίσεων εκκίνησης.

Κάντε κλικ στο **Σχετικά με το Acer Arcade** για να ανοίξετε μια σελίδα με πληροφορίες για την έκδοση και τα πνευματικά δικαιώματα.

Κάντε κλικ στο Επαναφορά στις προεπιλεγμένες ρυθμίσεις για επιστροφή των ρυθμίσεων του AcerArcade στις προεπιλεγμένες τους τιμές.

## Στοιχεία ελέγχου του Arcade

Όταν παρακολουθείτε αποσπάσματα βίντεο, ταινίες, ή προβολές διαφανειών σε πλήρη οθόνη, εμφανίζονται δύο αναδυόμενα πλαίσια ελέγχου όταν μετακινείτε το δείκτη. Εξαφανίζονται αυτόματα μετά από αρκετά δευτερόλεπτα. Το πλαίσιο **Στοιχεία** ελέγχου πλοήγησης εμφανίζεται στο πάνω μέρος και το πλαίσιο **Στοιχεία ελέγχου** αναπαραγωγής εμφανίζεται στο κάτω μέρος της οθόνης.

#### Στοιχεία Ελέγχου Πλοήγησης

Για να επιστρέψετε στην αρχική σελίδα του Arcade, κάντε κλικ στο πλήκτρο **Αρχική** Σελίδα στην κάτω αριστερά γωνία του παράθυρου. Για να ανεβείτε ένα επίπεδο φακέλων όσο ψάχνετε για περιεχόμενα, κάντε κλικ στο **Πάνω ένα επίπεδο**. Για να επιστρέψετε στην προηγούμενη οθόνη, κάντε κλικ στο **κόκκινο βέλος**. Τα πλήκτρα πάνω δεξιά (Ελαχιστοποίηση, Μεγιστοποίηση, Κλείσιμο) έχουν τις συνηθισμένες συμπεριφορές όπως στον Η/Υ.

Για να βγείτε από το Arcade, κάντε κλικ στο πλήκτρο Κλείσιμο στην πάνω δεξιά γωνία του παράθυρου.

#### Στοιχεία Ελέγχου Αναπαραγωγής

Στο κάτω μέρος του παραθύρου, εμφανίζονται τα στοιχεία ελέγχου αναπαραγωγής που χρησιμοποιούνται για βίντεο, προβολές διαφανειών, τηλεόραση, ταινίες και μουσική. Η ομάδα στα αριστερά παρέχει τα συνηθισμένα στοιχεία ελέγχου αναπαραγωγής (αναπαραγωγή, παύση, διακοπή, κτλ...). Η ομάδα στα δεξιά ελέγχει την ένταση (σίγαση και αύξηση/μείωση έντασης).

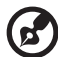

#### .....

Σημείωση: Κατά την αναπαραγωγή DVD, και παρακολούθησης τηλεοπτικών προγραμμάτων, υπάρχουν επιπρόσθετα στοιχεία ελέγχου στα δεξιά των στοιχείων ελέγχου της έντασης. Αυτά συζητούνται με περισσότερες λεπτομέρειες στις ενότητες Κινηματογράφος και Τηλεόραση του παρόντος οδηγού.

#### Εικονικό πληκτρολόγιο

Κάθε φορά που απαιτείται η καταχώρηση πληροφοριών αναζήτησης, ή η καταχώρηση του ονόματος ενός αρχείου, DVD ή φακέλου, μπορείτε να χρησιμοποιήσετε το εικονικό πληκτρολόγιο πάνω στην οθόνη. Μπορείτε να καταχωρήσετε γρήγορα τις πληροφορίες που απαιτούνται χρησιμοποιώντας το ποντίκι, τα πλήκτρα δρομέα ή το πληκτρολόγιο.

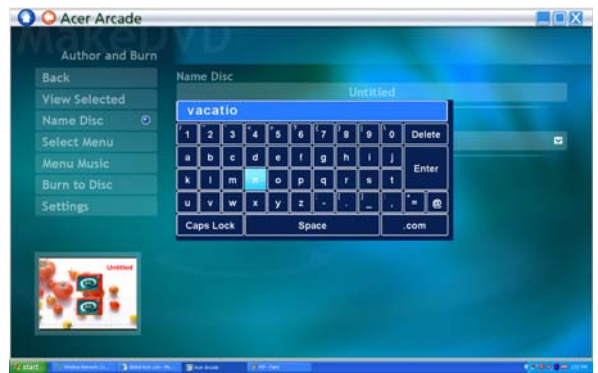

#### Λειτουργία παρασκηνίου

Με το Acer Arcade μπορείτε να συνεχίσετε να ακούτε μουσική ή να παρακολουθείτε ζωντανή αναμετάδοση τηλεοπτικών προγραμμάτων ενώ εκτελείτε ορισμένες άλλες λειτουργίες. Η αναπαραγωγή των τηλεοπτικών προγραμμάτων, του βίντεο και της μουσικής συνεχίζεται σε ένα μικρό παράθυρο που βρίσκεται στην κάτω αριστερή γωνία της οθόνης.

Μπορείτε να πατήσετε το κουμπί διακοπής από το τηλεχειριστήριο ή να κάνετε κλικ στο εικονίδιο διακοπής πάνω στην οθόνη για να διακόψετε την αναπαραγωγή οποιαδήποτε στιγμή.

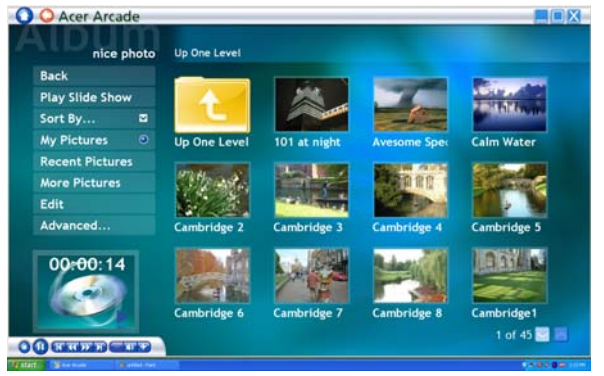

#### Σινεμά

Αν ο υπολογιστής σας ήρθε με μια μονάδα DVD, μπορείτε να αναπαράγετε ταινίες από DVD και Βίντεο CD (VCD) με τη λειτουργία Σινεμά του Arcade. Αυτή η εφαρμογή αναπαραγωγής έχει τα χαρακτηριστικά και τα στοιχεία ελέγχου μιας συνηθισμένης συσκευής αναπαραγωγής DVD για το σαλόνι.

Όταν εισάγετε ένα δίσκο στη μονάδα του DVD, ξεκινάει αυτόματα η αναπαραγωγή της ταινίας. Για να ελέγξετε την ταινία, το αναδυόμενο πλαίσιο ελέγχου της αναπαραγωγής εμφανίζεται στο κάτω μέρος του παράθυρου όταν μετακινείτε το δείκτη.

Αν περισσότερες από μια οπτικές μονάδες περιέχουν ένα δίσκο που μπορεί να αναπαραχθεί, κάντε κλικ στο πλήκτρο **Σινεμά** στην Αρχική σελίδα για να ανοίξετε τη σελίδα περιεχομένων του Σινεμά - έπειτα επιλέξτε το δίσκο που θέλετε να παρακολουθήσετε από τη λίστα στα δεξιά.

Κατά την αναπαραγωγή DVD, τα ακόλουθα ειδικά στοιχεία ελέγχου προστίθενται στο αναδυόμενο πλαίσιο:

- Μενού DVD
- Υπότιτλοι
- Γλώσσα
- Στιγμιότυπο
- Γωνία

Ο δίσκος που παίζεται θα προβάλλεται στην περιοχή πάνω από τη λίστα των μονάδων. Αυτή η σελίδα προβάλλεται επίσης όταν πατήσετε το πλήκτρο **Διακοπή** κατά τη διάρκεια μιας ταινίας. Τα πλήκτρα στην αριστερά πλευρά σας επιτρέπουν να συνεχίζετε μια ταινία από το σημείο που διακόπηκε, να αρχίσετε την ταινία ξανά από την αρχή, να μεταβείτε στο μενού του DVD, να εξάγετε το δίσκο, ή να πάτε στη σελίδα **Ρυθμίσεων DVD**.

#### Ρυθμίσεις

Για πρόσβαση στις ρυθμίσεις του Κινηματογράφος, κάντε πρώτα κλικ στο κουμπί **Ρυθμίσεις** από το κεντρικό μενού, και ακολούθως κάντε κλικ στο Κινηματογράφος. Αυτό επιτρέπει την αλλαγή των ρυθμίσεων **Βίντεο** και **Γλώσσα**.

Οι Ρυθμίσεις ελέγχουν την έξοδο ήχου και υποτίτλων των DVD.

Το Υπότιτλοι επιλέγει την προεπιλεγμένη γλώσσα υποτίτλων για τα DVD όπου αυτή είναι διαθέσιμη. Η εργοστασιακή ρύθμιση είναι Απενεργοποιημένο.

Το **Closed Captions** ενεργοποιεί τα closed caption στα DVD. Αυτή η λειτουργία προβάλει υπότιτλους που έχουν κωδικοποιηθεί στο σήμα του βίντεο που περιγράφουν τη δράση που λαμβάνει χώρα στην οθόνη και του διαλόγους για ανθρώπους με προβλήματα ακοής. Η εργοστασιακή ρύθμιση είναι **Απενεργοποιημένο**.

Το Ήχος επιλέγει την προεπιλεγμένη γλώσσα για τις ταινίες DVD.

Το **Εμφάνιση κατά τη φάση σίγασης** σας επιτρέπει να επιλέξετε εάν επιθυμείτε την ενεργοποίηση των υποτίτλων ή των λεζαντών όταν πραγματοποιείτε σίγαση του ήχου για οποιονδήποτε λόγο.

#### Άλμπουμ

Το Arcade σας επιτρέπει να βλέπετε ψηφιακές φωτογραφίες ξεχωριστά ή σαν προβολή σλάιντ, από οποιοδήποτε διαθέσιμη μονάδα δίσκου του υπολογιστή σας. Κάντε κλικ στο πλήκτρο **Άλμπουμ** στην Αρχική σελίδα του Arcade για να προβληθεί η κεντρική σελίδα του Άλμπουμ.

| Back           |        |               |              |       | - The state |
|----------------|--------|---------------|--------------|-------|-------------|
| Sort By        | w<br>⊠ | 338           |              |       |             |
| My Pictures    | ۲      | Sample Pictur | Movie Snapsh | Music | nice photo  |
| Recent Picture | 95     |               |              |       |             |
| More Pictures  |        | 語以語以          |              |       |             |
| Edit           |        | <b>操</b> 力    |              |       |             |
| Advanced       |        | Video Snapsh  |              |       |             |
|                |        |               |              |       |             |
|                |        |               |              |       |             |

Η περιοχή περιεχομένων στα δεξιά προβάλει τόσο ξεχωριστές εικόνες όσο και φακέλους. Κάντε **κλικ** σε ένα φάκελο για να τον ανοίξετε.

Για να δείτε μια προβολή σλάιντ, ανοίξτε το φάκελο που περιέχει τις εικόνες που θέλετε να δείτε – έπειτα κάντε κλικ στο **Αναπαραγωγή προβολής σλάιντ**. Η προβολή διαφανειών αναπαράγεται σε πλήρη οθόνη. Χρησιμοποιήστε το αναδυόμενο πλαίσιο ελέγχου για να ελέγξετε την προβολή σλάιντ.

Μπορείτε επίσης να δείτε μια μόνο εικόνα κάνοντας **κλικ** πάνω της. Αυτό ανοίγει την εικόνα σε πλήρη οθόνη.

Τότε μπορείτε να χρησιμοποιήσετε τα στοιχεία ελέγχου αναπαραγωγής πάνω στην οθόνη για μεγέθυνση και σμίκρυνση όπως και για παράλληλη μετατόπιση σε τέσσερις κατευθύνσεις.

#### Επεξεργασία εικόνων

Επιλέξτε Edit, και μπορείτε να πραγματοποιήσετε Περιστροφή, Αφαίρεση κόκκινων ματιών, και Αυτόματη διόρθωση (βελτιστοποίηση φωτεινότητας και αντίθεσης) των εικόνων με σκοπό τη βελτίωση των εικόνων σας.

#### Ρυθμίσεις προβολής διαφανειών

Για να αλλάξετε τις ρυθμίσεις του **Προβολή διαφανειών**, κάντε κλικ στο κουμπί Για **προχωρημένους** στη σελίδα Άλμπουμ και επιλέξτε **Ρυθμίσεις**.

Το **Διάρκεια** προβολής διαφανειών καθορίζει το χρονικό διάστημα για το οποίο προβάλλεται το κάθε διαφάνεια πριν από την αυτόματη προώθηση στην επόμενη εικόνα της προβολής διαφανειών.

Το **Μετάβαση προβολής διαφανειών** καθορίζει τον τύπο που χρησιμοποιείται για τη μετάβαση από τη μία εικόνα στην άλλη, μπορείτε να επιλέξετε από τύπους λειτουργιών όπως Κίνηση, Κυψέλες, Βαθμιαίο σβήσιμο, Τυχαίο, Σφούγγισμα και Ολίσθηση, Σελίδα και Κανένα.

Για να προσθέσετε μουσική υπόκρουση σε μια προβολή διαφανειών, κάντε κλικ στην επιλογή **Μουσική επένδυση προβολής διαφανειών**. Η σελίδα επιλογής μουσικής επένδυσης της προβολής διαφανειών σας ζητά να επιλέξετε μουσική από την προσωπική σας μουσική βιβλιοθήκη.

Κάντε κλικ στο **Φόρτωση προεπιλεγμένων ρυθμίσεων** για να επιστρέψετε τις ρυθμίσεις σας στις προεπιλεγμένες τους τιμές.

#### Βίντεο

Για να ανοίξετε τη λειτουργία Βίντεο, κάντε κλικ στο **Βίντεο** στην Αρχική σελίδα του Arcade για να ανοίξετε την Αρχική σελίδα του Βίντεο.

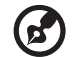

**Σημείωση:** Η δυνατότητα του βίντεο έχει σχεδιαστεί για αναπαραγωγή πολλών διαφορετικών ειδών μορφών βίντεο. Ανατρέξτε στην ενότητα Βοήθεια βίντεο για την πλήρη λίστα των συμβατών μορφών. Αν θέλετε να παρακολουθήσετε ένα DVD ή VCD, χρησιμοποιήστε τη λειτουργία **Κινηματογράφος**.

#### Αναπαραγωγή ενός αρχείου βίντεο.

Κάντε κλικ στο **Αναπαραγωγή** για να παρακολουθήσετε αρχεία βίντεο. Η Σελίδα βίντεο προβάλει αρχεία βίντεο στην περιοχή περιεχομένων στη δεξιά πλευρά. Οργανώνονται ανά φακέλους και μια εικόνα μικρογραφίας απεικονίζει το πρώτο καρέ του βίντεο.

Για την αναπαραγωγή ενός αρχείου βίντεο, κάντε κλικ πάνω του. Η αναπαραγωγή του βίντεο θα γίνει σε πλήρη οθόνη. Το αναδυόμενο πλαίσιο ελέγχου της αναπαραγωγής θα εμφανιστεί στο κάτω μέρος του παράθυρου όταν μετακινείτε το ποντίκι. Για να επιστρέψετε στη σελίδα Βίντεο, κάντε κλικ στο **Διακοπή**.

#### Λήψη βίντεο (για τα μοντέλα τηλεόρασης μόνο)

To Acer Arcade επιτρέπει τη σύλληψη και μαγνητοσκόπηση αποσπασμάτων βίντεο από άλλες εξωτερικές συσκευές, όπως μια συσκευή αναπαραγωγής βίντεο ή camcorder.

Κάντε κλικ στο **Συσκευή σύλληψης** από τη σελίδα βίντεο και ακολούθως επιλέξτε την πηγή που χρησιμοποιείτε για την είσοδο βίντεο. Υπάρχει δυνατότητα επιλογής μεταξύ **S-video** και **Composite**.

Για τη σύλληψη ενός αποσπάσματος βίντεο, απαιτείται ακολούθως να κάνετε κλικ στο κόκκινο κουμπί εγγραφής από τα στοιχεία ελέγχου πάνω στην οθόνη.

Ο προορισμός του φακέλου μπορεί να ρυθμιστεί από το μενού Ρυθμίσεις.

Κάνοντας κλικ στο **Για προχωρημένους** και επιλέγοντας **Ρυθμίσεις** σας επιτρέπει να ρυθμίσετε την ποιότητα του βίντεο που έχει συλληφθεί. Μπορείτε να επιλέξετε ανάμεσα σε **Καλή, Καλύτερη ή Άριστη ποιότητα**. Η επιλογή υψηλότερης ποιότητας έχει σαν αποτέλεσμα την αύξηση του μεγέθους του αρχείου που δημιουργείται κατά τη λήψη των αποσπασμάτων βίντεο.

#### Στιγμιότυπο

Η δυνατότητα Στιγμιότυπο διατίθεται στις λειτουργίες Κινηματογράφος, Βίντεο και Τηλεόραση. Η δυνατότητα αυτή μπορεί να χρησιμοποιηθεί για τη σύλληψη της εικόνας που εμφανίζεται στην οθόνη οποιαδήποτε στιγμή.

Συλλαμβάνεται ένα μόνο καρέ και αποθηκεύεται σε κατάλογο που καθορίζεται από το χρήστη. Ο κατάλογος προορισμού μπορεί να αλλαχθεί από το μενού **Ρυθμίσεις**.

#### Επεξεργασία βίντεο

Το Acer Arcade προσφέρει τη δυνατότητα επεξεργασίας συλληφθέντων αποσπασμάτων βίντεο, φωτογραφιών και μήκους τηλεοπτική παραγωγής από ένα camcorder για τη δημιουργία μιας ταινίας. Μπορείτε επίσης να επιλέξετε τον τύπο της ταινίας και να προσθέσετε ειδικά εφέ μετάβασης όπως και μουσική επένδυση για τη δημιουργία της τέλειας οικογενειακής ταινίας.

Για να επεξεργαστείτε μια ταινία, κάντε κλικ στο **Για προχωρημένους**, και ακολούθως επιλέξτε **Επεξεργασία βίντεο**. Ακολούθως επιλέγετε τα αποσπάσματα που επιθυμείτε να επεξεργαστείτε από τους φακέλους σας. Για να τελειώσετε την ταινία σας, μπορείτε επίσης να επιλέξετε **Τύπος ταινίας**, **Μουσική επένδυση**, την τέλεια αναλογία μουσικής και ήχου, καθώς επίσης και τη διάρκεια της ταινίας.

Το Επιλογή σκηνών μπορεί να χρησιμοποιηθεί για να συμπεριλάβει τις αγαπημένες σας ή τις πιο σημαντικές σκηνές, ή μπορείτε να αφήσετε τις αποφάσεις επεξεργασίας στο πρόγραμμα επεξεργασίας.

Μόλις αποπερατωθεί, μπορεί να πραγματοποιηθεί εγγραφή της τελικής ταινίας σε δίσκο ώστε να μπορείτε να τη μοιραστείτε με την οικογένεια και τους φίλους σας.

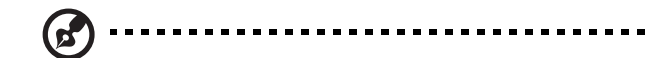

**Σημείωση:** Για περισσότερες λεπτομέρειες περί επεξεργασίας βίντεο και όλων των σχετικών δυνατοτήτων, παρακαλούμε ανατρέξτε στο μενού βοήθειας του Acer Arcade.

## Μουσική

Για βολική πρόσβαση στη μουσική σας συλλογή, κάντε κλικ στο **Μουσική** στην Αρχική σελίδα του Arcade, για να ανοίξετε την Αρχική σελίδα της Μουσικής.

Επιλέξτε το φάκελο, το CD ή την κατηγορία που περιέχει τη μουσική την οποία θέλετε να ακούσετε. Κάντε κλικ στο **Αναπαραγωγή** για να ακούσετε ολόκληρο το CD από την αρχή, ή επιλέξτε το τραγούδι που θέλετε να ακούσετε από τη λίστα στην περιοχή περιεχομένων.

Τα τραγούδια στο φάκελο εμφανίζονται στην περιοχή περιεχομένου, ενώ η αριστερά πλευρά έχει στοιχεία ελέγχου για την **Αναπαραγωγή**, **Τυχαία σειρά**, και **Επανάληψη όλων**. Η επιλογή **Απεικόνιση** σας επιτρέπει να παρακολουθείτε απεικονίσεις που παράγονται από τον υπολογιστή ενώ ακούτε μουσική. Όταν αναπαράγεται μουσική, το πλαίσιο ελέγχου στο κάτω μέρος της σελίδας διευκολύνει τη ρύθμιση της έντασης και τον έλεγχο της αναπαραγωγής.

Για την εξαγωγή μουσικής από ένα CD ήχου, αφού έχετε τοποθετήσει το CD, κάντε κλικ στο **Εξαγωγή CD**. Στη σελίδα που ανοίγει, επιλέξτε τα τραγούδια που θέλετε να εξάγετε (ή κάντε κλικ στο **Επιλογή** ή **Καθαρισμός όλων**), ακολούθως κάντε κλικ στο **Εκκίνηση εξαγωγής**.

Η πρόοδος της διαδικασίας εξαγωγής θα εμφανιστεί στην οθόνη.

Μπορείτε να αλλάξετε την ποιότητα των εξαχθέντων κομματιών κάνοντας κλικ στο **Ρυθμίσεις**.

# Τηλεόραση (για ορισμένα μοντέλα)

Το Arcade σας επιτρέπει να παρακολουθείτε τηλεόραση από τον υπολογιστή. Κάντε κλικ στο κουμπί **TV** (τηλεόραση) της αρχικής σελίδας για να εμφανιστεί η κεντρική σελίδα της τηλεόρασης.

Η επιλογή **Ζωντανή τηλεόραση** επιτρέπει την προβολή ζωντανών τηλεοπτικών αναμεταδόσεων στην οθόνη. Πατήστε **Διαφυγή** οποιαδήποτε στιγμή και επιστρέψτε στο Arcade.

Όταν παρακολουθείτε τηλεόραση, εμφανίζονται επιπλέον κουμπιά πάνω στα στοιχεία ελέγχου αναπαραγωγής: **Επόμενο κανάλι** (συντονισμός ένα κανάλι πάνω), **Προηγούμενο κανάλι** (συντονισμός ένα κανάλι κάτω), **Στιγμιότυπο** (λαμβάνεται στιγμιαίο αποτύπωμα του τρέχοντος καρέ βίντεο), **TeleText** (ενεργοποίηση της λειτουργίας TeleText), και **Μαγνητοσκόπηση** (εγγραφή τηλεοπτικού περιεχομένου ως αρχείο βίντεο).

Η επιλογή **Μαγνητοσκοπημένο τηλεόραση** σας επιτρέπει να προβάλλετε αρχεία τα οποία μαγνητοσκοπήσατε από την τηλεόραση. Ανατρέξτε στην ενότητα **Μαγνητοσκοπημένη τηλεόραση**. Η επιλογή **Προγραμματισμός** σας επιτρέπει να καθορίζετε προγράμματα μαγνητοσκόπησης των τηλεοπτικών προγραμμάτων ώστε να τα παρακολουθείτε αργότερα. Ανατρέξτε στην ενότητα **Προγραμματισμός μαγνητοσκοπήσεων**.

Η επιλογή **Οδηγός προγράμματος** επιτρέπει την προβολή πληροφοριών για τα προγράμματα όλων των καναλιών. Ανατρέξτε στην ενότητα **Οδηγός προγράμματος**.

Η επιλογή **Εύρεση προγράμματος** σας δίνει τη δυνατότητα να αναζητήσετε ένα συγκεκριμένο είδος προγράμματος.

Το κουμπί **Ρυθμίσεις** ανοίγει τη σελίδα ρυθμίσεων της τηλεόρασης. Ανατρέξτε στην ενότητα **Ρυθμίσεις τηλεόρασης** για περαιτέρω πληροφορίες.

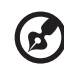

**Σημείωση:** Για πληροφορίες σχετικά με την εγκατάσταση και το χειρισμό της λειτουργίας τηλεοπτικής λήψης του Arcade, παρακαλούμε ανατρέξτε στο ξεχωριστό βιβλιάριο οδηγιών χρήσης της τηλεόρασης.

#### Δυνατότητα μετατόπισης χρόνου

Το Arcade διαθέτει επίσης λειτουργία μετατόπισης χρόνου η οποία μπορεί να ενεργοποιηθεί. Για τη δημιουργία στιγμιαίας αναπαραγωγής, το Arcade μαγνητοσκοπεί την τηλεοπτική αναμετάδοση ως αρχείο, δημιουργώντας μια μικρή χρονική καθυστέρηση μεταξύ ζωντανής αναμετάδοσης και του τηλεοπτικού περιεχομένου που παρακολουθείτε. (Όμως, το αρχείο στιγμιαίας αναπαραγωγής δεν μπορεί να αποθηκευτεί, και δεν υπάρχει καμία δυνατότητα παρακολούθησης του αρχείου στο παράθυρο **Μαγνητοσκοπημένη τηλεόραση**.) Μπορείτε να πλοηγηθείτε μπρος και πίσω μέσα στο αρχείο για να δημιουργήσετε μια στιγμιαία αναπαραγωγή ή να παρακάμψετε τις διαφημίσεις.

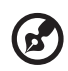

.....

**Σημείωση:** Ένας από τους τοπικούς οδηγούς θα πρέπει να διαθέτει ελεύθερο χώρο τουλάχιστον 2 GB ώστε να είναι εφικτή η λειτουργία της στιγμιαίας αναπαραγωγής.

Κάντε κλικ στο "∎∎" για παύση της αναπαραγωγής ή στο "▶" για συνέχιση της παρακολούθησης. Κάντε κλικ στο "◀" για επαναφορά ή κάντε κλικ στο "▶" για ταχεία προώθηση. Κάντε κλικ στο "◀" για να μεταβείτε στην αρχή της

μαγνητοσκόπησης στιγμιαίας αναπαραγωγής ή κάντε κλικ στο "Η" για να μεταβείτε στο τέλος της μαγνητοσκόπησης στιγμιαίας αναπαραγωγής.

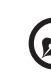

Σημείωση: Καθώς το τηλεοπτικό περιεχόμενο που παρακολουθείτε παρουσιάζει πάντα μια μικρή χρονική καθυστέρηση πίσω από τη ζωντανή τηλεοπτική αναμετάδοση, η μετάβαση στο τέλος της μαγνητοσκόπησης στιγμιαίας αναπαραγωγής είναι το πλησιέστερο δυνατόν που μπορεί να επιτευχθεί με το Arcade στην παρακολούθηση ζωντανής τηλεοπτικής αναμετάδοσης.

#### Μαγνητοσκοπημένη τηλεόραση

Η σελίδα **Μαγνητοσκοπημένη τηλεόραση** εμφανίζει τα μαγνητοσκοπημένα τηλεοπτικά αρχεία. Μια εικόνα μικρογραφίας εμφανίζει το πρώτο καρέ του κάθε αρχείου. Για **αναπαραγωγή** ενός μαγνητοσκοπημένου τηλεοπτικού αρχείου, κάντε κλικ σε αυτό. Η αναπαραγωγή του βίντεο πραγματοποιείται σε πλήρη οθόνη. Για επιστροφή στην σελίδα της τηλεόρασης, κάντε κλικ στο **Διακοπή**.

Για μια περιγραφή των επιλογών σε αυτή τη σελίδα, ανατρέξτε στην ενότητα **Βίντεο**.

#### Προγραμματισμός μαγνητοσκοπήσεων

Για να καταρτίσετε ένα πρόγραμμα τηλεοπτικών μαγνητοσκοπήσεων, κάντε κλικ στο Πρόγραμμα, και ακολούθως στο **Νέο πρόγραμμα**. Στη σελίδα που ανοίγει, επιλέξτε το **Κανάλι** που επιθυμείτε να μαγνητοσκοπήσετε και το **διάστημα προγραμματισμού**. Ρυθμίστε την **Ημερομηνία έναρξης, Ώρα έναρξης** και **Ώρα λήξης** του προγράμματος που επιθυμείτε να μαγνητοσκοπήσετε. Κάντε κλικ στο **Επιβεβαίωση προγράμματος** για ενεργοποίηση του προγράμματος μαγνητοσκόπησης, ή στο **Ακύρωση** για να εξέλθετε χωρίς αποδοχή του προγράμματος. Επιλέξτε **Διαγραφή προγράμματος** για αφαίρεση κάποιου προηγούμενου προγράμματος μαγνητοσκόπησης.

Κάντε κλικ σε υπάρχον πρόγραμμα μαγνητοσκόπησης για άνοιγμα και τροποποίηση. Για αλλαγή της σειράς με την οποία εμφανίζονται τα προγράμματα, κάντε κλικ στο Κατηγοριοποίηση ανά κανάλι ή Κατηγοριοποίηση ανά ημερομηνία.

#### Οδηγός προγράμματος

Κάντε κλικ στο κουμπί **Οδηγός προγράμματος** για να παρακολουθήσετε λεπτομέρειες του προγράμματος κάθε καναλιού. Αυτές οι λεπτομέρειες προγράμματος όπως και οι πληροφορίες παρέχονται από τον Ηλεκτρονικό Οδηγό Προγράμματος.

#### Εύρεση προγράμματος

Κάνοντας κλικ στο κουμπί Εύρεση προγράμματος μπορείτε να αναζητήσετε προγράμματα ανά αριθμό καναλιού ή κατηγορία.

#### Ρυθμίσεις τηλεόρασης

Για αλλαγή των ρυθμίσεων της εικόνας, πατήστε το κουμπί **Τηλεόραση** (TV) στη σελίδα **Ρυθμίσεις** ή το κουμπί **Ρυθμίσεις** στην κεντρική σελίδα της τηλεόρασης. Υπάρχουν τεσσάρων ειδών ρυθμίσεις τηλεόρασης: Ρυθμίσεις για τα **Σήμα**, **Κανάλι**, **Μαγνητοσκόπηση** και **Οδηγός**.

#### Ρυθμίσεις σήματος

Κάντε κλικ στο **Συσκευή σύλληψης** για να επιλέξετε μεταξύ αναλογικής και ψηφιακής εισόδου για το τηλεοπτικό σήμα.

Επιλέξτε Τηλεοπτική πηγή για να επιλέξετε στη συνέχεια την πηγή του σήματος.

Η επιλογή **Περιοχή** σας επιτρέπει να επιλέξετε τη χώρα ή την περιοχή όπου βρίσκεται ο παροχέας καλωδιακών υπηρεσιών.

Μπορείτε επίσης να ενεργοποιήσετε και απενεργοποιήσετε τη λειτουργία μετατόπισης χρόνου.

#### Ρυθμίσεις καναλιών

Εάν δεν υπάρχει λίστα καναλιών, κάντε κλικ στο **Σάρωση καναλιών**. Ο υπολογιστής πραγματοποιεί σάρωση και καταχώρηση όλων των διαθέσιμων τηλεοπτικών καναλιών. Κάντε κλικ στο **Σάρωση καναλιών** για εκ νέου σάρωση και αντικαταστήστε την υπάρχουσα κατάταξη καναλιών.

#### Ρυθμίσεις μαγνητοσκόπησης

Η επιλογή Ποιότητα μαγνητοσκόπησης σας επιτρέπει να ρυθμίσετε την ποιότητα του βίντεο που μαγνητοσκοπείτε από την τηλεόραση. Η επιλογή υψηλότερης ποιότητας έχει σαν αποτέλεσμα την αύξηση του μεγέθους του αρχείου που δημιουργείται κατά τη μαγνητοσκόπηση των τηλεοπτικών προγραμμάτων.

Μπορείτε επίσης να επιλέξετε τον προορισμό κάθε μαγνητοσκοπούμενου προγράμματος.

#### Ρυθμίσεις οδηγού

Κάντε κλικ στο Πηγή EPG για να επιλέξετε την πηγή των καταχωρήσεων προγραμμάτων EPG. Αυτό θα διαφέρει αναλόγως της περιοχής την οποία βρίσκεστε.

Κάντε κλικ στο **Επαναφορά προεπιλεγμένων ρυθμίσεων** για να επιστρέψετε τις ρυθμίσεις σας στις προεπιλεγμένες τους τιμές.

#### Χρήση των λειτουργιών τελετέξτ

Στις περιοχές όπου διατίθεται η υπηρεσία τελετέξτ, η δυνατότητα τελετέξτ μπορεί να ενεργοποιηθεί χρησιμοποιώντας τον ελεγκτή πάνω στην οθόνη ή το τηλεχειριστήριο.

Πατώντας το κουμπί τελετέξτ από το τηλεχειριστήριο ενεργοποιείται η δυνατότητα τελετέξτ, πατήστε ξανά για να ενεργοποιηθεί η λειτουργία υπό τύπο διαφάνειας (το κείμενο εμφανίζεται με τηλεοπτικές εικόνες στο φόντο), και πατήστε μία φορά ακόμη για να επιστρέψετε στην τηλεοπτική εικόνα μόνο.

Για πλοήγηση εντός τις λειτουργίας τελετέξτ, μπορείτε να ακολουθήσετε τη κατωτέρω διαδικασία:

- Κάντε κλικ στα έγχρωμα κουμπιά για να ακολουθήσετε τις έγχρωμες συντομεύσεις πάνω στην οθόνη.
- Κάντε κλικ στον αριθμό μιας σελίδας πάνω στην οθόνη για μετάβαση σε αυτήν τη σελίδα.
- Χρησιμοποιήστε τα αριθμητικά πλήκτρα για να καταχωρήσετε απευθείας τον αριθμό μιας σελίδας.
- Χρησιμοποιήστε τα κουμπιά πάνω/κάτω του τηλεχειριστηρίου για να πλοηγηθείτε στους αριθμούς σελίδων, και αμέσως μετά πατήστε OK για επικύρωση.
- Χρησιμοποιήστε τα κουμπιά αριστερό και δεξιό για να περιηγηθείτε στις υποσελίδες.

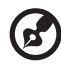

Σουσίωσο: Η λειτομονία λόμος στινμιάτιστου είναι διαθέσιμο άταν το

**Σημείωση:** Η λειτουργία λήψης στιγμιότυπου είναι διαθέσιμη όταν το τελετέξτ είναι ενεργοποιημένο.

# Εγγραφή DVD

To Acer Arcade παρέχει μια εύκολη και άρτια λύση για την εγγραφή δεδομένων, ήχου, φωτογραφιών ή βίντεο. Τώρα μπορείτε να εγγράψετε και να μοιραστείτε οποιονδήποτε συνδυασμό δεδομένων, μουσικής, φωτογραφιών ή βίντεο σε ένα CD ή DVD – απευθείας μέσω της λειτουργίας **Εγγραφή DVD** ή κάποιων άλλων εφαρμογών μέσων του Acer Arcade.

#### Συγγραφή CD/DVD

Με το Acer Arcade είναι δυνατόν να δημιουργήσετε CD ή DVD απευθείας από το κεντρικό μενού, ή από οποιαδήποτε εφαρμογή μέσων ενδέχεται να χρησιμοποιείτε. Η επιλογή Εγγραφή DVD βρίσκεται στο **Για προχωρημένους** ή το **Κεντρικό μενού** των εφαρμογών μέσων Βίντεο, Άλμπουμ και Μουσική.

Γράψτε τα αγαπημένα σας τραγούδια σε CD ή μετατρέψτε τραγούδια από τη μουσική σας συλλογή σε MP3 και άλλες δημοφιλείς μορφές ήχου. Δημιουργήστε ακόμα και CD με αρχεία MP3 με πάνω από 100 από τα αγαπημένα σας τραγούδια και ακούστε τα στο PC ή στη συσκευή αναπαραγωγής CD με αρχεία MP3.

Ελληνικά

Με το Arcade μπορείτε επίσης να μετατρέψετε ψηφιακές φωτογραφίες σε προβολή διαφανειών με μουσική επένδυση, ή να γράψετε αποσπάσματα τηλεοπτικών προγραμμάτων και κινηματογραφικών ταινιών σε μια ερασιτεχνική ταινία. Μπορείτε να μοιραστείτε οποιοδήποτε γεγονός με τους φίλους και την οικογένειά σας για αναπαραγωγή στις περισσότερες συσκευές αναπαραγωγής DVD. Μπορείτε ακόμη να προσθέσετε προσαρμοσμένα θεματικά μενού και μενού μουσικής.Είναι επίσης δυνατόν να γράψετε σύνθετα CD/DVD με μουσική, φωτογραφίες, κινηματογραφικές ταινίες και αποσπάσματα τηλεοπτικών προγραμμάτων όλα σε ένα. Οι δυνατότητες είναι άπειρες!

Για Συγκεκριμένες λεπτομέρειες σχετικά με καθεμία από αυτές τις επιλογές κάντε κλικ στο κουμπί Βοήθεια για να ανοίξετε το μενού βοήθειας του Arcade.

#### Συμβατότητα τύπου αρχείων

Για λεπτομέρειες όσον αφορά τη συμβατότητα των αρχείων, παρακαλούμε ανατρέξτε στην πρώτη σελίδα του μενού βοηθείας online του Arcade για κάθε εφαρμογή μέσων.

# Για να πάρετε το φορητό PC μαζί σας

Αυτό το κεφάλαιο σας προσφέρει συμβουλές και υποδείξεις για πράγματα που πρέπει να λάβετε υπόψη όταν μετακινείστε ή ταξιδεύετε με τον υπολογιστή σας.

## Αποσύνδεση από το γραφείο

Ακολουθήστε αυτά τα βήματα για να αποσυνδέσετε τον υπολογιστή σας από εξωτερικά εξαρτήματα:

- 1 Αποθηκεύστε τυχόν ανοικτά αρχεία.
- 2 Αφαιρέστε τυχόν μέσα, δισκέτες ή CD, από τον(τους) οδηγό(ους).
- 3 Τερματισμός λειτουργίας υπολογιστή.
- 4 Κλείστε το κάλυμμα της οθόνης.
- 5 Αποσυνδέστε το καλώδιο από τον προσαρμογέα (adapter) ρεύματος.
- 6 Αποσυνδέστε το πληκτρολόγιο, τη συσκευή κατεύθυνσης, τον εκτυπωτή,την εξωτερική οθόνη, και τις άλλες εξωτερικές συσκευές.
- 7 Αποσυνδέστε το κλείδωμα Kensington αν το χρησιμοποιείτε για να ασφαλίσετε τον υπολογιστή.

# Μετακίνηση

Όταν απλά μετακινήστε για μικρές αποστάσεις, για παράδειγμα, από το τραπέζι του γραφείου σας σε μια αίθουσα συναντήσεων.

#### Προετοιμασία του υπολογιστή

Πριν από τη μεταφορά του υπολογιστή, κλείστε και ασφαλίστε το κάλυμμα της οθόνης απεικόνισης για να τον θέσετε σε λειτουργία αναμονής. Μπορείτε τώρα να πάρετε με ασφάλεια τον υπολογιστή σας οπουδήποτε πάτε μέσα στο κτίριο. Για να βγάλετε τον υπολογιστή από την κατάσταση Ύπνου, ανοίξτε την οθόνη; ακολούθως πατήστε και κρατήστε πατημένο το κουμπί τροφοδοσίας.

Αν παίρνετε τον υπολογιστή στο γραφείο ενός πελάτη ή σε ένα διαφορετικό κτίριο, μπορεί να επιλέξετε να κλείσετε τον υπολογιστή:

Κάντε κλικ στο κουμπί **Έναρξη**, στην επιλογή **Απενεργοποίηση υπολογιστή** και έπειτα κάντε κλικ στην εντολή **Κλείσιμο** (Windows XP).

-ή-

Μπορείτε να θέσετε τον υπολογιστή σε λειτουργία αναμονής, πατώντας <Fn> + <F4>. Ακολούθως κλείστε και ασφαλίστε την οθόνη απεικόνισης.

Όταν είστε έτοιμος να χρησιμοποιήσετε τον υπολογιστή ξανά, απασφαλίστε και ανοίξτε την οθόνη απεικόνισης, ακολούθως πιέστε και ελευθερώστε το κουμπί τροφοδοσίας.

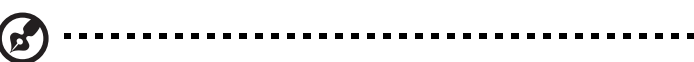

Σημείωση: Εάν η ένδειξη Sleep (Αναμονή) είναι απενεργοποιημένη, τότε ο υπολογιστής εισήλθε σε λειτουργία Hibernation (Αδρανοποίηση) και απενεργοποιήθηκε. Εάν η ενδεικτική λυχνία τροφοδοσίας είναι σβηστή αλλά η ενδεικτική λυχνία αναμονής είναι αναμμένη, τότε ο υπολογιστής εισήλθε σε λειτουργία αναμονής. Και στις δύο περιπτώσεις, πατήστε και ελευθερώστε το κουμπί τροφοδοσίας για να ενεργοποιήσετε τον υπολογιστή ξανά. Προσέξτε ότι ο υπολογιστής ενδέχεται να εισέλθει σε λειτουργία αδρανοποίησης αφού παραμείνει σε λειτουργία αναμονής για μια χρονική περίοδο.

## Τι να φέρετε στις συναντήσεις

Αν η συνάντησή σας είναι σχετικά σύντομη, δεν χρειάζεται πιθανόν να πάρετε τίποτα μαζί, εκτός από τον υπολογιστή σας. Αν η συνάντησή σας διαρκεί περισσότερο ή αν η μπαταρία σας δεν είναι πλήρως φορτισμένη, ενδέχεται να θελήσετε να πάρετε μαζί σας το μετασχηματιστή ΑC, για να συνδέσετε τον υπολογιστή σας σε πρίζα στην αίθουσα συνάντησης.

Αν η αίθουσα ρεύματος δεν έχει πρίζα ρεύματος, μειώστε την εξάντληση της μπαταρίας βάζοντας τον υπολογιστή σε κατάσταση Ύπνου. Πατήστε **<Fn> + <F4>** ή κλείστε το κάλυμμα της οθόνης όταν δεν χρησιμοποιείτε ενεργά τον υπολογιστή σας. Για επιστροφή στην εργασία, ανοίξτε την οθόνη (εάν είναι κλειστή), ακολούθως πατήστε και ελευθερώστε το κουμπί τροφοδοσίας.

# Μεταφορά του υπολογιστή σπίτι

Όταν μετακινήστε από το γραφείο στο σπίτι σας ή αντίστροφα.

#### Προετοιμασία του υπολογιστή

Μετά την αποσύνδεση του υπολογιστή από το γραφείο, ακολουθήστε αυτά τα βήματα για να προετοιμάσετε τον υπολογιστή για το ταξίδι προς το σπίτι:

- Ελέγξτε αν έχετε αφαιρέσει όλα τα μέσα και τους οπτικούς δίσκους από τις μονάδες δίσκου. Αν δεν αφαιρέσετε τα μέσα μπορεί να προκληθεί ζημιά στην κεφαλή της μονάδας δίσκου.
- Πακετάρετε τον υπολογιστή σε μια προστατευτική θήκη που μπορεί να αποτρέψει τον υπολογιστή από το να γλιστράει τριγύρω και να τον προστατεύσει αν πέσει.

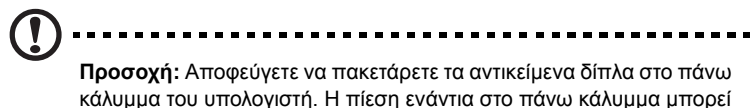

κάλυμμα του υπολογιστή. Η πίεση : να βλάψει την οθόνη.

#### Τι να φέρετε μαζί σας

Εκτός αν έχετε ήδη μερικά αντικείμενα στο σπίτι, φέρετε τα ακόλουθα αντικείμενα μαζί σας:

- Προσαρμογέα (adapter) και καλώδιο ρεύματος
- Τον τυπωμένο οδηγό χρήστη

#### Τι να λάβετε ειδικά υπόψη

Ακολουθήστε αυτές τις οδηγίες για να προστατέψετε τον υπολογιστή σας όσο ταξιδεύετε από και προς τη δουλειά σας:

- Ελαχιστοποιήστε την επήρεια των αλλαγών της θερμοκρασίας κρατώντας τον υπολογιστή μαζί σας.
- Αν χρειαστεί να σταματήσετε για μεγάλο χρονικό διάστημα και δε μπορείτε να πάρετε τον υπολογιστή μαζί σας, αφήστε τον στο πορτ-μπαγκάζ του αυτοκινήτου για να αποφύγετε την έκθεση του σε υπερβολική ζέστη.
- Οι αλλαγές στη θερμοκρασία και την υγρασία μπορεί να προκαλέσουν συμπύκνωση. Επιτρέψτε στον υπολογιστή να επιστρέψει στη θερμοκρασία δωματίου, και επιθεωρήστε την οθόνη για συμπύκνωση πριν να ανοίξετε τον υπολογιστή. Αν η αλλαγή της θερμοκρασίας είναι μεγαλύτερη των 10 °C (18 °F), επιτρέψτε στον υπολογιστή να έρθει σε θερμοκρασία δωματίου σιγά σιγά. Αν είναι δυνατόν, αφήστε τον υπολογιστή για 30 λεπτά σε ένα περιβάλλον με θερμοκρασία ανάμεσα στην εξωτερική και τη θερμοκρασία δωματίου.

#### Εγκατάσταση ενός γραφείου στο σπίτι

Αν εργάζεστε συχνά στον υπολογιστή σας στο σπίτι, μπορεί να θέλετε να αγοράσετε ένα δεύτερο προσαρμοστή (adapter) ρεύματος για να χρησιμοποιείτε στο σπίτι. Με ένα δεύτερο προσαρμοστή (adapter) ρεύματος, μπορείτε να αποφύγετε να μεταφέρετε το έξτρα βάρος από και προς το σπίτι.

Αν χρησιμοποιείτε τον υπολογιστή σας στο σπίτι για μεγάλες χρονικές περιόδους, μπορεί επίσης να θέλετε να προσθέσετε ένα εξωτερικό πληκτρολόγιο, μόνιτορ, ή ποντίκι.

# Ταξίδι με τον υπολογιστή

Όταν μετακινείστε σε μια μεγαλύτερη απόσταση, για παράδειγμα, από το κτίριο του γραφείου σας στο κτίριο του γραφείου ενός πελάτη, ή όταν ταξιδεύετε τοπικά.

#### Προετοιμασία του υπολογιστή

Προετοιμάστε τον υπολογιστή σαν να τον παίρνατε σπίτι. Σιγουρευτείτε πως η μπαταρία στον υπολογιστή είναι φορτισμένη. Η ασφάλεια στο αεροδρόμιο μπορεί να απαιτήσει να ανοίξετε τον υπολογιστή σας όταν τον φέρνετε στην περιοχή της πύλης.

#### Τι να φέρετε μαζί σας

Φέρετε τα ακόλουθα αντικείμενα μαζί σας:

- Προσαρμογέας (adapter) ρεύματος
- Εφεδρικό, πλήρως φορτισμένο πακέτο μπαταρίας
- Επιπρόσθετα αρχεία προγράμματος οδήγησης εκτυπωτή αν σχεδιάζετε να χρησιμοποιήσετε άλλον εκτυπωτή

#### Τι να λάβετε ειδικά υπόψη

Επιπρόσθετα στις οδηγίες για τη μεταφορά του υπολογιστή στο σπίτι, ακολουθήστε αυτές τις οδηγίες για να προστατεύσετε τον υπολογιστή σας όσο ταξιδεύετε:

- Πάντα να παίρνετε τον υπολογιστή σας σαν χειραποσκευή.
- Αν είναι δυνατόν, να επιθεωρείται ο υπολογιστής με το χέρι. Τα μηχανήματα ακτίνων X στο αεροδρόμιο είναι ασφαλή, αλλά μη περνάτε τον υπολογιστή από ανιχνευτή μετάλλων.
- Αποφεύγετε να εκθέτετε τις δισκέτες σε ανιχνευτές μετάλλου που κρατούνται στο χέρι.

## Διεθνή ταξίδια με τον υπολογιστή

Όταν ταξιδεύετε από χώρα σε χώρα.

#### Προετοιμασία του υπολογιστή

Προετοιμάστε τον υπολογιστή όπως θα τον προετοιμάζατε κανονικά για ταξίδι.

#### Τι να φέρετε μαζί σας

Φέρετε τα ακόλουθα αντικείμενα μαζί σας:

- Προσαρμογέας (adapter) ρεύματος
- Καλώδια ρεύματος που είναι κατάλληλα για τη χώρα στην οποία ταξιδεύετε
- Εφεδρικά, πλήρως φορτισμένα πακέτα μπαταρίας
- Επιπρόσθετα αρχεία προγράμματος οδήγησης εκτυπωτή αν σχεδιάζετε να χρησιμοποιήσετε άλλον εκτυπωτή
- Απόδειξη αγοράς, στην περίπτωση που χρειαστεί να την επιδείξετε σε υπαλλήλους του τελωνείου
- Διαβατήριο Εγγύησης Διεθνή Ταξιδιώτη

## Τι να λάβετε ειδικά υπόψη

Ακολουθήστε τα ίδια πράγματα που πρέπει να λαμβάνετε υπόψη όταν ταξιδεύετε με τον υπολογιστή. Επιπρόσθετα, αυτές οι συμβουλές είναι χρήσιμες όταν ταξιδεύετε διεθνώς:

- Όταν ταξιδεύετε σε άλλη χώρα, ελέγξτε πως η τοπική τάση ρεύματος και οι προδιαγραφές των καλωδίων ρεύματος του προσαρμογέα (adapter) είναι συμβατές. Αν δεν είναι, αγοράστε ένα καλώδιο ρεύματος που είναι συμβατό με την τοπική τάση. Μη χρησιμοποιείτε σετ μετατροπής που πωλούνται για συσκευές για να δώσετε ρεύμα στον υπολογιστή.
- Αν χρησιμοποιείτε το μόντεμ, ελέγξτε αν το μόντεμ και ο συνδετήρας είναι συμβατά με το σύστημα τηλεπικοινωνιών της χώρας στην οποία ταξιδεύετε.

# Ασφάλεια του υπολογιστή σας

Ο υπολογιστής σας είναι μια πολύτιμη επένδυση την οποία πρέπει να προσέχετε. Μάθετε πώς να προστατεύετε και να φροντίζετε τον υπολογιστή σας.

Τα χαρακτηριστικά ασφαλείας περιλαμβάνουν κλειδώματα λογισμικού και υλικού μια κλειδαριά ασφαλείας και κωδικούς.

# Χρήση μιας κλειδαριάς ασφαλείας

Ο φορητός υπολογιστής διατίθεται με υποδοχή ασφαλείας συμβατή με Kensington για λουκέτο ασφαλείας.

Τυλίξτε το καλώδιο μιας κλειδαριά ασφαλείας γύρω από ένα ακίνητο αντικείμενο όπως ένα τραπέζι ή το χερούλι ενός κλειδωμένου συρταριού. Εισάγετε την κλειδαριά στην εγκοπή και γυρίστε το κλειδί για να ασφαλίσετε την κλειδαριά. Διατίθενται επίσης μερικά μοντέλα δίχως κλειδί.

# Χρήση κωδικών πρόσβασης

Οι κωδικοί πρόσβασης προστατεύουν τον υπολογιστή σας από μη εξουσιοδοτημένη πρόσβαση. Ο καθορισμός αυτών των κωδικών πρόσβασης δημιουργεί διαφορετικά επίπεδα προστασίας του υπολογιστή και των δεδομένων σας:

- Ο Κωδικός πρόσβασης επιτηρητή αποτρέπει τη μη εξουσιοδοτημένη είσοδο στο βοηθητικό πρόγραμμα BIOS. Μόλις ορισθεί ο κωδικός, θα πρέπει να τον καταχωρίσετε ώστε να σας επιτραπεί η πρόσβαση στο βοηθητικό πρόγραμμα BIOS. Ανατρέξτε στην ενότητα "Βοηθητικό πρόγραμμα BIOS" στη σελίδα 88.
- Ο Κωδικός χρήστη προστατεύει τον υπολογιστή σας από μη εξουσιοδοτημένη χρήση. Για μέγιστο βαθμό ασφάλειας, συνδυάστε τη χρήση αυτού του κωδικού με τα σημεία ελέγχου κωδικών κατά την εκκίνηση και επιστρέψτε στην εργασία σας μετά από μια περίοδο αδρανοποίησης.

Ο Κωδικός πρόσβασης κατά την εκκίνηση προστατεύει τον υπολογιστή σας από μη εξουσιοδοτημένη χρήση. Για μέγιστο βαθμό ασφάλειας, συνδυάστε τη χρήση αυτού του κωδικού με τα σημεία ελέγχου κωδικών κατά την εκκίνηση και επιστρέψτε στην εργασία σας μετά από μια περίοδο αδρανοποίησης.

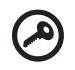

Σημαντικό! Μην ξεχάσετε τον κωδικό επιτηρητή! Εάν ξεχάσετε τον κωδικό πρόσβασης, θα πρέπει να επικοινωνήσετε με τον αντιπρόσωπό σας ή ένα εξουσιοδοτημένο κέντρο σέρβις.

#### Καταχώριση κωδικών πρόσβασης

Μόλις καθοριστεί ένας κωδικός πρόσβασης, εμφανίζεται μήνυμα προτροπής για την καταχώριση του κωδικού στο κέντρο της οθόνης απεικόνισης.

- Μόλις καθοριστεί ο κωδικός πρόσβασης επιτηρητή, εμφανίζεται ένα μήνυμα προτροπής για την καταχώριση του κωδικού όταν πατήσετε <F2> για να εισέλθετε στο βοηθητικό πρόγραμμα BIOS κατά την εκκίνηση.
- Πληκτρολογήστε τον κωδικό πρόσβασης επιτηρητή και πατήστε <Enter> για να σας επιτραπεί η πρόσβαση στο βοηθητικό πρόγραμμα BIOS. Εάν καταχωρίσετε λάθος κωδικό, εμφανίζεται ένα προειδοποιητικό μήνυμα.
  Προσπαθήστε ξανά και πατήστε <Enter>.
- Μόλις καθοριστεί ο κωδικός πρόσβασης χρήστη, και ενεργοποιηθεί η παράμετρος κωδικού πρόσβασης κατά την εκκίνηση, εμφανίζεται ένα μήνυμα προτροπής για την καταχώριση του κωδικού κατά την εκκίνηση.
- Πληκτρολογήστε τον κωδικό πρόσβασης χρήστη και πατήστε <Enter> για να σας επιτραπεί η χρήση του υπολογιστή. Εάν καταχωρίσετε λάθος κωδικό, εμφανίζεται ένα προειδοποιητικό μήνυμα. Προσπαθήστε ξανά και πατήστε
  <Enter>.

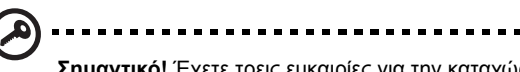

Σημαντικό! Έχετε τρεις ευκαιρίες για την καταχώριση του σωστού κωδικού πρόσβασης. Εάν αποτύχετε στην καταχώριση του σωστού κωδικού πρόσβασης μετά από τρεις προσπάθειες, η λειτουργία του συστήματος αναστέλλεται. Πατήστε και κρατήστε πατημένο το κουμπί τροφοδοσίας για τέσσερα δευτερόλεπτα ώστε να τερματίσετε τη λειτουργία του υπολογιστή. Ακολούθως ενεργοποιήστε τον υπολογιστή ξανά, και προσπαθήστε εκ νέου.

#### Καθορισμός κωδικών πρόσβασης

Μπορείτε να καθορίσετε τους κωδικούς πρόσβασης χρησιμοποιώντας το βοηθητικό πρόγραμμα BIOS.

# Επέκταση μέσω των επιλογών

Το Φορητός προσωπικός Η/Υ σας προσφέρει μια πλήρη εμπειρία κινητού υπολογιστή.

## Επιλογές συνδεσιμότητας

Οι θύρες σας επιτρέπουν να συνδέετε περιφερειακές συσκευές στον υπολογιστή σας όπως θα κάνατε με έναν επιτραπέζιο Η/Υ. Όσον αφορά τις οδηγίες για τη σύνδεση διαφόρων εξωτερικών μονάδων στον υπολογιστή, ανατρέξτε στην επόμενη ενότητα για περισσότερες λεπτομέρειες.

#### Μόντεμ φαξ/δεδομένων

Ο υπολογιστής έχει ένα ενσωματωμένο V.92 56 Kbps μόντεμ φαξ/δεδομένων.

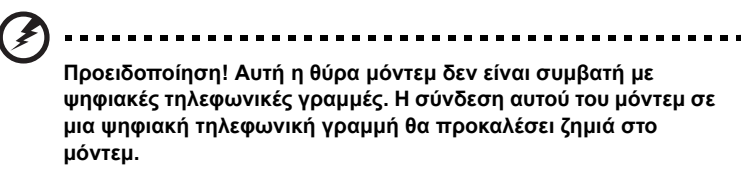

Για να χρησιμοποιήσετε τη θύρα μόντεμ φαξ/δεδομένων, συνδέστε ένα τηλεφωνικό καλώδιο από τη θύρα του μόντεμ σε ένα βύσμα (τζακ) τηλεφώνου.

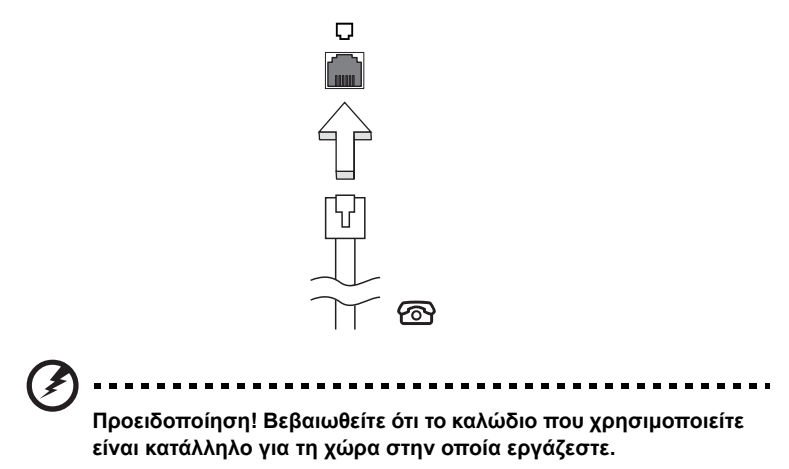

79

#### Ενσωματωμένη δυνατότητα δικτύου

Η ενσωματωμένη δυνατότητα δικτύου σας επιτρέπει να συνδέσετε τον υπολογιστή σε δίκτυο Ethernet.

Για να χρησιμοποιήσετε τη δυνατότητα δικτύου, συνδέστε ένα καλώδιο Ethernet από τη θύρα Ethernet (RJ-45) που βρίσκεται στη μητρική κάρτα του υπολογιστή σε ένα βύσμα (τζακ) δικτύου ή κέντρο δικτύωσης του δικτύου σας.

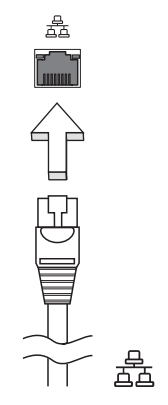

#### Γρήγορες υπέρυθρες

Η γρήγορη θύρα υπέρυθρων του υπολογιστή (FIR) σας επιτρέπουν να εκτελέσετε ασύρματα μεταφορά δεδομένων με άλλους υπολογιστές που υποστηρίζουν υπέρυθρες και περιφερειακά όπως PDA (personal digital assistants), κινητά τηλέφωνα, και εκτυπωτές υπέρυθρων. Η θύρα υπέρυθρων μπορεί να μεταφέρει δεδομένα σε ταχύτητες μέχρι τέσσερα μεγκαμπιτ ανά δευτερόλεπτο (Mbps) σε μια απόσταση μέχρι ένα μέτρο.

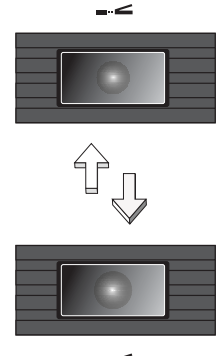

#### Universal Serial Bus (USB)

Η θύρα Universal Serial Bus (USB) 2.0 είναι μια υψηλής ταχύτητας σειριακή θύρα που σας επιτρέπει να συνδέσετε περιφερειακά χωρίς να δεσμεύετε πολύτιμους πόρους του συστήματος.

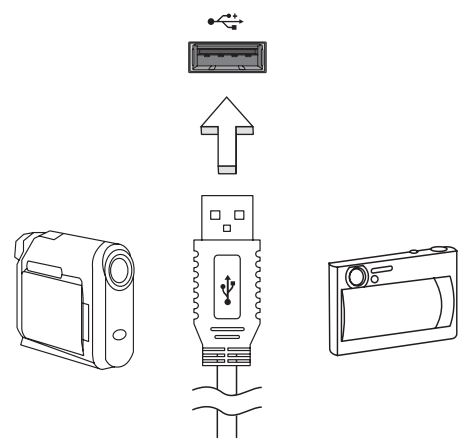

#### Θύρα ΙΕΕΕ 1394

Η θύρα IEEE 1394 του υπολογιστή σας επιτρέπει να συνδεθείτε με μια συσκευή που υποστηρίζει IEEE 1394 όπως μια βίντεο κάμερα ή μια ψηφιακή κάμερα. Δείτε το εγχειρίδιο της βιντεοκάμερας ή της ψηφιακής κάμεράς σας για λεπτομέρειες.

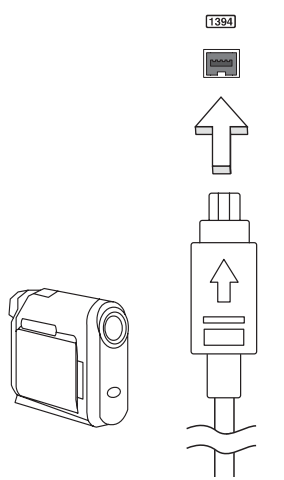

#### Υποδοχή κάρτας υπολογιστή (PC Card slot)

Η υποδοχή κάρτας προσωπικού Η/Υ τύπου ΙΙ του υπολογιστή δέχεται κάρτες προσωπικού Η/Υ οι οποίες ενισχύουν τις δυνατότητες χρήσης και επέκτασης του υπολογιστή. Αυτές οι κάρτες θα πρέπει να έχουν ένα λογότυπο PC Card πάνω τους.

Οι Κάρτες υπολογιστή (μέχρι πρότινος PCMCIA) είναι προσθετικές κάρτες για φορητούς υπολογιστές, που σας δίνουν δυνατότητες επέκτασης που υπήρχαν εδώ και καιρό στους επιτραπέζιους Η/Υ. Οι δημοφιλείς τύποι καρτών προσωπικών Η/Υ περιλαμβάνουν κάρτες flash, μόντεμ φαξ/δεδομένων, ασύρματου LAN και SCSI. Το CardBus βελτιώνει την 16-bit τεχνολογία PC card επεκτείνοντας το εύρος ζώνης στα 32 bit.

# **Σριμείωση:** Ανατοέξτε στο εννειοίδιο τος κάρτας σας για λεπτοιμέρειες

**Σημείωση:** Ανατρέξτε στο εγχειρίδιο της κάρτας σας για λεπτομέρειες για το πώς να εγκαταστήσετε και να χρησιμοποιήσετε την κάρτα και τις λειτουργίες της.

#### Εισαγωγή μιας κάρτας υπολογιστή PC Card

Εισάγετε την κάρτα στην κατώτερη υποδοχή και κάντε τις κατάλληλες συνδέσεις (π.χ., καλώδιο δικτύου), αν είναι απαραίτητο. Δείτε το εγχειρίδιο της κάρτας σας για λεπτομέρειες.

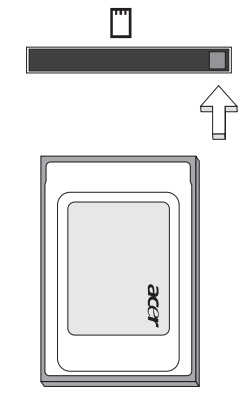

#### Εξαγωγή μιας κάρτας υπολογιστή PC Card

Πριν από την εξαγωγή μιας κάρτας υπολογιστή PC Card:

- 1 Τερματήστε την εφαρμογή που χρησιμοποιεί την κάρτα.
- 2 Κάντε αριστερό κλικ στο εικονίδιο κάρτας προσωπικού Η/Υ που βρίσκεται στη γραμμή εργασιών και διακόψτε τη λειτουργία της κάρτας.
- 3 Πατήστε το κουμπί εξαγωγής υποδοχής για να βγει το κουμπί εξαγωγής και έπειτα πατήστε το ξανά για να βγει η κάρτα.

Η ExpressCard είναι η νεότερη έκδοση της PC Card. Είναι μια μικρότερη και ταχύτερη διεπαφή η οποία ενισχύει περαιτέρω τη χρηστικότητα και επεκτασιμότητα του υπολογιστή σας.

Οι ExpressCards υποστηρίζουν ένα τεράστιο αριθμό επιλογών επέκτασης, συμπεριλαμβανομένων των προσαρμογέων καρτών μνήμης τύπου flash, δεκτών TV, σύνδεσης Bluetooth και προσαρμογών συμβατών με IEEE 1394B. Οι ExpressCards υποστηρίζουν εφαρμογές USB 2.0 και PCI Express.

Σημαντικό! Υπάρχουν δύο είδη καρτών, η ExpressCard/54 και η ExpressCard/34 (54mm και 34mm), με διαφορετικές λειτουργίες η κάθε μία. Τα δύο είδη καρτών δεν υποστηρίζονται από όλες τις υποδοχές ExpressCard. Παρακαλώ ανατρέξτε στο εγχειρίδιο της κάρτας σας για περαιτέρω λεπτομέρειες σχετικά με τον τρόπο εγκατάστασης και χρήσης της κάρτας όπως και τις λειτουργίες της.

#### Τοποθέτηση μιας ExpressCard

Τοποθετήστε μια κάρτα μέσα στην υποδοχή και ωθήστε ελαφρά ώστε να εφαρμόσει με ένα κλικ.

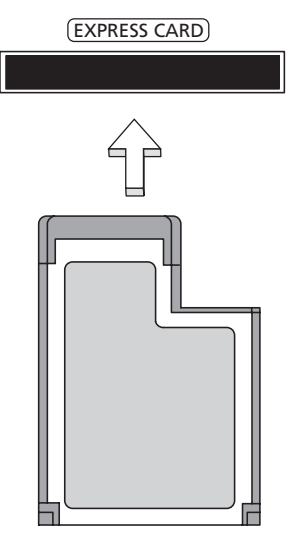

#### Εκτίναξη μιας ExpressCard

Πριν από την εκτίναξη μιας ExpressCard:

1 Εξέλθετε από την εφαρμογή που χρησιμοποιεί την κάρτα.

- 2 Κάντε αριστερό κλικ στο εικονίδιο αφαίρεσης υλικού πάνω στη γραμμή εργασιών και διακόψτε τη λειτουργία της κάρτας.
- 3 Ωθήστε την κάρτα ελαφρά μέσα στην υποδοχή και ελευθερώστε την ώστε να πεταχτεί έξω. Ακολούθως αφαιρέστε την κάρτα από την υποδοχή.

#### Εγκατάσταση μνήμης

Ακολουθήστε αυτά τα βήματα για να εγκαταστήσετε μνήμη:

- 1 Απενεργοποιήστε τον υπολογιστή, βγάλετε τον προσαρμογέα ρεύματος (αν είναι συνδεδεμένος) και αφαιρέστε το πακέτο της μπαταρίας. Έπειτα γυρίστε ανάποδα τον υπολογιστή για να αποκτήσετε πρόσβαση στη βάση του.
- 2 Αφαιρέστε τη βίδα από το κάλυμμα της μνήμης, έπειτα σηκώστε και αφαιρέστε το κάλυμμα της μνήμης.
- 3 Εισάγετε τη μονάδα μνήμης διαγώνια μέσα στην υποδοχή (a), και έπειτα πατήστε το κάτω μαλακά μέχρι να κλειδώσει στη θέση του (b).

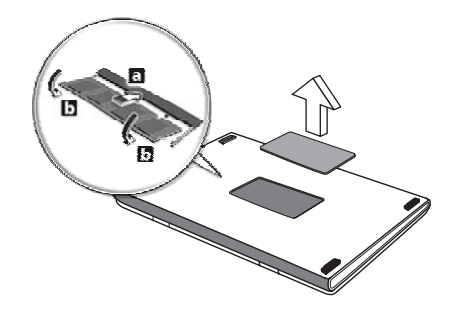

- 4 Αντικαταστήστε το κάλυμμα της μνήμης και ασφαλίστε το με τη βίδα.
- 5 Τοποθετήστε εκ νέου τη συστοιχία μπαταριών, και επανασυνδέστε τον προσαρμογέα AC.
- 6 Ενεργοποιήστε τον υπολογιστή.

Ο υπολογιστής αυτόματα ανιχνεύει και ρυθμίζει το ολικό μέγεθος μνήμης. Συμβουλευτείτε έναν αρμόδιο τεχνικό ή επικοινωνήστε με τον τοπικό αντιπρόσωπο της Acer.

#### Σύνδεση των καλωδίων TV και εισόδου σήματος AV

Ακολουθήστε τις οδηγίες κατωτέρω για ρύθμιση της λειτουργίας TV του φορητού υπολογιστή της Acer Aspire.

#### Συστήματα PAL/SECAM και NTSC

- 1 Συνδέστε το βύσμα RF του καλωδίου PAL/SECAM στο τζακ RF του φορητού υπολογιστή.
- 2 Συνδέστε το άλλο άκρο του καλωδίου της κεραίας TV, χρησιμοποιώντας το μετατροπέα NTSC εάν είναι απαραίτητο.

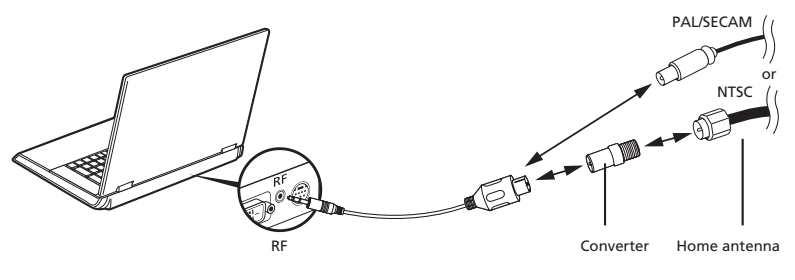

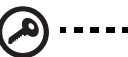

Σημαντικό! Παρακαλούμε βεβαιωθείτε ότι χρησιμοποιείτε το

κατάλληλο σύστημα καλωδίων για την περιοχή σας πριν επιχειρήσετε να συνδέσετε το καλώδιο της κεραίας.

#### Ψηφιακή κεραία Acer DVB-T

Για να συνδέσετε την κεραία:

Συνδέστε το καλώδιο της κεραίας στο τζακ RF του φορητού υπολογιστή.

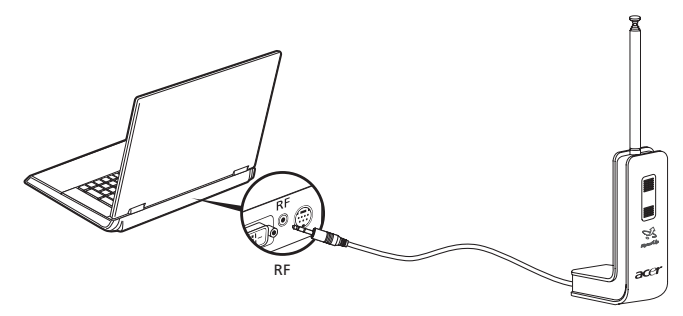

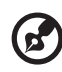

**Σημείωση:** Όλα τα σχεδιαγράμματα αποσκοπούν στην ενημέρωσή σας μόνο. Ο πραγματικός εξοπλισμός ενδέχεται να διαφέρει ως προς την εμφάνιση.

Για να εγκαταστήσετε την κεραία:

- 1 Πιέστε ελαφρά στο άνω μέρος έως ότου το κάτω μέρος εκτιναχθεί προς τα έξω.
- 2 Τραβήξτε το κάτω μέρος προς τα άνω έως ότου η θέση του σχηματίζει γωνία 90 μοιρών με το σώμα της κεραίας.

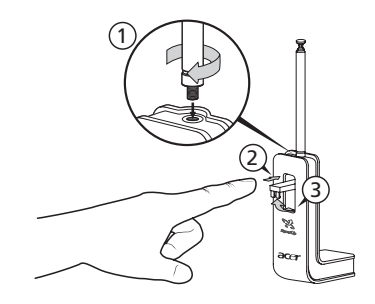

- 3 Για να εξασφαλίσετε καλή λήψη, η κεραία είναι δυνατόν να στερεωθεί στο άνω μέρος της οθόνης του φορητού υπολογιστή με τη βοήθεια του ειδικού κλιπ, όπως φαίνεται κατωτέρω.
- 4 Εκτείνετε την κεραία για να βελτιώσετε την ποιότητα της λήψης.

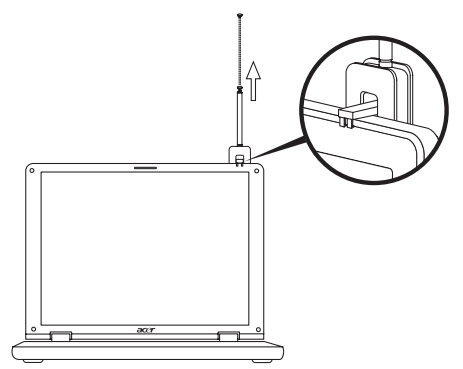

Σημείωση: Η κεραία είναι συμβατή μόνο με συστήματα DVB-T

ψηφιακής ΤV.

Ένας μαγνήτης που βρίσκεται στη βάση της μονάδας της κεραίας επιτρέπει την προσκόλληση με σταθερότητα πάνω σε μεταλλική επιφάνεια για καλύτερη ευστάθεια και λήψη.

# Προειδοποίηση! Μην τοποθετήσετε το μαγνήτη κοντά στη μονάδα σκληρού δίσκου του υπολογιστή. Αυτό ενδέχεται να προκαλέσει βλάβη στη μονάδα ή και τα δεδομένα.

#### Καλώδιο εισόδου σήματος AV

Το καλώδιο εισόδου σήματος ΑV μπορεί να χρησιμοποιηθεί για τη σύνδεση του φορητού υπολογιστή σε μια μονάδα αναπαραγωγής VHS ή camcorder για την προβολή, λήψη και εγγραφή αποσπασμάτων βίντεο.

- Συνδέστε το μοναδικό ακροδέκτη του ενός άκρου του καλωδίου στη θύρα εισόδου σήματος ΑV του φορητού υπολογιστή.
- 2 Συνδέστε τους πολλαπλούς ακροδέκτες του άλλου άκρου του καλωδίου στα τζακ εισόδου σημάτων S-video ή composite ήχου/βίντεο της συσκευής αναπαραγωγής VHS, camcorder ή άλλης συμβατής συσκευής.

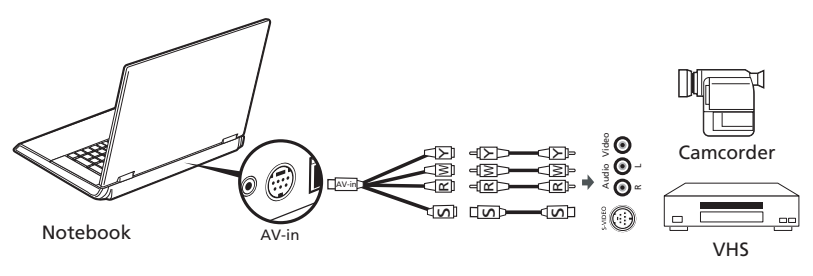

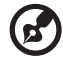

Σημείωση: Καλώδια επέκτασης ενδέχεται να μην είναι απαραίτητα.

**Σημειωση:** Καλωσία επεκτάσης ενδεχετάι να μην είναι απαραίτητα. Για περαιτέρω λεπτομέρειες όσον αφορά τη λήψη TV ή αποσπασμάτων βίντεο, παρακαλούμε ανατρέξτε στο αρχείο βοήθειας του Acer Arcade.

#### Οδηγός εγκατάστασης Acer Arcade TV (Windows XP Home και Professional)

Την πρώτη φορά που θα ανοίξετε το Acer Arcade απαιτείται η εκτέλεση του Οδηγού Εγκατάστασης. Ακολουθήστε τα κάτωθι βήματα για αποπεράτωση της ρύθμισης της λειτουργίας TV:

 Ενεργοποιήστε το Acer Arcade από το Εκκίνηση, Όλα τα προγράμματα μενού. Με τον τρόπο αυτό εμφανίζεται η οθόνη χαιρετισμού του Arcade.

Κάντε κλικ στο **Next (Επόμενο)** για να εξέλθετε από την οθόνη χαιρετισμού, ακολούθως επιλέξτε το μέγεθος της οθόνης και το περιβάλλον του ηχείου.

| O Acer | Arcade                                                                                                    |  |  |  |  |  |
|--------|----------------------------------------------------------------------------------------------------|--|--|--|--|--|
| Õ0     | Setup Wizard                                                                                                    |  |  |  |  |  |
|        | Welcome to Acer Arcade and the world of digital home<br>entertainment!<br>Before using Acer Arcade, we recommend that you optimize<br>your computer for multimedia. |  |  |  |  |  |
|        |                                                                                                    |  |  |  |  |  |
|        | and the second second second second second second second second second second second second second second second                                                    |  |  |  |  |  |
|        | Noxt Exit                                                                                                    |  |  |  |  |  |
|        |                                                                                                    |  |  |  |  |  |

# Βοηθητικό πρόγραμμα BIOS

Το βοηθητικό πρόγραμμα BIOS (BIOS utility) είναι ένα πρόγραμμα ρύθμισης υλικού που είναι ενσωματωμένο στο Basic Input/Output System (BIOS) του υπολογιστή σας.

Ο υπολογιστής σας είναι ήδη κατάλληλα ρυθμισμένος και βελτιστοποιημένος, και δε χρειάζεται να εκτελέσετε αυτό το βοηθητικό πρόγραμμα. Όμως, αν αντιμετωπίσετε προβλήματα ρύθμισης, μπορεί να χρειαστεί να το εκτελέσετε.

Για να ενεργοποιήσετε το βοηθητικό πρόγραμμα BIOS (BIOS utility), πατήστε **<F2>** στη διάρκεια του Αυτό-Ελέγχου Εκκίνησης [Power-On Self Test (POST)], ενώ προβάλλεται το λογότυπο Φορητός προσωπικός Η/Υ.

#### Σειρά εκκίνησης

Για να ρυθμίσετε τη σειρά εκκίνησης στο βοηθητικό πρόγραμμα BIOS, ενεργοποιήστε το βοηθητικό πρόγραμμα BIOS, ακολούθως επιλέξτε **Boot** από τη λίστα των κατηγοριών που εμφανίζεται στο πάνω μέρος της οθόνης.

# Ενεργοποίηση της λειτουργίας disk-to-disk recovery (επανόρθωση δίσκου σε δίσκο)

Για να ενεργοποιήσετε τη λειτουργία επανόρθωση δίσκου σε δίσκο (επανόρθωση σκληρού δίσκου), ενεργοποιήστε το βοηθητικό πρόγραμμα BIOS, ακολούθως επιλέξτε **Main** από τη λίστα κατηγοριών που εμφανίζεται στο πάνω μέρος της οθόνης. Αναζητήστε την ένδειξη **D2D Recovery** στο κάτω μέρος της οθόνης και χρησιμοποιήστε τα πλήκτρα **<F5>** ή **<F6>** για να επιλέξετε τη θέση **Enabled**.

#### Κωδικός πρόσβασης

Για να ορίσετε κωδικό πρόσβασης κατά την εκκίνηση, ενεργοποιήστε το βοηθητικό πρόγραμμα BIOS και ακολούθως επιλέξτε **Security** από τη λίστα κατηγοριών που εμφανίζεται στο πάνω μέρος της οθόνης. Αναζητήστε την ένδειξη **Password on boot:** και χρησιμοποιήστε τα πλήκτρα **<F5>** ή **<F6>** για να ενεργοποιήσετε την εν λόγω δυνατότητα.

## Χρήση λογισμικού

#### Αναπαραγωγή ταινιών DVD

Όταν είναι εγκαταστημένη η υπομονάδα DVD στην οπτική μονάδα δίσκου, μπορείτε να αναπαράγετε ταινίες DVD στον υπολογιστή σας.

 Πραγματοποιήστε εκτίναξη του συρταριού DVD και τοποθετήστε ένα δίσκο DVD με ταινία Ακολούθως κλείστε το συρτάρι της μονάδας DVD.

Σημαντικό! Κατά την εκκίνηση του προγράμματος αναπαραγωγής DVD για πρώτη φορά, θα σας ζητηθεί να εισάγετε τον κωδικό περιοχής (region code). Οι δίσκοι DVD είναι χωρισμένοι σε 6 περιοχές. Αφού καθοριστεί ο κωδικός περιοχής στον οδηγό DVD σας, θα παίζει δίσκους DVD μόνο αυτής της περιοχής. Μπορείτε να ορίσετε τον κωδικό περιοχής έως πέντε φορές (συμπεριλαμβανομένης της. πρώτης), μετά από τις οποίες ο κωδικός περιοχής θα γίνει μόνιμος. Η επαναφορά του σκληρού σας δίσκου δεν επαναφέρει τον αριθμό των φορών που έχει οριστεί ο κωδικός περιοχής. Ανατρέξτε στον πίνακα παρακάτω σε αυτό το κεφάλαιο για πληροφορίες σχετικά με τους κωδικούς περιοχών ταινιών DVD.

| Κωδικός Περιοχής | Χώρα ή Περιοχή                               |
|------------------|----------------------------------------------|
| 1                | Η.Π.Α., Καναδάς                              |
| 2                | Ευρώπη, Μέση Ανατολή, Νότιος Αφρική, Ιαπωνία |
| 3                | Νοτιοανατολική Ασία, Ταϊβάν, Νότιος Κορέα    |
| 4                | Λατινική Αμερική, Αυστραλία, Νέα Ζηλανδία    |
| 5                | Πρώην ΕΣΣΔ, μέρη της Αφρικής, Ινδία          |
| 6                | Δημοκρατία της Κίνας                         |

2 Η ταινία DVD θα παίξει αυτόματα μετά από μερικά δευτερόλεπτα.

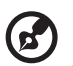

**Σημείωση:** Για να αλλάξετε τον κωδικό περιοχής, εισάγετε μια ταινία DVD από μια διαφορετική περιοχή στον οδηγό DVD. Ανατρέξτε στη βοήθεια online για περισσότερες πληροφορίες.

# Διαχείριση ενέργειας

Αυτός ο υπολογιστής έχει ενσωματωμένη μονάδα διαχείρισης ισχύος που παρακολουθεί τη δραστηριότητα του συστήματος. Η δραστηριότητα του συστήματος αναφέρεται σε οποιαδήποτε δραστηριότητα περιλαμβάνει μια ή περισσότερες από τις παρακάτω συσκευές: Πληκτρολόγιο, ποντίκι, μονάδα δισκέτας, σκληρός δίσκος και περιφερειακά συνδεδεμένα με τις σειριακές και παράλληλες θύρες, και τη μνήμη βίντεο. Αν δεν ανιχνευτεί δραστηριότητα για μια χρονική περίοδο (που ονομάζεται παύση αδράνειας), ο υπολογιστής σταματάει μερικές ή όλες τις συσκευές για να εξοικονομήσει ενέργεια.

Αυτός ο υπολογιστής εφαρμόζει ένα σχέδιο διαχείρισης ενέργειας που υποστηρίζει το Advanced Configuration and Power Interface (ACPI), το οποίο επιτρέπει τη μέγιστη διατήρηση ενέργειας και μέγιστη απόδοση την ίδια στιγμή. Τα Windows χειρίζονται όλες τις εργασίες εξοικονόμησης ενέργειας για τον υπολογιστή σας.

# Acer eRecovery Management

Το πρόγραμμα Acer eRecovery Management είναι ένα εργαλείο το οποίο χρησιμοποιείται στη διαδικασία εφεδρείας και επαναφοράς του συστήματος. Ο χρήστης έχει τη δυνατότητα της δημιουργίας και αποθήκευσης ενός εφεδρικού αντιγράφου της τρέχουσας σύνθεσης του συστήματος σε σκληρό δίσκο, CD ή DVD. Το Acer eRecovery Management έχει τη δυνατότητα εκτέλεσης των ακόλουθων λειτουργιών:

- 1 Δημιουργία εφεδρικού αντιγράφου
- 2 Επαναφορά από εφεδρικό αντίγραφο
- 3 Δημιουργήστε ένα CD εικόνας των προεπιλεγμένων εργοστασιακών ρυθμίσεων ή πραγματοποιήστε εγγραφή του διατιθέμενου λογισμικού σε CD εφαρμογών
- 4 Επανεγκατάσταση λογισμικού σε πακέτο χωρίς CD
- 5 Αλλαγή κωδικού πρόσβασης στο Acer eRecovery Management

Το παρόν κεφάλαιο θα σας καθοδηγήσει μέσα από κάθε διαδικασία.

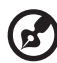

Σημείωση: Η εν λόγω λειτουργία διατίθεται μόνο σε ορισμένα μοντέλα. Όσον αφορά τα συστήματα τα οποία δεν διαθέτουν ενσωματωμένο προγραμματιστή εγγραφής (burner) οπτικών δίσκων, συνδέστε έναν εξωτερικό προγραμματιστή εγγραφής με συμβατότητα USB ή IEEE 1394 πριν εισέλθετε στο Acer eRecovery Management για την εκτέλεση εργασιών οι οποίες σχετίζονται με οπτικούς δίσκους.

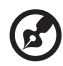

Σημείωση: Απαιτείται ειδική δομή διαμερισματοποίησης του σκληρού δίσκου για να λειτουργήσει το Acer eRecovery Management. Εάν το σύστημα ανιχνεύσει ότι ο σκληρός δίσκος δεν χρησιμοποιεί αυτή τη δομή, η λειτουργία του Acer eRecovery Management απενεργοποιείται.

## Δημιουργία εφεδρικού αντιγράφου

Οι χρήστες έχουν τη δυνατότητα δημιουργίας και αποθήκευσης εφεδρικών εικόνων σε σκληρό δίσκο, CD ή DVD.

- 1 Πραγματοποιήστε εκκίνηση των Windows XP.
- 2 Πιέστε <Alt> + <F10> πριν ανοίξετε το βοηθητικό πρόγραμμα Acer eRecovery Management.
- 3 Καταχωρίστε τον κωδικό πρόσβασης για να προχωρήσετε. Ο προεπιλεγμένος κωδικός πρόσβασης είναι έξι μηδενικά.
- 4 Στο παράθυρο του Acer eRecovery Management, επιλέξτε Recovery settings και κάντε κλικ στην ένδειξη Next.
- 5 Στο παράθυρο Recovery settings, επιλέξτε **Backup snapshot image** και κάντε κλικ στην ένδειξη **Next**.
- 6 Επιλέξτε τη μέθοδο δημιουργίας εφεδρικού αντιγράφου.
  - a Επιλέξτε Backup to HDD για αποθήκευση του εφεδρικού αντιγράφου της εικόνας του δίσκου στον οδηγό D.
  - b Επιλέξτε Backup to optical device για αποθήκευση του εφεδρικού αντιγράφου της εικόνας του δίσκου σε CD ή DVD.
- 7 Μετά από την επιλογή της μεθόδου δημιουργίας εφεδρικού αντιγράφου, κάντε κλικ στην ένδειξη Next.

Ακολουθήστε τις οδηγίες που εμφανίζονται στην οθόνη για την αποπεράτωση της διαδικασίας.

## Επαναφορά από εφεδρικό αντίγραφο

Οι χρήστες έχουν τη δυνατότητα επαναφοράς του εφεδρικού αντιγράφου που δημιουργήθηκε (όπως περιγράφεται στην ενότητα **Δημιουργία εφεδρικού** αντιγράφου) από το σκληρό δίσκο, CD ή DVD.

- 1 Πραγματοποιήστε εκκίνηση των Windows XP.
- 2 Πιέστε <Alt> + <F10> για να ανοίξετε το βοηθητικό πρόγραμμα Acer eRecovery Management.
- 3 Καταχωρίστε τον κωδικό πρόσβασης για να προχωρήσετε. Ο προεπιλεγμένος κωδικός πρόσβασης είναι έξι μηδενικά.
- 4 Στο παράθυρο του Acer eRecovery Management, επιλέξτε Recovery actions και κάντε κλικ στην ένδειξη Next.
- 5 Έχετε τέσσερις ενέργειες επαναφοράς στη διάθεσή σας. Επιλέξτε την επιθυμητή ενέργεια επαναφοράς και ακολουθήστε τις οδηγίες που εμφανίζονται στην οθόνη για την αποπεράτωση της διαδικασίας επαναφοράς.

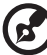

) ..........

**Σημείωση:** Το στοιχείο "Restore C:" ενεργοποιείται μόνον εάν υπάρχει αποθηκευμένο εφεδρικό αντίγραφο χρήστη στο σκληρό δίσκο (D:\). Παρακαλούμε ανατρέξτε στην ενότητα **Δημιουργία εφεδρικού** αντιγράφου.
# Δημιουργία CD εικόνας των προεπιλεγμένων εργοστασιακών ρυθμίσεων

Όταν δεν υπάρχει το CD Συστήματος και το CD Επαναφοράς, μπορείτε να τα δημιουργήσετε κάνοντας χρήση της εν λόγω λειτουργίας.

- 1 Πραγματοποιήστε εκκίνηση των Windows XP.
- 2 Πιέστε <Alt> + <F10> για να ανοίξετε το βοηθητικό πρόγραμμα Acer eRecovery Management.
- 3 Καταχωρίστε τον κωδικό πρόσβασης για να προχωρήσετε. Ο προεπιλεγμένος κωδικός πρόσβασης είναι έξι μηδενικά.
- 4 Στο παράθυρο του Acer eRecovery Management, επιλέξτε Recovery settings και κάντε κλικ στην ένδειξη Next.
- 5 Στο παράθυρο Recovery settings, επιλέξτε Burn image to disk και κάντε κλικ στην ένδειξη Next.
- 5 Στο παράθυρο Burn image to disk, επιλέξτε 1. Factory default image ή 2. Application CD και κάντε κλικ στο Next.
- 7 Ακολουθήστε τις οδηγίες που εμφανίζονται στην οθόνη για την αποπεράτωση της διαδικασίας.

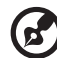

Σημείωση: Επιλέξτε 1. Factory default image όταν επιθυμείτε να εγγράψετε ένα δίσκο εκκίνησης ο οποίος περιέχει ολόκληρο το λειτουργικό σύστημα του υπολογιστή σας όπως σας παραδόθηκε από το εργοστάσιο. Εάν επιθυμείτε ένα δίσκο ο οποίος θα επιτρέπει την περιήγηση στα περιεχόμενά του και την εγκατάσταση επιλεγμένων προγραμμάτων οδήγησης και εφαρμογών, επιλέξτε 2. Application CD — ο δίσκος αυτός δεν θα είναι δίσκος εκκίνησης.

## Επανεγκατάσταση λογισμικού σε πακέτο χωρίς CD

Το πρόγραμμα Acer eRecovery Management αποθηκεύει εσωτερικά λογισμικό το οποίο έχει φορτωθεί εκ των προτέρων για εύκολη επανεγκατάσταση του οδηγού και των εφαρμογών.

- 1 Πραγματοποιήστε εκκίνηση των Windows XP.
- 2 Πιέστε <Alt> + <F10> για να ανοίξετε το βοηθητικό πρόγραμμα Acer eRecovery Management.
- 3 Καταχωρίστε τον κωδικό πρόσβασης για να προχωρήσετε. Ο προεπιλεγμένος κωδικός πρόσβασης είναι έξι μηδενικά.
- 4 Στο παράθυρο του Acer eRecovery Management, επιλέξτε Recovery actions και κάντε κλικ στην ένδειξη Next.
- 5 Στο παράθυρο Recovery settings, επιλέξτε **Reinstall applications/drivers** και κάντε κλικ στην ένδειξη **Next**.

6 Επιλέξτε τον επιθυμητό οδηγό/εφαρμογή και ακολουθήστε τις οδηγίες που εμφανίζονται στην οθόνη για επανεγκατάσταση.

Στη διάρκεια της πρώτης εκτέλεσης, το πρόγραμμα Acer eRecovery Management προετοιμάζει το απαραίτητο λογισμικό και ενδέχεται να καθυστερήσει για μερικά δευτερόλεπτα στην εμφάνιση του παραθύρου με το περιεχόμενο του λογισμικού.

# Αλλαγή κωδικού πρόσβασης

Το πρόγραμμα Acer eRecovery Management και Acer Δ με Δ Ανάκτηση προστατεύεται με κωδικό πρόσβασης τον οποίο μπορεί να αλλάξει ο χρήστης. Ο κωδικός πρόσβασης χρησιμοποιείται τόσο από το πρόγραμμα Acer eRecovery Management όσο και από το Acer disk-to-disk recovery. Ακολουθήστε τα βήματα κατωτέρω για αλλαγή του κωδικού πρόσβασης του Acer eRecovery Management.

- 1 Πραγματοποιήστε εκκίνηση των Windows XP.
- 2 Πιέστε <Alt> + <F10> για να ανοίξετε το βοηθητικό πρόγραμμα Acer eRecovery Management.
- 3 Καταχωρίστε τον κωδικό πρόσβασης για να προχωρήσετε. Ο προεπιλεγμένος κωδικός πρόσβασης είναι έξι μηδενικά.
- 4 Στο παράθυρο του Acer eRecovery Management, επιλέξτε Recovery settings και κάντε κλικ στην ένδειξη Next.
- 5 Στο παράθυρο Recovery settings, επιλέξτε Password: Change Acer eRecovery Management password και κάντε κλικ στην ένδειξη Next.
- 6 Ακολουθήστε τις οδηγίες που εμφανίζονται στην οθόνη για την αποπεράτωση της διαδικασίας.

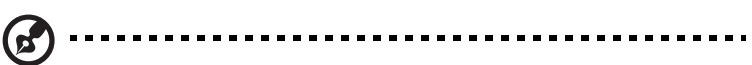

**Σημείωση:** Σε περίπτωση κατάρρευσης του συστήματος, και αδυναμίας εκκίνησης των Windows, οι χρήστες έχουν τη δυνατότητα εκτέλεσης του προγράμματος Acer disk-to-disk για την επαναφορά της εικόνας των προεπιλεγμένων εργοστασιακών ρυθμίσεων σε λειτουργία DOS.

# Αντιμετώπιση προβλημάτων στον υπολογιστή μου

Αυτό το κεφάλαιο σας δίνει οδηγίες για το πώς να αντιμετωπίσετε συνηθισμένα προβλήματα του συστήματος. Διαβάστε το πριν να καλέσετε ένα τεχνικό, αν παρουσιαστεί κάποιο πρόβλημα. Οι λύσεις σε πιο σοβαρά προβλήματα απαιτούν άνοιγμα του υπολογιστή. Μην επιχειρήσετε να ανοίξετε τον υπολογιστή μόνοι σας. Επικοινωνήστε με τον αντιπρόσωπό σας ή με ένα εξουσιοδοτημένο κέντρο επισκευών για βοήθεια.

# Συμβουλές αντιμετώπισης προβλημάτων

Αυτός ο φορητός υπολογιστής ενσωματώνει έναν προχωρημένο σχεδιασμό που προβάλει μηνύματα αναφοράς σφαλμάτων στην οθόνη για να σας βοηθήσει να επιλύσετε προβλήματα.

Αν το σύστημα αναφέρει ένα σφάλμα ή αν λάβει χώρα ένα σύμπτωμα σφάλματος, δείτε "Μηνύματα σφαλμάτων". Αν το πρόβλημα δε μπορεί να επιλυθεί, επικοινωνήστε με τον πωλητή σας. Δείτε **"Αίτηση επισκευής" στη σελίδα 54**.

# Μηνύματα σφαλμάτων

Αν λάβετε ένα μήνυμα σφάλματος, σημειώστε το μήνυμα και εκτελέστε τη διορθωτική ενέργεια. Ο ακόλουθος πίνακας αναγράφει τα μηνύματα σφαλμάτων σε αλφαβητική σειρά μαζί με τη συνιστάμενη ενέργεια δράσης.

| Μηνύματα σφαλμάτων              | Διορθωτική ενέργεια                                                                                                    |
|---------------------------------|----------------------------------------------------------------------------------------------------|
| CMOS battery bad                | Επικοινωνήστε με τον αντιπρόσωπό σας ή με ένα<br>εξουσιοδοτημένο κέντρο επισκευών.                                                                                              |
| CMOS checksum error             | Επικοινωνήστε με τον αντιπρόσωπό σας ή με ένα<br>εξουσιοδοτημένο κέντρο επισκευών.                                                                                              |
| Disk boot failure               | Εισάγετε μια δισκέτα συστήματος (εκκινήσιμη) στη μονάδα δισκέτας (Α:), και έπειτα πατήστε <b><enter></enter></b> για επανεκκίνηση.                                              |
| Equipment configuration error   | Πατήστε <f2> (στη διάρκεια του POST) για να<br/>εισέλθετε στην Εφαρμογή BIOS (BIOS utility)·<br/>ακολούθως πατήστε Exit στο βοηθητικό πρόγραμμα<br/>BIOS για επανεκκίνηση.</f2> |
| Hard disk 0 error               | Επικοινωνήστε με τον αντιπρόσωπό σας ή με ένα<br>εξουσιοδοτημένο κέντρο επισκευών.                                                                                              |
| Hard disk 0 extended type error | Επικοινωνήστε με τον αντιπρόσωπό σας ή με ένα<br>εξουσιοδοτημένο κέντρο επισκευών.                                                                                              |
| I/O parity error                | Επικοινωνήστε με τον αντιπρόσωπό σας ή με ένα<br>εξουσιοδοτημένο κέντρο επισκευών.                                                                                              |

| Μηνύματα σφαλμάτων                      | Διορθωτική ενέργεια                                                                                                    |
|-----------------------------------------|----------------------------------------------------------------------------------------------------|
| Keyboard error or no keyboard connected | Επικοινωνήστε με τον αντιπρόσωπό σας ή με ένα<br>εξουσιοδοτημένο κέντρο επισκευών.                                                                                                    |
| Keyboard interface error                | Επικοινωνήστε με τον αντιπρόσωπό σας ή με ένα<br>εξουσιοδοτημένο κέντρο επισκευών.                                                                                                    |
| Memory size mismatch                    | Πατήστε <b><f2></f2></b> (στη διάρκεια του POST) για να<br>εισέλθετε στην Εφαρμογή BIOS (BIOS utility).<br>ακολούθως πατήστε <b>Exit</b> στο βοηθητικό πρόγραμμα<br>BIOS για επανεκκίνηση. |

Αν συνεχίζετε να αντιμετωπίζετε προβλήματα μετά που θα ακολουθήσετε τις διορθωτικές ενέργειες, παρακαλούμε επικοινωνήστε με τον πωλητή σας ή με ένα εξουσιοδοτημένο κέντρο επισκευών για βοήθεια. Μερικά προβλήματα μπορεί να λυθούν χρησιμοποιώντας την εφαρμογή BIOS (BIOS utility).

# Προειδοποιήσεις κανονισμών & ασφαλείας

## Κατευθυντήριες Οδηγίες Συμμόρφωσης με ENERGY STAR

Σαν συνέταιρος της ENERGY STAR, η Acer Inc. έχει αποφασίσει πως αυτό το προϊόν καλύπτει τις οδηγίες της ENERGY STAR για ενεργειακή αποδοτικότητα.

# Ανακοίνωση FCC

Αυτή η συσκευή έχει δοκιμαστεί και έχει βρεθεί πως συμμορφώνεται με τα όρια για μια ψηφιακή συσκευή Τάξης B (Class B) σύμφωνα με το Μέρος 15 (Part 15) των Κανονισμών FCC. Αυτά τα όρια έχουν σχεδιαστεί για να παρέχουν επαρκή προστασία ενάντια σε βλαβερές παρεμβολές σε μια οικιακή εγκατάσταση. Αυτή η συσκευή παράγει, χρησιμοποιεί, και μπορεί να εκπέμψει ενέργεια ραδιοσυχνότητας και, αν δεν εγκατασταθεί και χρησιμοποιηθεί σύμφωνα με τις οδηγίες, μπορεί να προκαλέσει βλαβερή παρεμβολή σε ραδιο-επικοινωνίες.

Όμως, δεν υπάρχει καμία εγγύηση πως δε θα υπάρξει παρεμβολή σε μια συγκεκριμένη εγκατάσταση. Αν αυτή η συσκευή προκαλέσει βλαβερή παρεμβολή στην ραδιοφωνική ή τηλεοπτική λήψη, πράγμα που μπορεί να καθοριστεί με το άνοιγμα και το κλείσιμο του εξοπλισμού, ο χρήστη ενθαρρύνεται να δοκιμάσει να διορθώσει την παρεμβολή με ένα ή περισσότερα από τα ακόλουθα μέτρα:

- Επαναπροσανατολίστε ή μετακινήστε την κεραία λήψης.
- Αυξήστε το διαχωρισμό μεταξύ του εξοπλισμού και του δέκτη.
- Συνδέστε τη συσκευή σε μια πρίζα ή ένα κύκλωμα διαφορετικό από αυτό στο οποίο είναι συνδεδεμένος ο δέκτης.
- Συμβουλευτείτε τον αντιπρόσωπο ή έναν έμπειρο τεχνικό ραδιοφώνου/ τηλεόρασης για βοήθεια.

#### Ανακοίνωση: Προστατευμένα καλώδια

Όλες οι συνδέσεις με άλλες συσκευές πρέπει να γίνονται με τη χρήση προστατευμένων καλωδίων για να διατηρείται η συμμόρφωση με τους κανονισμούς FCC.

## Ανακοίνωση: Περιφερειακές συσκευές

Μόνο περιφερειακά (συσκευές εισόδου/εξόδου, τερματικά, εκτυπωτές, κτλ) που έχουν πιστοποίηση συμμόρφωσης με τα όρια της Τάξης B (Class B) μπορούν να συνδεθούν με αυτόν τον εξοπλισμό. Η λειτουργία με μη πιστοποιημένα περιφερειακά είναι πιθανόν να έχει ως αποτέλεσμα παρεμβολές στη ραδιοφωνική και τηλεοπτική λήψη.

#### Προσοχή

Αλλαγές ή τροποποιήσεις που δεν έχουν εγκριθεί ρητώς από τον κατασκευαστή μπορεί να ακυρώσουν την αρμοδιότητα του χρήστη, η οποία παραχωρείται από την Federal Communications Commission, να λειτουργεί αυτόν τον υπολογιστή.

### Συνθήκες λειτουργίας

Αυτή η συσκευή συμμορφώνεται με το Μέρος 15 των Κανονισμών FCC. Η λειτουργία υπόκειται στις ακόλουθες δύο συνθήκες: (1) Αυτή η συσκευή δε μπορεί να προκαλέσει επιβλαβή παρεμβολή, και (2) Αυτή η συσκευή πρέπει να αποδέχεται οποιαδήποτε παρεμβολή ληφθεί, περιλαμβανομένης παρεμβολής που μπορεί να προκαλέσει ανεπιθύμητη λειτουργία.

### Διακήρυξη Συμμόρφωσης για χώρες της ΕΕ

Με το παρόν, η Acer, διακηρύσσει πως αυτή η σειρά φορητών PC συμμορφώνεται με τις θεμελιώδεις απαιτήσεις και άλλες σχετικές διατάξεις της Οδηγίας 1999/5/ΕΚ. (Παρακαλούμε επισκεφτείτε την <u>http://global.acer.com/products/notebook/regnb/index.htm</u> για πλήρη τεκμηρίωση.)

## Ανακοινώσεις για μόντεμ

#### TBR 21

Αυτός ο εξοπλισμός έχει εγκριθεί [Απόφαση Συμβουλίου 98/482/EC - "TBR 21"] για μια τερματική σύνδεση στο Δημόσιο Τηλεφωνικό Δίκτυο [Public Switched Telephone Network (PSTN)]. Όμως, εξαιτίας των διαφορών μεταξύ των διαφορετικών PSTN που παρέχονται σε διαφορετικές χώρες, η έγκριση από μόνη δεν παρέχει απεριόριστη διαβεβαίωση επιτυχούς λειτουργίας σε κάθε τερματικό σημείο PSTN. Στην περίπτωση προβλημάτων, θα πρέπει να επικοινωνήσετε με τον πάροχο του εξοπλισμού σας στο πρώτο περιστατικό.

#### Λίστα κατάλληλων Χωρών

Τα μέλη της ΕΕ από τον Απρίλιο Μάιο 2004 είναι: Βέλγιο, Δανία, Γερμανία, Ελλάδα, Ισπανία, Γαλλία, Ιρλανδία, Ιταλία, Λουξεμβούργο, Ολλανδία, Αυστρία, Πορτογαλία, Φιλανδία, Σουηδία, και το Ηνωμένο Βασίλειο, Εσθονία, Λετονία, Λιθουανία, Πολωνία, Ουγγαρία, Δημοκρατία της Τσεχίας, Δημοκρατία της Σλοβακίας, Σλοβενία, Κύπρος και Μάλτα. Η χρήση επιτρέπεται στις χώρες τις Ευρωπαϊκής Ένωσης, καθώς και τη Νορμανδία, την Ελβετία, Ισλανδία και το Λίχτενσταιν. Αυτή η συσκευή πρέπει να χρησιμοποιείται με πλήρη συμφωνία με τους κανονισμούς και περιορισμούς στη χώρα χρήσης. Για περισσότερες πληροφορίες, παρακαλούμε επικοινωνήστε με το τοπικό γραφείο στη χώρα χρήσης.

# Δήλωση συμμόρφωσης λέιζερ

Ο οδηγός CD ή DVD που χρησιμοποιείται με αυτόν τον υπολογιστή είναι ένα προϊόν λέιζερ. Η ετικέτα κατάταξης του οδηγού CD ή DVD (που φαίνεται παρακάτω) βρίσκεται στον οδηγό.

99

ΠΡΟΪΟΝ ΛΕΙΖΕΡ ΤΑΞΗΣ 1 (CLASS 1)

ΠΡΟΣΟΧΗ: ΑΟΡΑΤΗ ΑΚΤΙΝΟΒΟΛΙΑ ΛΕΙΖΕΡ ΟΤΑΝ ΑΝΟΙΧΤΟ. ΑΠΟΦΥΓΕΤΕ ΤΗΝ ΕΚΘΕΣΗ ΣΤΗΝ ΑΚΤΙΝΑ.

APPAREIL A LASER DE CLASSE 1 PRODUIT

LASERATTENTION: RADIATION DU FAISCEAU LASER INVISIBLE EN CAS D'OUVERTURE. EVITTER TOUTE EXPOSITION AUX RAYONS.

LUOKAN 1 LASERLAITE LASER KLASSE 1

VORSICHT: UNSICHTBARE LASERSTRAHLUNG, WENN ABDECKUNG GEÖFFNET NICHT DEM STRAHLL AUSSETZEN

PRODUCTO LÁSER DE LA CLASE I

ADVERTENCIA: RADIACIÓN LÁSER INVISIBLE AL SER ABIERTO. EVITE EXPONERSE A LOS RAYOS.

ADVARSEL: LASERSTRÅLING VEDÅBNING SE IKKE IND I STRÅLEN.

VARO! LAVATTAESSA OLET ALTTINA LASERSÅTEILYLLE.

VARNING: LASERSTRÅLNING NÅR DENNA DEL ÅR ÖPPNAD ÅLÅ TUIJOTA SÅTEESEENSTIRRA EJ IN I STRÅLEN

VARNING: LASERSTRÅLNING NAR DENNA DEL ÅR ÖPPNADSTIRRA EJ IN I STRÅLEN

ADVARSEL: LASERSTRÅLING NAR DEKSEL ÅPNESSTIRR IKKE INN I STRÅLEN

## Δήλωση εικονοστοιχείου LCD

Η μονάδα LCD παράγεται με υψηλής-ακρίβειας τεχνικές κατασκευής. Παρόλα αυτά, μερικά εικονοστοιχεία μπορεί περιστασιακά να πάθουν αφλογιστία ή να εμφανίζονται ως μαύρες ή κόκκινες τελείες. Αυτό δεν έχει επήρεια στην καταγραμμένη εικόνα και δεν αποτελεί δυσλειτουργία.

## Δήλωση προστασίας πνευματικών δικαιωμάτων Macrovision

Το εν λόγω προϊόν ενσωματώνει τεχνολογία προστασίας πνευματικών δικαιωμάτων η οποία προστατεύεται από το τμήμα ευρεσιτεχνιών των ΗΠΑ και άλλα δικαιώματα πνευματικής ιδιοκτησίας. Η χρήση της εν λόγω τεχνολογίας προστασίας πνευματικών δικαιωμάτων θα πρέπει να εξουσιοδοτείται από τη Macrovision, και προορίζεται για οικιακή και άλλες χρήσεις θέασης μόνο, εκτός και αν υπάρξει διαφορετική εξουσιοδότηση από τη Macrovision. Η αντίστροφη μηχανική ή αποσυναρμολόγηση απαγορεύεται.

# Ρυθμιστική δήλωση ραδιοσυσκευής

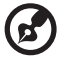

**Σημείωση:** Οι παρακάτω ρυθμιστικές πληροφορίες είναι μόνο για μοντέλα με ασύρματο δίκτυο LAN και/ή Bluetooth.

## Γενικά

Αυτό το προϊόν είναι σύμφωνα με τα πρότυπα ραδιοσυχνοτήτων και ασφάλειας οποιασδήποτε χώρας ή περιοχής στην οποία έχει λάβει έγκριση για ασύρματη χρήση.

Ανάλογα με τις ρυθμίσεις, αυτό το προϊόν μπορεί να περιέχει ή να μη περιέχει ασύρματες ραδιοσυσκευές (όπως ασύρματο LAN και/ή μονάδες Bluetooth). Οι παρακάτω πληροφορίες είναι για προϊόντα με τέτοιες συσκευές.

## Ευρωπαϊκή Ένωση (ΕΕ)

Αυτή η συσκευή είναι σύμφωνη με τις απαραίτητες απαιτήσεις των Οδηγιών του Ευρωπαϊκού Συμβουλίου που αναφέρονται παρακάτω:

73/23/ΕΕС Οδηγία Χαμηλής Τάσης

• EN 60950-1

89/336/EEC Οδηγία Ηλεκτρομαγνητικής Συμβατότητας [Electromagnetic Compatibility (EMC) Directive]

- EN 55022
- EN 55024
- EN 61000-3-2/-3

99/5/ΕC Οδηγία Ραδιοφωνικού & Τηλεπικοινωνιακού Τερματικού Εξοπλισμού [Radio & Telecommunications Terminal Equipment (R&TTE) Directive]

- Αρθ.3.1a) EN 60950-1
- Αρθ.3.1b) EN 301 489-1/-17
- Αρθ.3.2) EN 300 328-2
- Αρθ.3.2) EN 301 893 \*ισχύει μόνο στα 5 GHz

# (for 5 GHzdevice)

#### Λίστα κατάλληλων Χωρών

Τα μέλη της ΕΕ από τον Απρίλιο Μάιος 2004 είναι: Βέλγιο, Δανία, Γερμανία, Ελλάδα, Ισπανία, Γαλλία, Ιρλανδία, Ιταλία, Λουξεμβούργο, Ολλανδία, Αυστρία, Πορτογαλία, Φιλανδία, Σουηδία, και το Ηνωμένο Βασίλειο, Εσθονία, Λετονία, Λιθουανία, Πολωνία, Ουγγαρία, Δημοκρατία της Τσεχίας, Δημοκρατία της Σλοβακίας, Σλοβενία, Κύπρος και Μάλτα. Η χρήση επιτρέπεται στις χώρες τις Ευρωπαϊκής Ένωσης, καθώς και τη Νορμανδία, την Ελβετία, Ισλανδία και το Λίχτενσταιν. Αυτή η συσκευή πρέπει να χρησιμοποιείται με πλήρη συμφωνία με τους κανονισμούς και περιορισμούς στη χώρα χρήσης. Για περισσότερες πληροφορίες, παρακαλούμε επικοινωνήστε με το τοπικό γραφείο στη χώρα χρήσης.

# Η απαίτηση ασφάλειας FCC RF

Η ακτινοβολούμενη ισχύς εξόδου της κάρτας μίνι PCI ασύρματου και της κάρτας Bluetooth είναι πολύ κάτω από τα όρια έκθεσης σε ραδιοσυχνότητες της FCC. Παρόλα αυτά, η σειρά φορητών PC θα πρέπει να χρησιμοποιείται με τέτοιο τρόπο ώστε η πιθανότητα για ανθρώπινη επαφή στη διάρκεια κανονικής λειτουργίας να ελαχιστοποιείται ως ακολούθως.

- 2ητείται από τους χρήστες να ακολουθούν τις οδηγίες ασφαλείας RF για ασύρματες συσκευές που περιλαμβάνονται στον οδηγό χρήστη της κάθε συσκευής RF.
  - Προσοχή: Για συμφωνία με τις απαιτήσεις συμμόρφωσης σε έκθεση της FCC RF, μια απόσταση διαχωρισμού τουλάχιστον 20 εκ (8 ίντσες) πρέπει να διατηρείται μεταξύ της κεραίας για την ενσωματωμένη κάρτα μίνι PCI ασύρματου LAN που είναι ενσωματωμένη στο τμήμα της οθόνης και όλων των ανθρώπων.

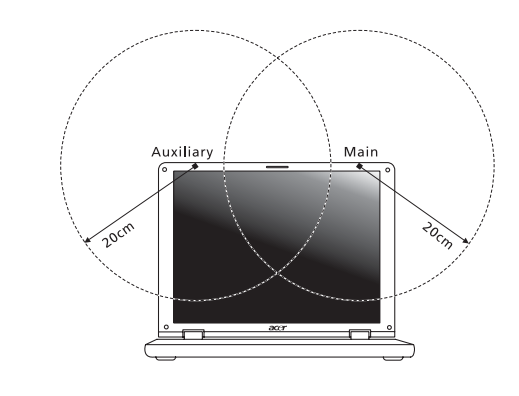

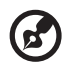

Σημείωση: Ο ασύρματος προσαρμογέας μίνι PCI της Acer υλοποιεί τη λειτουργία της ποικιλομορφίας μετάδοσης (transmission diversity). Η λειτουργία δεν εκπέμπει ραδιοσυχνότητες ταυτόχρονα από τις δύο κεραίες. Η επιλογή μιας από τις κεραίες πραγματοποιείται αυτόματα ή χειροκίνητα (από τους χρήστες) ώστε να εξασφαλιστεί η καλή ποιότητα των τηλεπικοινωνιών.

2 Αυτή η συσκευή περιορίζεται σε εσωτερική χρήση λόγω της λειτουργίας της στο εύρος συχνότητας από 5,15 έως 5,25 GHz. Η FCC απαιτεί αυτό το προϊόν να χρησιμοποιείται σε εσωτερικό χώρο για να μειωθεί η πιθανότητα επιβλαβούς παρεμβολής με Κινητά Δορυφορικά συστήματα ίδιων καναλιών.

- 3 Τα ραντάρ υψηλής ισχύος προσδιορίζονται ως οι πρωταρχικοί χρήστες των συχνοτήτων από 5,25 έως 5,35 GHz και από 5,65 έως 5,85 GHz. Αυτοί οι σταθμοί ραντάρ μπορούν να προκαλέσουν παρεμβολή με και/ή να βλάψουν αυτή τη συσκευή.
- 4 Μια ακατάλληλη εγκατάσταση ή μη εξουσιοδοτημένη χρήση μπορεί να προκαλέσει επιβλαβή παρεμβολή στις ραδιοεπικοινωνίες. Επίσης, οποιαδήποτε επέμβαση στην εσωτερική κεραία θα ακυρώσει την πιστοποίηση κατά FCC και την εγγύησή σας.

### Καναδάς - Χαμηλής ισχύος συσκευές ραδιοεπικοινωνιών που δε χρειάζονται άδεια (RSS-210)

- Συνηθισμένες πληροφορίες
   Η λειτουργία υπόκειται στις ακόλουθες δύο συνθήκες:
   Αυτή η συσκευή δε μπορεί να προκαλέσει παρεμβολή, και
   αυτή η συσκευή πρέπει να δέχεται οποιαδήποτε παρεμβολή, περιλαμβανομένης παρεμβολής που μπορεί να προκαλέσει ανεπιθύμητη λειτουργία αυτής της συσκευής.
- b Λειτουργία στην συχνότητα των 2,4 GHz Για να αποτραπεί η ραδιοπαρεμβολή στην εξουσιοδοτημένη υπηρεσία, αυτή η συσκευή προορίζεται για να λειτουργεί σε εσωτερικούς χώρους και να η εγκατάσταση σε εξωτερικό χώρο απαιτεί άδεια.
- c Λειτουργία στη συχνότητα των 5 GHz
- Η συσκευή για τη συχνότητα των 5150-5250 MHz είναι μόνο για χρήση σε εσωτερικούς χώρους για να μειωθεί η πιθανότητα επιβλαβούς παρεμβολής σε Κινητά Δορυφορικά συστήματα ίδιου καναλιού.
- Τα ραντάρ μεγάλης ισχύος προσδιορίζονται σαν βασικοί χρήστες (που σημαίνει πως έχουν προτεραιότητα) των συχνοτήτων 5250-5350 MHz και 5650-5850 MHz και αυτά τα ραντάρ μπορεί να προκαλέσουν παρεμβολές και/ή ζημιά στις συσκευές LELAN (Licence-Exempt Local Area Network).

## Federal Communications Comission Declaration of Conformity

This device complies with Part 15 of the FCC Rules. Operation is subject to the following two conditions: (1) This device may not cause harmful interference, and (2) This device must accept any interference received, including interference that may cause undesired operation.

The following local manufacturer/importer is responsible for this declaration:

| Product name:                 | Notebook PC                                       |
|-------------------------------|---------------------------------------------------|
| Model number:                 | LA01                                              |
| Machine type:                 | Aspire 9800                                       |
| SKU number:                   | Aspire 980xxx<br>("x" = 0 - 9, a - z, or A - Z)   |
| Name of responsible party:    | Acer America Corporation                          |
| Address of responsible party: | 2641 Orchard Parkway<br>San Jose, CA 95134<br>USA |
| Contact person:               | Mr. Young Kim                                     |
| Tel:                          | 408-922-2909                                      |
| Fax:                          | 408-922-2606                                      |

## Declaration of Conformity for CE Marking

| Name of manufacturer:       | Beijing Acer Information Co., Ltd.                                                         |
|-----------------------------|--------------------------------------------------------------------------------------------|
| Address of<br>manufacturer: | Huade Building, No.18, ChuangYe Rd.<br>ShangDi Zone, HaiDian District Beijing PRCE marking |
| Contact person:             | Mr. Easy Lai                                                                               |
| Tel:                        | 886-2-8691-3089                                                                            |
| Fax:                        | 886-2-8691-3000                                                                            |
| E-mail:                     | easy_lai@acer.com.tw                                                                       |
| Declares that product:      | Notebook PC                                                                                |
| Trade name:                 | Acer                                                                                       |
| Model number:               | LA01                                                                                       |
| Machine type:               | Aspire 9800                                                                                |
| SKU number:                 | Aspire 980xxx ("x" = 0 - 9, a - z, or A - Z)                                               |

Is in compliance with the essential requirements and other relevant provisions of the following EC directives.

| Reference no. | Title                                                              |
|---------------|--------------------------------------------------------------------|
| 89/336/EEC    | Electromagnetic Compatibility (EMC directive)                      |
| 73/23/EEC     | Low Voltage Directive (LVD)                                        |
| 1999/5/EC     | Radio & Telecommunications Terminal Equipment<br>Directive (R&TTE) |

The product specified above was tested conforming to the applicable Rules under the most accurate measurement standards possible, and all the necessary steps have been taken and are in force to assure that production units of the same product will continue to comply with these requirements.

Easy Lai

Easy Lai, Director **Regulation Center Environment & Safety**  03/2006

Date

| Design viewing distance                                           | 500 mm                                                               |
|-------------------------------------------------------------------|----------------------------------------------------------------------|
| Design inclination angle                                          | 0.0°                                                                 |
| Design azimuth angle                                              | 90.0°                                                                |
| Viewing direction range class                                     | Class IV                                                             |
| Screen tilt angle                                                 | 85.0°                                                                |
| Design screen illuminance                                         | Illuminance level:                                                   |
|                                                                   | [250 + (250cos $\alpha$ )] lx where $\alpha$ = 85°                   |
|                                                                   | Color: Source D65                                                    |
| Reflection class of LCD panel<br>(positive and negative polarity) | Ordinary LCD: Class I                                                |
|                                                                   | <ul> <li>Protective or Acer CrystalBrite<sup>™</sup> LCD:</li> </ul> |
|                                                                   | Class III                                                            |
| Image polarity                                                    | Both                                                                 |
| Reference white:                                                  | • Yn                                                                 |
| Pre-setting of luminance and color temperature @ 6500K            | • u'n                                                                |
|                                                                   | • v'n                                                                |
| (tested under BM7)                                                |                                                                      |
| Pixel fault class                                                 | Class II                                                             |

# Ευρετήριο

#### Symbols

πακέτο μπαταρίας φροντίδα xi πλήκτρα συντομεύσεων 34 πλευρά πίσω 20 δεξιά 19 αριστερή 18 μπροστινή 18 πληκτρολόγιο 32 πλήκτρα κλειδώματος (lock keys) 32 πλήκτρα συντομεύσεων 34 Πλήκτρα Windows 33 αντιμετώπιση προβλημάτων 51 προβλήματα 50 πληκτρολόγιο 51 εκκίνηση 50 oθóvn 50 πρόσοψη 17 Πλήκτρα Windows 33 Προσαρμογέας (adapter) ρεύματος φροντίδα χ ένταση ρύθμιση 38 χαρακτηριστικά στην ένδειξη 28 ήχος αντιμετώπιση προβλημάτων 51 ρύθμιση της έντασης 38

#### Α

επισκευή πότε να επικοινωνήσετε xi επιφάνεια αφής 30 πλήκτρο συντόμευσης 34 χρησιμοποιώντας 30 – 31 δήλωση Προστασία πνευματικών δικαιωμάτων DVD 99 εγγύηση Εγγύηση Διεθνή Ταξιδιώτη 54 βοηθητικό πρόγραμμα Εγκατάσταση του BIOS 88 Βοηθητικό πρόγραμμα BIOS (BIOS utility) 88 ενιαίος σειριακός δίαυλος 80 αντιμετώπιση προβλημάτων συμβουλές 95 αριθμητικό πληκτρολόγιο (num lock) 32 στην ένδειξη 28 αριστερή πλευρά 17 ερωτήσεις ρύθμιση της τοποθεσίας για χρήση μόντεμ 52 ασφάλεια Ανακοίνωση FCC 97 CD ή DVD 98 κλειδαριά 37, 76

#### В

BIOS utility 42

#### С

ηχεία πλήκτρο συντόμευσης 35 αντιμετώπιση προβλημάτων 51 CD-ROM εκτίναξη 37

#### D

DVD 89

#### Е

Θύρα IEEE 1394 80 θύρες 78 καθαρισμός υπολογιστή xi κεφαλαία (caps lock) 32 στην ένδειξη 28 Κατάσταση νάρκης (Hibernation) πλήκτρο συντόμευσης 34 κλείδωμα κύλισης (scroll lock) 32 Κάρτα υπολογιστή (PC Card) εισαγωγή 81 εξαγωγή 81

#### I

μηνύματα σφαλμάτων 95 μηνύματα σφαλμάτων 95 οθόνη πλήκτρα συντόμευσης 34 αντιμετώπιση προβλημάτων 50

107

μνήμη εγκατάσταση 83 ΙΤΨ. Δείτε εγγύηση μόντεμ 78

#### Ν

Notebook Manager χρήσιμο πλήκτρο 34

#### 0

υπέρυθρες 79 υπολογιστή φροντίδα του x υπολογιστής πληκτρολόγιο 32 απενεργοποίηση x αποσύνδεση 72 εγκατάσταση ενός γραφείου στο σπίτι 74 διεθνή ταξίδια 75 ενδεικτική λυχνία ενεργοποίησης 17 δυνατότητες 15 ασφάλεια 76 καθαρισμός xi

μετακίνηση 72 μεταφορά σπίτι 73 υπολογιστή 28 τοπικά ταξίδια 74 υποστήριξη πληροφορίες 54 Ταινίες DVD αναπαραγωγή 89 ταξίδι διεθνείς πτήσεις 75 τοπικά ταξίδια 74 φροντίδα πακέτου μπαταρίας xi Προσαρμογέα (adapter) ρεύματος х υπολογιστή χ συχνές ερωτήσεις 50 Συχνές ερωτήσεις-απαντήσεις (FAQ). Δείτε την ενότητα Συχνές ερωτήσεις φωτεινότητα πλήκτρα συντόμευσης 35

#### Ρ

Power-On Self-Test (POST) 88